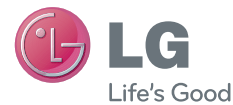

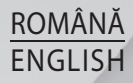

# Ghidul utilizatorului User Guide

# LG-D605

MFL67982005 (1.0)

www.lg.com

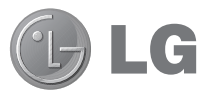

# Ghidul utilizatorului

- Datele afișate pe ecran și ilustrațiile pot diferi de cele pe care le vedeți pe telefonul propriu-zis.
- Este posibil ca anumite informații din acest manual să nu se aplice pentru telefonul dvs., în funcție de software sau de furnizorul dvs. de servicii. Toate informațiile din acest document se pot modifica fără preaviz.
- Acest telefon nu este adecvat pentru persoanele cu vedere slabă, deoarece are tastatura pe ecranul tactil.
- Copyright ©2013 LG Electronics, Inc. Toate drepturile rezervate. LG şi sigla LG sunt mărci comerciale înregistrate ale Grupului LG şi ale entităților sale. Toate celelalte mărci comerciale aparțin proprietarilor de drept.
- Google™, Google Maps™, Gmail™, YouTube™, Google Talk™ şi Play Store™ sunt mărci comerciale ale Google, Inc.

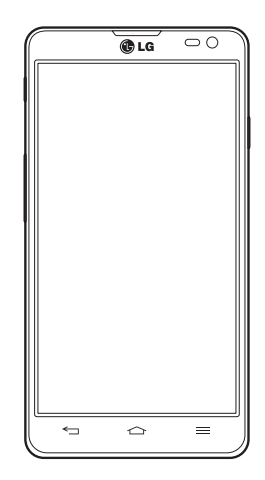

ROMÂNĂ

# Cuprins

| Instrucțiuni pentru utilizarea sigură și<br>eficientă                    | 5         |
|--------------------------------------------------------------------------|-----------|
| Înștiințare importantă                                                   | .18       |
| Telefonul dvs                                                            | .24       |
| Prezentarea generală a telefonului                                       | .24       |
| Instalarea cartelei SIM și a bateriei                                    | .26       |
| Incarcarea bateriei                                                      | .28<br>20 |
| Blocarea și deblocarea ecranului                                         | .30       |
| Ecranul de start                                                         | .31       |
| Sfaturi de utilizare a ecranului tactil                                  | .31       |
| Ecran de start                                                           | .32       |
| Personalizarea ecranului de start                                        | .33       |
| Revenirea la aplicațiile utilizate recent                                | .33       |
| Notificări                                                               | .34       |
| Glisați în jos pentru afișarea notificarilor                             | ŞI<br>24  |
| Setări rapide                                                            | .34<br>37 |
| Pictogramele indicatoare din bara de                                     | .04       |
| stare                                                                    | .35       |
| Tastatura de pe ecran                                                    | .37       |
| Introducerea literelor accentuate                                        | .37       |
| Configurarea contului Google                                             | .38       |
| Conectarea la rețele și dispozitive                                      | .39       |
| Wi-Fi                                                                    | .39       |
| Conectarea la rețele Wi-Fi<br>Pornirea funcției Wi-Fi și conectarea la c | .39<br>n  |
| rețea Wi-Fi                                                              | .39       |

| Bluetooth                                                                                                    | 40                                                       |
|----------------------------------------------------------------------------------------------------|----------------------------------------------------------|
| Partajarea conexiunii de date a                                                                                                    |                                                          |
| telefonului                                                                                                    | 41                                                       |
| WI-FI Direct                                                                                                    | 43                                                       |
|                                                                                                    | 43                                                       |
| Conexiuni la PC prin cabiu USB                                                                                                    | 40                                                       |
| Apeluri                                                                                                    | 48                                                       |
| Efectuarea unui apel                                                                                                    | 48                                                       |
| Apelarea contactelor                                                                                                    | 48                                                       |
| Acceptarea și respingerea unui apel                                                                                                    | 48                                                       |
| Reglarea volumului în conversație din                                                                                                    |                                                          |
| cadrul unui apel                                                                                                    | 49                                                       |
| Efectuarea unui nou apel                                                                                                    | 49                                                       |
| Vizualizarea jurnalelor de apeluri                                                                                                    | 49                                                       |
| Setări anel                                                                                                    | 50                                                       |
| ootan apon                                                                                                    |                                                          |
| Contacte                                                                                                    | 50                                                       |
| Contacte                                                                                                    | 50<br>51                                                 |
| Contacte                                                                                                    | 50<br>51<br>51                                           |
| Contacte<br>Căutarea unui contact<br>Adăugarea unui contact nou                                                                                                    | 50<br>51<br>51<br>51                                     |
| Contacte<br>Căutarea unui contact<br>Adăugarea unui contact nou<br>Contacte preferate                                                                                                    | 50<br>51<br>51<br>51<br>51                               |
| Contacte<br>Căutarea unui contact<br>Adăugarea unui contact nou<br>Contacte preferate<br>Crearea unui grup                                                                                                 | 50<br>51<br>51<br>51<br>51<br>52                         |
| Contacte<br>Căutarea unui contact<br>Adăugarea unui contact nou<br>Contacte preferate<br>Crearea unui grup<br>Mesagerie                                                                                    | 50<br>51<br>51<br>51<br>52<br>52                         |
| Contacte                                                                                                    | 50<br>51<br>51<br>51<br>52<br>52<br>53                   |
| Contacte                                                                                                    | 50<br>51<br>51<br>51<br>52<br>52<br>53<br>54             |
| Contacte<br>Căutarea unui contact<br>Adăugarea unui contact nou<br>Contacte preferate<br>Crearea unui grup<br>Mesagerie<br>Trimiterea unui mesaj<br>Casetă listă mesaje<br>Modificarea setărilor mesajului | 50<br>51<br>51<br>51<br>52<br>52<br>53<br>53<br>54<br>54 |
| Contacte                                                                                                    | 50<br>51<br>51<br>52<br>52<br>53<br>53<br>54<br>54<br>54 |
| Contacte                                                                                                    | 51<br>51<br>51<br>52<br>53<br>53<br>54<br>54<br>55       |
| Contacte                                                                                                    | 51<br>51<br>51<br>52<br>52<br>53<br>54<br>54<br>55<br>55 |

| Cameră                                                                                                    | 57                                                                                                 |
|----------------------------------------------------------------------------------------------------|----------------------------------------------------------------------------------------------------|
| Prezentarea vizorului                                                                                                    | 57                                                                                                 |
| Utilizarea setărilor avansate                                                                                                    | 58                                                                                                 |
| Fotografierea rapidă                                                                                                    | 59                                                                                                 |
| După ce realizați fotografia                                                                                                    | 60                                                                                                 |
| Vizualizarea fotografiilor salvate                                                                                                    | 61                                                                                                 |
| Camera video                                                                                                    | 62                                                                                                 |
| Prezentarea vizorului                                                                                                    | 62                                                                                                 |
| Utilizarea setărilor avansate                                                                                                    | 63                                                                                                 |
| Înregistrarea unui videoclip rapid                                                                                                    | 63                                                                                                 |
| După înregistrarea unui videoclip                                                                                                    | 64                                                                                                 |
| Vizionarea videoclipurilor salvate                                                                                                    | 64                                                                                                 |
| Reglarea volumului pentru vizionare                                                                                                    | a unui                                                                                             |
| videoclip                                                                                                    | 64                                                                                                 |
| Freedo                                                                                                    |                                                                                                    |
| Funcție                                                                                                    | 65                                                                                                 |
| QuickMemo                                                                                                    | 65                                                                                                 |
| QuickMemo<br>Utilizarea optiunilor QuickMemo                                                                                                    | 65<br>65<br>66                                                                                     |
| QuickMemo<br>Utilizarea opțiunilor QuickMemo<br>Vizualizarea QuickMemo salvat                                                                                                    | 65<br>65<br>66                                                                                     |
| QuickMemo<br>Utilizarea opțiunilor QuickMemo<br>Vizualizarea QuickMemo salvat<br>QuickTranslator                                                                                                    | 65<br>66<br>66<br>66                                                                               |
| QuickMemo      Utilizarea opțiunilor QuickMemo      Vizualizarea QuickMemo salvat      QuickTranslator      QSlide                                                                                                    | 65<br>66<br>66<br>67<br>68                                                                         |
| QuickMemo      Utilizarea opțiunilor QuickMemo      Vizualizarea QuickMemo salvat      QuickTranslator      QSlide      QuickRemote                                                                                                    | 65<br>66<br>66<br>67<br>68<br>69                                                                   |
| QuickMemo      Utilizarea opțiunilor QuickMemo      Vizualizarea QuickMemo salvat      QuickTranslator      QSlide      QuickRemote      Zoom în direct                                                                                                    | 65<br>66<br>66<br>67<br>67<br>68<br>69<br>70                                                       |
| QuickMemo      Utilizarea opțiunilor QuickMemo      Vizualizarea QuickMemo salvat      QuickTranslator      QSlide      QuickRemote      Zoom în direct      VuTalk                                                                                                    | 65<br>66<br>66<br>67<br>68<br>69<br>70<br>71                                                       |
| QuickMemo      Utilizarea opțiunilor QuickMemo      Vizualizarea QuickMemo salvat      QuickTranslator      QSlide      QuickRemote      Zoom în direct      VuTalk      Înregistrarea VuTalk                                                                                                    | 65<br>66<br>66<br>67<br>68<br>69<br>70<br>71<br>71                                                 |
| Puncție      QuickMemo      Utilizarea opțiunilor QuickMemo      Vizualizarea QuickMemo salvat      QuickTranslator      QSlide      QuickRemote      Zoom în direct      VuTalk      Înregistrarea VuTalk      LG SmartWorld                                                                                              | 65<br>66<br>66<br>67<br>68<br>69<br>70<br>71<br>71<br>71                                           |
| QuickMemo      Utilizarea opțiunilor QuickMemo      Vizualizarea QuickMemo salvat      QuickTranslator      QSlide      QuickRemote      Zoom în direct      VuTalk      Înregistrarea VuTalk      LG SmartWorld      Cum se accesează LG SmartWorld                                                                       | 65<br>66<br>66<br>67<br>68<br>69<br>71<br>71<br>71<br>de pe                                        |
| QuickMemo                                                                                                    | 65<br>66<br>66<br>67<br>68<br>69<br>71<br>71<br>71<br>de pe<br>71                                  |
| QuickMemo      Utilizarea opțiunilor QuickMemo      Vizualizarea QuickMemo salvat      QuickTranslator      QSlide      QuickRemote      Zoom în direct      VuTalk      Înregistrarea VuTalk      LG SmartWorld      Cum se accesează LG SmartWorld      telefon      Mod de utilizare LG SmartWorld                      | 65<br>66<br>66<br>67<br>68<br>69<br>70<br>71<br>71<br>de pe<br>71<br>71<br>71                      |
| QuickMemo      Utilizarea opţiunilor QuickMemo      Vizualizarea QuickMemo salvat      QuickTranslator      QSlide      QuickRemote      Zoom în direct      VuTalk      Înregistrarea VuTalk      LG SmartWorld      Cum se accesează LG SmartWorld      telefon      Mod de utilizare LG SmartWorld      On-Screen Phone | 65<br>66<br>66<br>67<br>68<br>69<br>71<br>71<br>71<br>de pe<br>71<br>de pa<br>71<br>71<br>71<br>71 |

| Caracteristici On-Screen Phone            | 73 |
|-------------------------------------------|----|
| Cum se instalează On-Screen Phone pe      |    |
| PC-ul dvs                                 | 74 |
| Multimedia                                | 75 |
| Galerie                                   | 75 |
| Vizualizarea imaginilor                   | 75 |
| Redarea videoclipurilor                   | 76 |
| Editarea fotografiilor                    | 76 |
| Stergerea fotografiilor/videoclipurilor   | 76 |
| Setare ca fundal                          | 76 |
| Videoclipuri                              | 77 |
| Redarea unui videoclip                    | 77 |
| Muzică                                    | 78 |
| Adăugați fișiere de muzică pe telefonul   |    |
| dvs                                       | 78 |
| Transferați muzică folosind sincronizarea | ł  |
| media (MTP)                               | 78 |
| Redarea unei melodii                      | 78 |
| Utilitare                                 | 81 |
| Setarea alarmei                           | 81 |
| Utilizarea calculatorului                 | 81 |
| Adăugarea unui eveniment în calendar .    | 81 |
| Reportofon                                | 82 |
| Înregistrarea unui sunet sau a unei voci  | 82 |
| Expedierea înregistrărilor vocale         | 82 |
| Radio FM                                  | 83 |
| Task Manager                              | 83 |
| Activități                                | 83 |
| Polaris Office 4                          | 83 |
| LG Copiile de siguranță                   | 84 |

# Cuprins

| Despre copierea de siguranță și                                                                                                    |                                                                |
|----------------------------------------------------------------------------------------------------|----------------------------------------------------------------|
| restaurarea dateior de pe teletonul                                                                                                    | 8/                                                             |
| Realizati conii de sigurantă pentru dat                                                                                                    | ele                                                            |
| de pe smartphone                                                                                                    | 85                                                             |
| Programarea copierilor automate de                                                                                                    |                                                                |
| sigurantă                                                                                                    | 85                                                             |
| Restaurarea datelor de pe telefonul                                                                                                    |                                                                |
| inteligent                                                                                                    | 86                                                             |
| Google+                                                                                                    | 87                                                             |
| Căutare vocală                                                                                                    | 87                                                             |
| Descărcări                                                                                                    | 87                                                             |
| Web-ul                                                                                                    | 00                                                             |
| ****** *** ···························                                                                                                    |                                                                |
| Internet                                                                                                    |                                                                |
| Internet<br>Utilizarea barei cu instrumente Web                                                                                                    | 88                                                             |
| Internet<br>Utilizarea barei cu instrumente Web<br>Vizualizarea paginilor Web                                                                                                    | 88<br>88                                                       |
| Internet<br>Utilizarea barei cu instrumente Web<br>Vizualizarea paginilor Web<br>Deschiderea unei pagini                                                                                                    | 88<br>88<br>88<br>88                                           |
| Internet<br>Utilizarea barei cu instrumente Web<br>Vizualizarea paginilor Web<br>Deschiderea unei pagini<br>Căutare vocală pe Internet                                                                                                    | 88<br>88<br>88<br>89<br>89                                     |
| Internet<br>Utilizarea barei cu instrumente Web<br>Vizualizarea paginilor Web<br>Deschiderea unei pagini<br>Căutare vocală pe Internet<br>Semne de carte                                                                                                    | 88<br>88<br>88<br>89<br>89<br>89                               |
| Internet<br>Utilizarea barei cu instrumente Web<br>Vizualizarea paginilor Web<br>Deschiderea unei pagini<br>Căutare vocală pe Internet<br>Semne de carte<br>Istoric                                                                                                    | 88<br>88<br>88<br>89<br>89<br>89<br>89<br>89                   |
| Internet<br>Utilizarea barei cu instrumente Web<br>Vizualizarea paginilor Web<br>Deschiderea unei pagini<br>Căutare vocală pe Internet<br>Semne de carte<br>Istoric<br>Utilizarea navigatorului popup                                                                           | 88<br>88<br>89<br>89<br>89<br>89<br>89<br>89<br>89             |
| Internet<br>Utilizarea barei cu instrumente Web<br>Vizualizarea paginilor Web<br>Deschiderea unei pagini<br>Căutare vocală pe Internet<br>Semne de carte<br>Istoric<br>Utilizarea navigatorului popup<br>Chrome                                                                 | 88<br>88<br>88<br>89<br>89<br>89<br>89<br>89<br>89<br>89<br>89 |
| Internet<br>Utilizarea barei cu instrumente Web<br>Vizualizarea paginilor Web<br>Deschiderea unei pagini<br>Căutare vocală pe Internet<br>Semne de carte<br>Istoric<br>Utilizarea navigatorului popup<br><b>Chrome</b><br>Vizualizarea paginilor Web                            | 88<br>88<br>89<br>89<br>89<br>89<br>89<br>89<br>89<br>90       |
| Internet<br>Utilizarea barei cu instrumente Web<br>Vizualizarea paginilor Web<br>Deschiderea unei pagini<br>Căutare vocală pe Internet<br>Semne de carte<br>Istoric<br>Utilizarea navigatorului popup<br><b>Chrome</b><br>Vizualizarea paginilor Web<br>Deschiderea unei pagini | 88<br>88<br>89<br>89<br>89<br>89<br>89<br>89<br>89<br>90<br>90 |

| Setări                            | 91  |
|-----------------------------------|-----|
| Accesați meniul Setări            | 91  |
| WIRELESS ȘI REȚELE                | 91  |
| DISPOZITIV                        | 93  |
| PERSONAL                          | 96  |
| SISTEM                            | 97  |
| Software PC (LG PC Suite)         | 99  |
| Actualizare software telefon      | 102 |
| Actualizare software telefon      | 102 |
| Despre acest manual de utilizare  | 104 |
| Despre acest manual de utilizare  | 104 |
| Mărci comerciale                  | 105 |
| DivX HD                           | 105 |
| Dolby Digital Plus                | 105 |
| Accesorii                         | 107 |
| Depanarea                         | 108 |
| Întrebări și răspunsuri frecvente | 112 |

# Instrucțiuni pentru utilizarea sigură și eficientă

| Simbol                                  | Descriere                                                                                                    |
|-----------------------------------------|----------------------------------------------------------------------------------------------------|
|                                         | Citiți aceste instrucțiuni pentru utilizarea în siguranță a acestui dispozitiv wireless.                                                                                                    |
| A                                       | Acordați întotdeauna atenție specială atunci când conduceți pentru a reduce riscul de accidente. Nu utilizați dispozitivul dvs. wireless în timp ce conduceți.                                                                                                    |
| Î.                                      | Acest dispozitiv a fost testat pentru utilizarea la o distanță de 1.5 cm între partea posterioară a telefonului și corpul utilizatorului. Pentru a îndeplini cerințele referitoare la expunerea la RF stabilite de FCC, trebuie să mențineți o distanță de cel puțin 1 cm între corpul utilizatorului și partea posterioară a telefonului. Consultați manualul de utilizare pentru mai multe informații. |
|                                         | Nu lăsați dispozitivul sau accesoriile acestuia la îndemâna copiilor și nu<br>le permiteți acestora să se joace cu ele. Dispozitivul conține piese mici cu<br>margini ascuțite care pot determina vătămări corporale sau deteriorarea și<br>sporesc riscul de sufocare.                                                                                                    |
| AND AND AND AND AND AND AND AND AND AND | Acest dispozitiv poate produce sunete puternice.                                                                                                    |
|                                         | Producătorii de stimulatoare cardiace recomandă păstrarea unei distanțe minime de 15 cm între alte dispozitive și un stimulator cardiac pentru evitarea unor posibile interferențe cu stimulatorul cardiac.                                                                                                    |
| ₽\$                                     | închideți telefonul când vi se solicită acest lucru în spitale, clinici sau<br>instituții de îngrijire a sănătății. Aceste solicitări au scopul de a preveni<br>posibilele interferențe cu dispozitive medicale sensibile.                                                                                                    |

# Instrucțiuni pentru utilizarea sigură și eficientă

| Simbol | Descriere                                                                                                    |
|--------|----------------------------------------------------------------------------------------------------|
| Ŧ      | Deconectați dispozitivul dvs. wireless când vi se solicită acest lucru de către personalul din aeroporturi sau aeronave. Pentru informații cu privire la dispozitivele wireless de la bordul aeronavelor, contactați echipajul. Dacă dispozitivul are un "mod avion", acesta trebuie activat înainte de a urca la bordul aeronavelor. |
| **     | Deconectați dispozitivul sau dispozitivul wireless atunci când vă aflați într-o<br>zonă în care au loc explozii sau în zone în care există anunțuri care indică<br>"Opriți radiourile bidirecționale" sau "dispozitivele electronice" pentru a<br>evita interferența cu declanșarea exploziilor.                                      |
|        | Printre zonele cu potențial de explozie, inclusiv a zonelor de alimentare cu carburant, se află calele navelor, unitățile pentru transportul sau depozitarea carburantului sau a substanțelor chimice, zonele în care aerul conține substanțe chimice sau particule precum nisip, praf sau pulberi metalice.                          |
| ×ې:    | Acest dispozitiv poate produce o lumină strălucitoare sau intermitentă.                                                                                                    |
| *      | Nu expuneți dispozitivul sau accesoriile sale la flacără deschisă.                                                                                                    |
| Ċ      | Nu expuneți dispozitivul sau accesoriile sale la medii magnetice (dischete, carduri de credit etc).                                                                                                    |
|        | Nu expuneți dispozitivul sau accesoriile sale la temperaturi extreme, adică sub -5 și peste +55 $^\circ$ C.                                                                                                    |
| Ĵ      | Nu expuneți dispozitivul sau accesoriile sale la lichide sau umezeală.                                                                                                    |
| Ĩ      | Nu căutați să dezasamblați dispozitivul sau accesoriile sale, numai personalul autorizat poate face acest lucru.                                                                                                    |

| Simbol | Descriere                                                                                                    |
|--------|----------------------------------------------------------------------------------------------------|
|        | Acest dispozitiv, funcționează ca orice alt dispozitiv wireless, utilizând<br>semnale radio care, prin natura lor, nu pot garanta conexiunea în orice<br>condiții. Prin urmare, pentru comunicații de urgență, nu vă bazați niciodată<br>doar pe dispozitivul wireless. |
|        | Utilizați doar accesorii aprobate.                                                                                                    |

Citiți aceste instrucțiuni de utilizare. Nerespectarea acestor instrucțiuni de utilizare poate fi periculoasă sau ilegală.

În cazul apariției unei defecțiuni, un instrument software este încorporat în dispozitivul dvs., instrument care va genera un jurnal de erori.

Acest instrument colectează numai datele specifice defecțiunii, precum nivelul semnalului, cell ID position în cazul întreruperii bruște a apelului și aplicațiile încărcate. Jurnalul este utilizat numai pentru a determina cauza defecțiunii.

Aceste jurnale sunt criptate și pot fi accesate numai de către un centru de reparații LG autorizat, dacă aveți nevoie să returnați dispozitivul pentru reparații.

### Expunerea la radiofrecvențe

# ACEST DISPOZITIV RESPECTĂ NORMELE INTERNAȚIONALE PENTRU EXPUNEREA LA UNDE RADIO

Dispozitivul dvs. mobil este un emițător și receptor radio. Acesta este proiectat și fabricat astfel încât să nu depășească limitele pentru expunerea la radio frecvență (RF) recomandate de normele internaționale (ICNIRP). Aceste limite fac parte din norme cuprinzătoare și stabilesc nivelurile permise de energie RF pentru populație. Aceste norme au fost dezvoltate de organizații științifice independente, prin evaluarea periodică și completă a studiilor științifice. Normele includ o marjă de siguranță substanțială, concepută pentru a asigura securitatea tuturor persoanelor, indiferent de vârstă și de starea sănătății.

## Instrucțiuni pentru utilizarea sigură și eficientă

Standardele de expunere pentru dispozitivele mobile utilizează o unitate de măsură cunoscută sub numele de rată de absorbție specifică sau SAR. Limita SAR consemnată în normele internaționale este de 2,0 W/kg\*. Testele SAR sunt efectuate utilizând poziții de funcționare standard, cu dispozitivul transmițând la cel mai ridicat nivel de putere, în toate benzile de frecvență testate. Deși SAR se determină la nivelul de putere certificat ca maxim, nivelul SAR real al dispozitivului în timpul operării poate fi mult sub valoarea maximă. Acest lucru se datorează faptului că dispozitivul este conceput să funcționeze la niveluri de putere variate, astfel încât să nu utilizeze decât energia necesară pentru a comunica cu rețeaua. În general, cu cât sunteți mai aproape de o stație de bază, cu atât mai mică este energia emisă de dispozitiv. Înainte ca un model de telefon să fie disponibil pe piață, trebuie demonstrată conformitatea cu directiva europeană R&TTE (echipamente radio și echipamente terminale de telecomunicații). Această directivă include ca cerință esențială protejarea sănătății și a siguranței pentru utilizator și pentru alte persoane.

Cea mai ridicată valoare SAR pentru acest dispozitiv, testată pentru utilizarea la ureche, este de 0,531 W/kg.

Acest dispozitiv respectă normele de expunere RF când este utilizat fie în poziție normală, la ureche, fie poziționat o distanță de cel puțin 1,5 cm față de corp. Când se utilizează un toc, o clemă de curea sau un suport pentru utilizare pe corp, acest accesoriu nu trebuie să conțină metale și trebuie să poziționeze produsul la o distanță de cel puțin 1,5 cm față de corp. Pentru a transmite fișiere de date sau mesaje, acest dispozitiv necesită o conexiune de rețea bună. În anumite cazuri, transmisia fișierelor de date sau a mesajelor poate întârzia până la apariția unei astfel de conexiuni disponibile. Asigurați-vă că sunt respectate instrucțiunile referitoare la distanța de separare de mai sus până la finalizarea transmisiei. Cea mai ridicată valoare SAR pentru acest dispozitiv, testată pentru utilizarea când este purtat pe corp, este de 0,502 W/kg.

\* Limita SAR pentru dispozitive mobile utilizate de public este de 2,0 waţi/kilogram (W/ kg), calculată ca medie pe zece grame de ţesut. Normele includ o marjă de siguranță substanțială, pentru o protecție suplimentară a publicului și pentru a preveni orice

variații de măsurare. Valorile SAR pot varia în funcție de cerințele naționale impuse și în funcție de banda de rețea.

### Informații FCC referitoare la SAR

Dispozitivul dvs. mobil este de asemenea creat pentru a respecta cerințele de expunere la unde radio, stabilite de Comisia Federală de Comunicații (Federal Communications Commission) (SUA) și Industry Canada. Aceste cerințe stabilesc limita SAR la 1,6 W/kg în medie pe 1 gram de țesut. Cea mai ridicată valoare SAR raportată conform acestui standard în timpul certificării produsului pentru utilizarea la ureche este de 0,76 W/kg și, când este purtat corect pe corp, este de 1,21 W/kg.

În plus, acest dispozitiv a fost testat pentru funcționarea în apropierea corpului, menținându-se partea posterioară a telefonului la 1 cm (0,39 inci) de corpul utilizatorului.

Pentru a îndeplini cerințele FCC referitoare la expunerea la RF, trebuie păstrată o distanță minimă de separație de 1 cm (0,39 inci) între corpul utilizatorului și partea posterioară a telefonului.

### \*Notă și atenționare FCC

### Notă!

Acest dispozitiv este conform cu Secțiunea 15 din regulile FCC. Funcționarea respectă următoarele două condiții:

- (1) Acest dispozitiv nu trebuie să cauzeze interferențe dăunătoare.
- (2) Acest dispozitiv trebuie să accepte eventualele interferențe recepționate, inclusiv pe cele care pot genera dereglări de funcționare.

### Atenție!

Schimbările care nu sunt aprobate explicit de producător pot anula autoritatea utilizatorului de a utiliza echipamentul.

## Îngrijirea și întreținerea produsului

## 

Pentru acest model specific de telefon, folosiți doar baterii, încărcătoare și accesorii autorizate. Utilizarea altor tipuri poate anula orice aprobare sau garanție a telefonului și poate fi periculoasă.

- Nu dezasamblați acest dispozitiv. Dacă sunt necesare reparații, duceți aparatul la o unitate de service calificat.
- Nu țineți telefonul în apropierea echipamentelor electrice, cum ar fi televizorul, radioul sau computerul.
- Aparatul nu trebuie ținut lângă surse de căldură, cum ar fi radiatoarele sau echipamentele de gătit.
- Nu scăpați aparatul din mână.
- Nu supuneți aparatul la vibrații mecanice sau șocuri.
- Închideți telefonul in orice zonă unde există reguli speciale. De exemplu, nu folosiți telefonul în spitale deoarece poate afecta echipamentele medicale din zonă.
- Nu manevrați telefonul dacă aveți mâinile ude, în timp ce telefonul se încarcă. Poate cauza un șoc electric care ar putea afecta serios telefonul.
- Nu încărcați telefonul în apropierea materialelor inflamabile, deoarece telefonul se poate încinge și poate crea pericol de incendiu.
- Folosiți o lavetă uscată pentru a curăța exteriorul aparatului. (Nu utilizați solvenți cum ar fi benzen, diluant sau alcool).
- Nu încărcați telefonul când se află pe un material moale.
- Telefonul trebuie încărcat într-un spațiu bine ventilat.
- Nu supuneți aparatul la fum excesiv sau la praf.
- Nu țineți telefonul în apropierea cardurilor de credit sau a cartelelor magnetice de transport, deoarece acesta poate afecta informațiile stocate pe benzile magnetice ale acestora.

- Nu atingeți ecranul cu un obiect ascuțit deoarece acesta poate deteriora telefonul.
- Nu expuneți telefonul la lichide sau umezeală.
- · Accesoriile precum căștile trebuie utilizate cu grijă. Nu atingeți antena inutil.
- Nu utilizați telefonul sau accesoriile în locuri cu umiditate ridicată, de exemplu în piscine, sere, solarii sau medii tropicale. Aceasta poate duce la avarierea telefonului şi anularea garanției.
- Nu utilizați, nu atingeți și nu încercați să eliminați sau să reparați geamul spart dacă este ciobit sau crăpat. Deteriorarea afișajului din sticlă din cauza abuzului sau a utilizării greșite nu este acoperită de garanție.
- Telefonul dvs. este un dispozitiv electronic care generează căldură în timpul funcționării normale. Contactul direct, extrem de îndelungat cu pielea în absența unei ventilări adecvate poate conduce la disconfort sau arsuri minore. Prin urmare, manevrați cu grijă telefonul în timpul operării sau imediat după operare.

## Utilizarea eficientă a telefonului

### Dispozitivele electronice și medicale

Toate telefoanele mobile pot genera interferențe, ceea ce poate afecta funcționarea altor aparate.

- Nu utilizați telefonul mobil în apropierea echipamentelor medicale, fără a solicita permisiunea. Evitați să aşezați telefonul peste stimulatoarele cardiace, de exemplu în buzunarul de la piept.
- Anumite aparate auditive pot fi afectate de funcționarea telefoanelor mobile.
- Interferențe minore pot afecta funcționarea televizoarelor, radiourilor, computerelor etc.
- Utilizați telefonul la temperaturi cuprinse între 0°C şi 40°C, dacă este posibil.
  Expunerea telefonului dvs. la temperaturi extrem de scăzute sau ridicate poate cauza deteriorarea, defecțiunea sau chiar explozia.

### Stimulatoarele cardiace

Producătorii de stimulatoare cardiace recomandă păstrarea unei distanțe minime de 15 cm între un telefon mobil și un stimulator cardiac pentru evitarea unor interferențe potențiale cu stimulatorul cardiac. Pentru aceasta, folosiți telefonul la urechea opusă stimulatorului cardiac și nu purtați telefonul în buzunarul de la piept.

# Spitale

Închideți dispozitivul dvs. wireless când vi se solicită acest lucru în spitale, clinici sau instituții de îngrijire a sănătății. Aceste solicitări au scopul de a preveni interferențele posibile cu echipamentele medicale sensibile.

## Siguranța la volan

Consultați legislația și reglementările pentru utilizarea telefonului mobil la volan.

- Nu utilizați un telefon care trebuie ținut în mână atunci când șofați.
- Acordați șofatului atenție maximă.
- Utilizați un set mâini libere dacă este disponibil.
- leşiţi de pe şosea şi parcaţi înainte de a apela sau a răspunde la un apel telefonic, în cazul în care circumstanţele necesită acest lucru.
- Energia frecvențelor radio poate afecta anumite sisteme electronice din vehiculul dvs. cum ar fi sistemul audio sau echipamentele de siguranță.
- Dacă vehiculul este echipat cu airbaguri, nu blocați, cu aparate instalate sau cu aparate wireless portabile, locul în care acestea sunt amplasate. Aceasta poate determina nefuncționarea airbagului sau poate provoca vătămări grave datorită performanțelor reduse.
- Dacă vă place să ascultați muzică pe stradă, asigurați-vă că volumul este reglat la un nivel care să vă permită să auziți ceea ce se întâmplă în jur. Acest lucru este neapărat necesar atunci când traversați strada.

### Evitarea afectării auzului

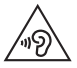

Pentru a evita afectarea auzului, nu ascultați la volum ridicat pentru perioade îndelungate de timp.

Auzul vă poate fi afectat dacă vă expuneți perioade lungi de timp la sunete puternice. De aceea, vă recomandăm să nu porniți și să nu opriți telefonul în apropierea urechii. De asemenea, vă recomandăm să setați volumul muzicii ascultate și pe cel al apelurilor la un nivel rezonabil.

 Atunci când utilizați căștile, reduceți volumul dacă nu puteți auzi persoanele care vorbesc lângă dvs. sau dacă persoana care stă lângă dvs. poate auzi ceea ce ascultați.

NOTĂ: Presiunea acustică excesivă a căștilor stereo și a celor auriculare poate cauza pierderea auzului.

### Componente din sticlă

Unele componente ale dispozitivului dvs. mobil sunt din sticlă. Această sticlă se poate sparge dacă scăpați dispozitivul mobil pe o suprafață dură sau dacă este supus unui impact serios. Dacă sticla se sparge, n-o apăsați și nu încercați s-o scoateți. Nu utilizați dispozitivul mobil înainte ca sticla să fie înlocuită de un furnizor de servicii autorizat.

### Zone cu explozii controlate

Nu utilizați telefonul în timpul detonării materialelor explozive. Respectați restricțiile și eventualele reglementări sau reguli care se aplică în astfel de locuri.

# Instrucțiuni pentru utilizarea sigură și eficientă

### Medii cu potențial explozibil

- Nu utilizați telefonul în punctele de alimentare cu combustibili.
- Nu utilizați telefonul în apropierea combustibililor sau a altor substanțe chimice.
- Nu transportați și nu depozitați gaz, lichide inflamabile sau explozibili în compartimentul vehiculului unde se află telefonul mobil și accesoriile acestuia.

# În aeronave

Dispozitivele wireless pot cauza interferențe în aeronave.

- · Închideți telefonul mobil înainte de îmbarcarea într-o aeronavă.
- · Nu utilizați telefonul la sol fără a avea permisiunea echipajului.

# Copiii

Păstrați telefonul la loc sigur, astfel încât să nu fie la îndemâna copiilor. Aparatul conține componente de mici dimensiuni care pot fi detașate și înghițite, putând cauza accidente prin sufocare.

# Apeluri de urgență

Este posibil ca apelurile de urgență să nu fie disponibile pentru toate rețelele de telefonie mobilă. De aceea, nu trebuie să depindeți niciodată numai de telefon pentru efectuarea apelurilor de urgență. Consultați operatorul.

### Informații despre baterie și întreținerea acesteia

- Bateria nu trebuie să se descarce complet înainte de reîncărcare. Spre deosebire de alte baterii, nu există un efect de memorie care ar putea compromite performanța bateriei.
- Folosiți doar baterii și încărcătoare LG. Încărcătoarele LG sunt create pentru a maximiza durata bateriei.
- Nu dezasamblați și nu scurtcircuitați bateria.
- Păstrați curate contactele metalice ale bateriei.
- Înlocuiți bateria atunci când nu mai este performantă. Bateria poate fi reîncărcată de sute de ori înainte de a necesita schimbarea.
- Reîncărcați bateria dacă nu a fost utilizată de mult timp, pentru a maximiza durata de folosire.
- Nu expuneți încărcătorul bateriei direct razelor solare și nu-l utilizați în condiții de umiditate ridicată, precum în baie.
- Nu lăsați bateria în locuri fierbinți sau reci, deoarece acest lucru poate reduce performanțele acesteia.
- Dacă bateria este înlocuită cu un tip de baterie incorect, există risc de explozie.
- Colectați bateriile uzate conform indicațiilor producătorului. Reciclați-le, dacă este posibil. Nu le colectați ca gunoi menajer.
- Dacă trebuie să înlocuiți bateria, mergeți la cel mai apropiat punct de service sau dealer LG Electronics autorizat pentru asistență.
- Deconectați întotdeauna încărcătorul din priză după ce telefonul este încărcat complet pentru a economisi consumul inutil de energie.
- Durata efectivă de funcționare a bateriei depinde de configurația rețelei, setările produsului, modul de utilizare, baterie și condițiile de mediu.
- Asigurați-vă că bateria nu intră în contact cu obiecte cu margini ascuţite, precum dinții animalelor sau unghiile. Acest lucru ar putea cauza un incendiu.

### Instrucțiuni pentru utilizarea sigură și eficientă

#### DECLARAȚIE DE CONFORMITATE

Prin prezenta, LG Electronics declară că acest produs LG-D605 este în conformitate cu cerințele esențiale și alte prevederi relevante ale Directivei 1999/5/EC. O copie a Declarației de conformitate poate fi găsită la http://www.lg.com/global/support/cedoc/RetrieveProductCeDOC.jsp

Birou de contact pentru conformitatea acestui produs:

LG Electronics Inc. EU Representative, Krijgsman 1, 1186 DM Amstelveen. The Netherlands.

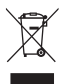

### Casarea aparatelor dvs. vechi

- 1 Când simbolul unui coş de gunoi cu roți tăiat cu un X este ataşat unui produs, înseamnă că produsul respectă Directiva Europeană 2002/96/EC.
- 2 Toate echipamentele electrice şi electronice trebuie aruncate separat de fluxul deşeurilor menajere, prin intermediul punctelor de colectare instituite de către autoritățile locale sau guvernamentale.
- 3 Eliminarea corectă a aparatelor dvs. învechite va ajuta la prevenirea posibilelor consecințe negative asupra mediului înconjurător şi a sănătății populației.
- 4 Pentru informații suplimentare privind eliminarea aparatelor dvs. învechite, vă rugăm să contactați biroul primăriei, serviciul de eliminare a deşeurilor sau magazinul de unde ați achiziționat produsul.

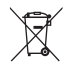

### Casarea bateriilor uzate/acumulatorilor uzați

- 1 Când simbolul unui coş de gunoi cu roţi tăiat cu un X este ataşat bateriilor/ acumulatorilor produsului dvs., înseamnă că acestea/aceştia respectă Directiva UE 2006/66/EC.
- 2 Acest simbol poate fi combinat cu simboluri chimice pentru mercur (Hg), cadmiu (Cd) sau plumb (Pb) în cazul în care bateria conține peste 0,0005% mercur, 0,002% cadmiu sau 0,004% plumb.
- 3 Toate baterille/toți acumulatorii trebuie colectate/colectați separat de deşeurile municipal, prin intermediul unor unități de colectare desemnate de către guvern sau de către autoritățile locale.
- 4 Casarea corectă a bateriilor/acumulatorilor dvs. vechi va contribui la împiedicarea potențialelor consecințe negative pentru mediu, sănătatea animală şi umană.
- 5 Pentru informații suplimentare privind casarea bateriilor/acumulatorilor vechi, vă rugăm să contactați primăria, serviciul de salubrizare sau magazinul de unde ați achiziționat produsul.

# Înștiințare importantă

### Vă rugăm să citiți aceasta înainte de a utiliza telefonul!

Vă rugăm să verificați dacă vreuna dintre problemele pe care le-ați întâlnit la telefonul dvs. este descrisă în această secțiune, înainte de a duce telefonul la service sau de a apela un reprezentant de service.

### 1. Memoria telefonului

Când spațiul disponibil din memoria telefonului este sub 10%, telefonul dvs. nu poate primi mesaje noi. Trebuie să verificați memoria telefonului și să ștergeți unele date, precum aplicații sau mesaje, pentru a avea mai multă memorie disponibilă.

### Pentru a dezinstala aplicații:

- 1 Atingeți 📖 > fila Aplicații > Setări > Aplicații din DISPOZITIV.
- 2 Atunci când apar toate aplicațiile, derulați la și selectați aplicația pe care doriți să o dezinstalați.
- 3 Atingeți Dezinstalare.

### 2. Optimizarea duratei de viață a bateriei

Extindeți durata de încărcare a bateriei oprind caracteristicile a căror rulare constantă în fundal nu este necesară. Puteți monitoriza modul în care aplicațiile și resursele sistemului consumă energia bateriei.

### Prelungirea duratei de viață a bateriei telefonului dvs.:

- Opriți comunicațiile radio atunci când nu le utilizați. Dacă nu utilizați Wi-Fi, Bluetooth sau GPS, dezactivați-le.
- Reduceți luminozitatea ecranului și setați un timp mai scurt de expirare a ecranului.
- Dezactivați sincronizarea automată pentru Gmail, Calendar, Contacte și alte aplicații.
- Anumite aplicații pe care le-ați descărcat pot reduce nivelul de încărcare al bateriei.

### Pentru a verifica nivelul de încărcare a bateriei:

Atingeți => fila Aplicații > Setări > Despre telefon din SISTEM > Baterie.
 Starea bateriei (se încarcă sau se descarcă) și nivelul de încărcare al acesteia (ca procent din nivelul de încărcare complet) se afișează în partea superioară a ecranului.
 Pentru a monitoriza și a controla modul în care este utilizată energia bateriei:

 Atingeți => fila Aplicații > Setări > Despre telefon din SISTEM > Baterie > Utilizare baterie.

Durata de utilizare a bateriei este afișată pe ecran. Acesta vă indică durata scursă de când v-ați conectat ultima dată telefonul la o sursă de alimentare sau, dacă este conectat, durata în care telefonul a funcționat ultima dată utilizând energia bateriei. Pe ecran sunt afișate aplicațiile sau serviciile care utilizează energia bateriei, listate în ordine descrescătoare în funcție de consumul de energie.

# 3. Înainte de instalarea unei aplicații open source și a unui sistem de operare

# 

Dacă instalați și utilizați un sistem de operare diferit de cel furnizat de producător, este posibil ca telefonul dvs. să funcționeze defectuos. În plus, telefonul dvs. nu va mai fi acoperit de garanție.

# 

Pentru a vă proteja telefonul și datele personale, descărcați aplicații numai din surse sigure, precum Play Store™. Dacă pe telefon există aplicații instalate incorect, este posibil ca acesta să nu funcționeze normal sau să survină o eroare gravă. Trebuie să dezinstalați aplicațiile respective de pe telefon și toate datele și setările asociate acestora.

### 4. Utilizarea unui model de deblocare

Setați un model de deblocare pentru a proteja telefonul. Atingeți 📰 > fila Aplicații > Setări > Blocare ecran din DISPOZITIV > Selectare blocare ecran > Model. Acesta deschide un ecran care vă oferă îndrumări privind desenarea unui model de deblocare a ecranului. Trebuie să creați o copie de siguranță pentru PIN ca măsură de siguranță pentru cazul în care uitați modelul de deblocare.

Atenție: Înainte de a seta un model de deblocare, creați un cont Google și rețineți copia de siguranță PIN pe care ați creat-o odată cu modelul de blocare.

# 

### Măsuri de siguranță la utilizarea modelului de blocare.

Este foarte important să vă amintiți modelul de deblocare pe care l-ați setat. Nu veți putea accesa telefonul dacă utilizați un model incorect de 5 ori. Aveți 5 oportunități de a introduce modelul de deblocare, PIN-ul sau parola. Dacă ați utilizat toate cele 5 oportunități, puteți încerca din nou după 30 de secunde.

# Atunci când nu vă puteți aminti modelul de deblocare, PIN-ul sau parola: < Dacă ați uitat modelul >

Dacă v-ați conectat la contul Google de pe telefon și ați introdus un model incorect de 5 ori, atingeți butonul **Ați uitat modelul?** din partea inferioară a ecranului. Apoi, vi se cere să vă conectați la contul dvs. Google sau trebuie să introduceți copia de siguranță PIN pe care ați introdus-o în timpul creării modelului de blocare.

Dacă nu ați creat un cont Google pe telefon sau ați uitat Copia de siguranță PIN, trebuie să efectuați o resetare hardware.

### < Dacă ați uitat PIN-ul sau parola >

Dacă uitați PIN-ul sau parola, trebuie să efectuați o resetare hardware.

Atenție: Dacă efectuați o resetare hardware, toate aplicațiile și datele utilizatorului se șterg.

NOTĂ: Dacă nu v-ați conectat la contul Google și ați uitat modelul deblocării, trebuie să introduceți copia de siguranță PIN.

# 5. Utilizarea funcției Resetare hardware (Resetarea la valorile din fabrică)

Dacă telefonul nu revine la starea inițială, efectuați o resetare hardware (resetarea la valorile din fabrică) pentru a-l inițializa.

- 1 Opriți alimentarea.
- 2 Apăsați și mențineți apăsate tasta Pornire/Blocare + tasta Reducere volum.
- 3 Logo-ul LG apare pe ecran și, după câteva secunde, va apărea ecranul RESETARE HARDWARE LA VALORILE DIN FABRICĂ. Acum eliberați toate tastele.
- 4 Telefonul vă va permite să selectați funcția de resetare la valorile din fabrică din utilitarul de recuperare al sistemului Android.
- 5 Apăsați tasta Pornire/Blocare și telefonul dvs. va reveni la setările din fabrică. Pentru anulare, apăsați orice altă tastă.

# 

Dacă efectuați o resetare hardware, toate aplicațiile și datele utilizatorului, precum și licențele dvs. DRM vor fi șterse. Nu uitați să efectuați copii de siguranță pentru toate datele importante înainte de a efectua o Resetare hardware.

# Înștiințare importantă

### 6. Deschiderea și comutarea aplicațiilor

Cu Android operațiile multiple sunt simplu de efectuat, puteți rula mai multe aplicații în același timp. Nu este necesar să părăsiți o aplicație înainte de a deschide alta. Utilizați mai multe aplicații deschise și comutați între acestea. Android administrează fiecare aplicație, oprindu-le și pornindu-le în funcție de necesități, pentru a asigura faptul că aplicațiile inactive nu consumă resurse în mod inutil.

### Pentru a opri aplicații:

- 1 Atingeți 📖 > fila Aplicații > Setări > Aplicații din DISPOZITIV > ÎN UZ.
- 2 Derulați și atingeți aplicația dorită și atingeți Stop pentru a o opri.

NOTĂ: Pentru operații multiple, apăsați și mențineți apăsată tasta Acasă pentru a accesa altă aplicație în timp ce utilizați deja una. Această acțiune nu întrerupe prima aplicație, care rulează în fundal pe dispozitiv. Nu uitați să atingeți tasta Înapoi repentru a părăsi o aplicație după ce ați utilizat-o.

# 7. Transferul de muzică, fotografii și clipuri video cu ajutorul sincronizării media (MTP)

- 1 Atingeți 📰 > fila **Aplicații** > **Setări** > **Stocare** de la DISPOZITIV pentru a confirma suportul de stocare.
- 2 Conectați telefonul la PC utilizând cablul USB.
- 3 Pe ecranul telefonului apare o listă de tipuri de conexiuni USB. Selectați opțiunea Sincronizare media (MTP).
- 4 Deschideți directorul de memorie de pe PC. Puteți vizualiza conținutul dispozitivului de stocare în masă pe PC şi puteți transfera fişierele.
- **5** Copiați fișierele de pe PC-ul dvs. în directorul de pe unitate.

### 8. Țineți telefonul în poziție verticală

Țineți telefonul mobil în poziție verticală, cum ați ține un telefon obișnuit. Telefonul are o antenă internă. Aveți grijă să nu zgâriați sau să deteriorați suprafața posterioară a telefonului, fapt care ar dăuna performanțelor.

În timp ce efectuați/primiți apeluri sau trimiteți/primiți date, evitați să țineți telefonul de partea inferioară, unde este localizată antena. Ținându-l în acest fel puteți afecta calitatea convorbirii.

### 9. Atunci când ecranul se blochează

### Dacă ecranul se blochează sau telefonul nu reacționează la comenzi:

Apăsați și mențineți apăsată tasta **Pornire/Blocare** timp de 10 secunde, pentru a-l opri. Dacă în continuare nu funcționează, vă rugăm să contactați centrul de service.

# Telefonul dvs.

### Prezentarea generală a telefonului

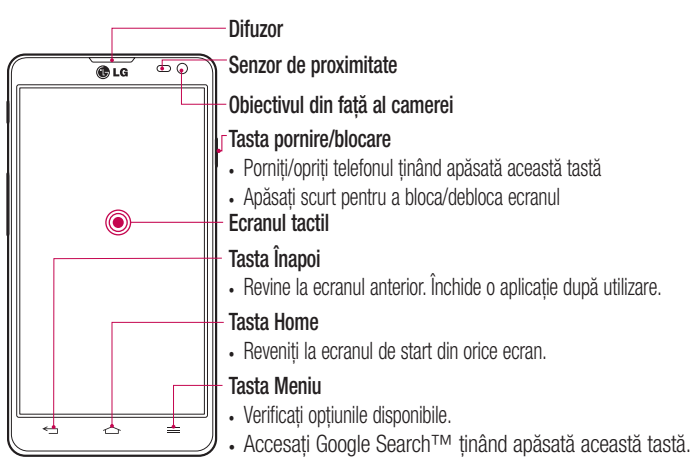

#### NOTĂ: Senzor de proximitate

Când primiți și efectuați apeluri, senzorul de proximitate dezactivează automat lumina de fundal și blochează ecranul tactil prin perceperea apropierii telefonului de ureche. Acest lucru prelungește durata de viață a bateriei și vă împiedică să activați neintenționat ecranul tactil pe durata apelurilor.

# 

Dacă așezați un obiect greu pe telefon sau dacă vă așezați pe acesta, puteți deteriora ecranul LCD și funcțiile ecranului tactil. Nu acoperiți senzorul de proximitate al ecranului LCD cu folie protectoare. Acest lucru poate cauza defectarea senzorului.

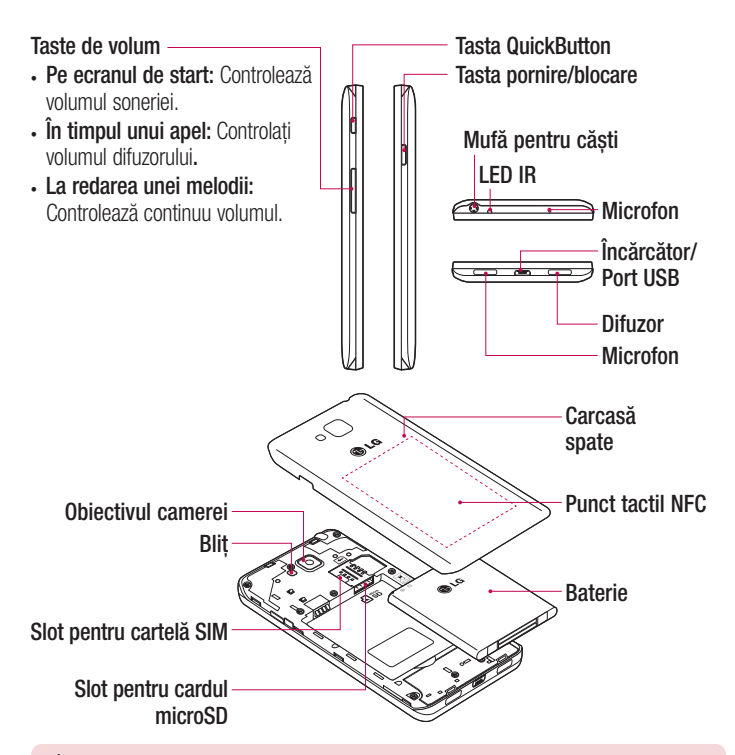

### 

 Aveți grijă să nu deteriorați punctul de contact al antenei NFC de pe telefon, care face parte integrantă din aceasta.

## Telefonul dvs.

### Instalarea cartelei SIM și a bateriei

Înainte de a începe explorarea noului telefon, trebuie să-l configurați. Pentru a introduce cartela SIM și bateria:

1 Pentru a scoate carcasa spate, țineți ferm telefonul într-o mână. Cu cealaltă mână, ridicați capacul din spate după cum este indicat în imagine.

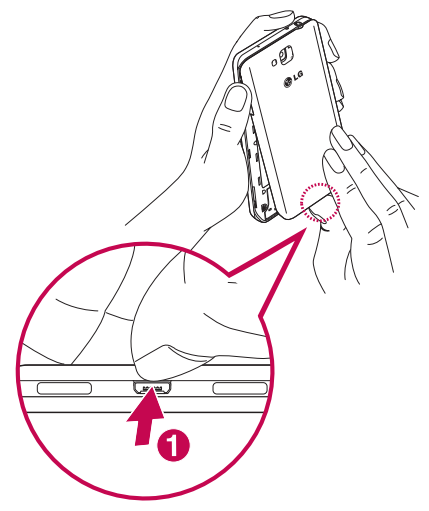

2 Glisați cartela SIM în slot în modul indicat în imagine. Aveți grijă ca zona de contact aurie a cartelei SIM să fie așezată cu fața în jos.

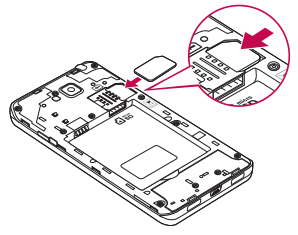

3 Introduceți bateria în compartimentul său aliniind contactele aurii de pe telefon şi cele de pe baterie (1) şi apăsând bateria până când aceasta se fixează la locul său cu un clic (2).

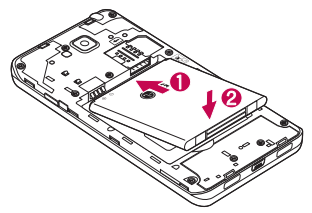

4 Potriviți carcasa spate pe compartimentul bateriei (1) și apăsați-o până când aceasta se fixează la locul său cu un clic (2).

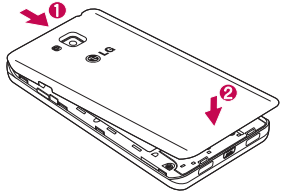

# Telefonul dvs.

### Încărcarea bateriei

Înainte de a utiliza telefonul pentru prima oară, încărcați complet bateria. Utilizați încărcătorul pentru a încărca bateria. De asemenea, pentru încărcarea dispozitivului puteți utiliza un computer, conectând cele două dispozitive cu ajutorul cablului USB.

### 

Folosiți doar încărcătoare, baterii și cabluri LG autorizate. Dacă utilizați încărcătoare, baterii sau cabluri neautorizate, acestea pot cauza întârzieri la încărcarea bateriei sau pot genera mesajul pop up cu privire la încetinirea încărcării. Sau acestea pot cauza explozia bateriei sau deteriorarea dispozitivului, care nu sunt acoperite de garanție.

Conectorul încărcătorului este amplasat în partea de jos a telefonului. Introduceți încărcătorul și conectați-l la o priză electrică.

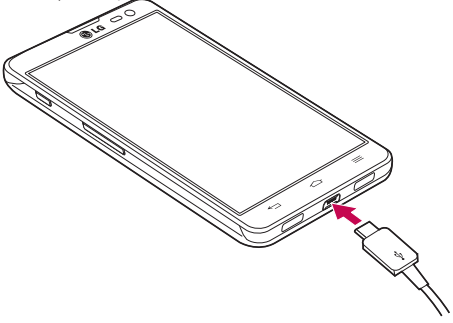

### NOTĂ:

- Inițial, bateria trebuie să fie încărcată complet pentru a îmbunătăți durata de viață a acesteia.
- Nu deschideți capacul din spate în timpul încărcării telefonului.

### Utilizarea cardului de memorie

Telefonul dvs. acceptă utilizarea cardurilor de memorie microSD™ sau microSDHC<sup>™</sup> cu o capacitate de până la 64 GB. Aceste carduri de memorie sunt concepute special pentru telefoane mobile și alte dispozitive cu dimensiuni extrem de reduse și sunt ideale pentru a stoca fișiere cu un conținut media bogat, cum ar fi muzică, programe, videoclipuri și fotografii, în vederea utilizării pe telefon.

### Pentru a introduce un card de memorie:

Inserați cardul de memorie în slot. Aveți grijă ca zona de contact aurie a cardului de memorie să fie așezată cu fața în jos.

### Pentru a scoate în siguranță cardul de memorie:

Atingeți  $\blacksquare$  > Fila **Aplicații** > **Setări** > **Stocare** de la DISPOZITIV > **Demontare card SD** > **OK**.

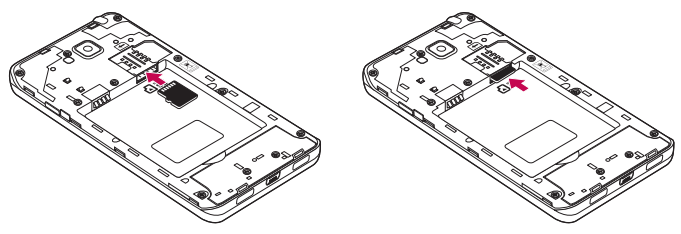

### NOTĂ:

- Utilizați numai carduri de memorie compatibile cu telefonul dvs. Utilizarea unor carduri de memorie incompatibile poate deteriora cardul și datele stocate pe card, precum și telefonul.
- Deoarece dispozitivul utilizează sistemul FAT32, dimensiunea maximă a oricărui fişier dat este de 4 GB.

## Telefonul dvs.

### 

Nu introduceți și nu scoateți cardul de memorie atunci când telefonul este pornit. În caz contrar, atât cardul de memorie, cât și telefonul se pot deteriora, iar datele stocate pe cardul de memorie pot fi corupte.

#### Pentru a formata cardul de memorie:

Cardul dvs. de memorie poate fi deja formatat. În caz contrar, trebuie să îl formatați înainte de a-l putea utiliza.

**NOTĂ:** Toate fișierele de pe cardul de memorie sunt șterse atunci când cardul este formatat.

- 1 Atingeți IIII > fila Aplicații > Setări > Stocare din Dispozitiv.
- 2 Atingeți Demontare card SD și atingeți OK pentru a confirma.
- 3 Atingeți Ștergere card SD > Ștergere card SD > Ștergere toate.
- 4 Dacă ați setat un model de blocare, introduceți modelul de blocare, apoi selectați Ștergere toate.

NOTĂ: În cazul în care pe cardul de memorie există conținut, structura de directoare poate fi diferită după formatare, deoarece toate fișierele vor fi șterse.

### Blocarea și deblocarea ecranului

Dacă nu utilizați telefonul un timp, ecranul se dezactivează și se blochează automat. Aceasta previne atingeri accidentale și economisește bateria.

Când nu utilizați telefonul, apăsați **tasta Pornire/Blocare** ] pentru a vă bloca telefonul. Dacă există programe care rulează când blocați ecranul, este posibil ca acestea să ruleze în continuare în modul Blocare. Se recomandă să ieșiți din toate programele înainte de a intra în modul Blocare, pentru a evita taxele inutile (de ex., pentru apeluri telefonice, acces la Web și comunicații de date).

Pentru a activa telefonul, apăsați **tasta Pornire/Blocare** []. Apare ecranul de blocare. Atingeți și glisați ecranul de blocare în orice direcție, pentru a debloca ecranul de start. Se va deschide ultimul ecran vizualizat.

## Ecranul de start

### Sfaturi de utilizare a ecranului tactil

lată câteva sfaturi referitoare la modul de navigare în telefon.

Atingere - O singură atingere cu degetul selectează elemente, legături, scurtături și litere de pe tastatura de pe ecran.

Atingere și menținere - Atingeți și mențineți apăsat un element de pe ecran, atingându-l și neridicând degetul de pe acesta până la apariția unei acțiuni. De exemplu, pentru a deschide opțiunile disponibile pentru un contact, atingeți și mențineți apăsat contactul din lista Contacte până la deschiderea meniului contextual.

**Tragere** - Atingeți și mențineți apăsat un element timp de o clipă și, fără a ridica degetul, mutați-l pe ecran până ajungeți în locația țintă. Puteți trage elemente pe ecranul de start pentru a le repoziționa.

Alunecare sau glisare - Pentru glisare, deplasați rapid degetul pe suprafața ecranului, fără întrerupere la primul contact (pentru a evita tragerea unui element în schimb). De exemplu, puteți glisa ecranul în sus sau în jos pentru a derula printr-o listă sau pentru a naviga prin diferitele ecrane de start glisând de la stânga la dreapta (și invers).

Atingere dublă - Atingeți de două ori pentru a mări sau a micșora o pagină Web sau o hartă. De exemplu, atingeți de două ori rapid o secțiune a unei pagini Web pentru a încadra acea secțiune pe toată lățimea ecranului. De asemenea, puteți atinge de două ori și pentru a mări sau a micșora atunci când vizualizați imaginea.

Strângeți pentru zoom - Apropiați sau depărtați degetul arătător și degetul mare pentru a mări sau a micșora atunci când folosiți navigatorul sau hărțile sau când răsfoiți fotografii.

Rotire ecran - În numeroase aplicații și meniuri, orientarea ecranului se reglează în funcție de orientarea fizică a dispozitivului.

### Ecranul de start

### NOTĂ:

- Pentru a selecta un element, atingeți centrul pictogramei.
- Nu apăsați prea tare; ecranul tactil este destul de sensibil pentru a selecta la o atingere ușoară, dar fermă.
- Utilizați vârful degetului pentru a atinge opțiunea dorită. Aveți grijă să nu atingeți alte taste.

## Ecran de start

Nu trebuie decât să treceți rapid cu degetul către stânga sau către dreapta pentru a vizualiza panourile. Puteți personaliza fiecare panou cu aplicații, descărcări, widgeturi și fundaluri.

NOTĂ: Unele imagini pentru ecran pot fi diferite, în funcție de furnizorul telefonului.

Pe ecranul de start, puteți vizualiza pictogramele de meniu în partea inferioară a ecranului. Pictogramele de meniu asigură accesul rapid, printr-o singură atingere, la funcțiile cel mai frecvent utilizate.

- Atingeți pictograma Telefon pentru a afişa tastatura de apelare a ecranului tactil pentru efectuarea unui apel.
- Atingeți pictograma Contacte pentru a deschide contactele.
- Atingeți pictograma Mesaje pentru a accesa meniul mesagerie. Aici puteți compune un mesaj nou.
- Atingeți fila Aplicații din partea inferioară a ecranului. Se afişează toate aplicațiile instalate. Pentru a deschide orice aplicație, pur şi simplu atingeți pictograma din lista de aplicații.

### Personalizarea ecranului de start

Vă puteți personaliza ecranul de start adăugând aplicații, descărcări, widgeturi sau vă puteți schimba fundalul. Pentru utilizarea mai rapidă a telefonului, adăugați-vă aplicațiile și widgeturile preferate pe ecranul de start.

### Pentru a adăuga elemente pe ecranul de start:

- 1 Atingeți și mențineți apăsată partea goală a ecranului de start.
- 2 În meniul Adăugare mod, selectați elementul pe care doriți să îl adăugați. Veți vedea elementul adăugat pe ecranul de start.
- 3 Trageți-l în locul dorit și ridicați degetul.

### Pentru a elimina un element de pe ecranul de start

 Ecran de start > atingeți și mențineți apăsată pictograma pe care doriți să o eliminați > trageți-o la <sup>1</sup>/<sub>2</sub>.

SFAT! Pentru a adăuga o pictogramă a unei aplicații la ecranul de start din meniul Aplicații, atingeți și mențineți apăsată aplicația pe care doriți să o adăugați.

### SFAT! Utilizarea directoarelor

Puteți combina mai multe pictograme de aplicații într-un director. Plasați o pictogramă de aplicație peste alta pe un ecran de start și cele două se vor combina.

### Revenirea la aplicațiile utilizate recent

- 1 Atingeți și mențineți apăsată **tasta Acasă**. Pe ecran se afișează un meniu pop-up cu pictogramele aplicațiilor pe care le-ați utilizat recent.
- 2 Atingeți o pictogramă pentru a deschide aplicația. Sau atingeți tasta Înapoi, pentru a reveni la ecranul anterior.

## Ecranul de start

## Notificări

Notificările vă anunță primirea unor mesaje noi, evenimentele din calendar și alarmele, precum și evenimentele în curs, cum ar fi descărcarea videoclipurilor.

Din panoul de înștiințări puteți vizualiza starea actuală a telefonului și înștiințările în așteptare.

Atunci când primiți o notificare, pictograma acesteia apare în partea superioară a ecranului. Pictogramele notificărilor în așteptare apar în partea stângă, iar pictogramele de sistem precum Wi-Fi sau nivelul bateriei sunt afișate în partea dreaptă.

NOTĂ: Opțiunile disponibile pot varia în funcție de regiune sau de furnizorul de servicii.

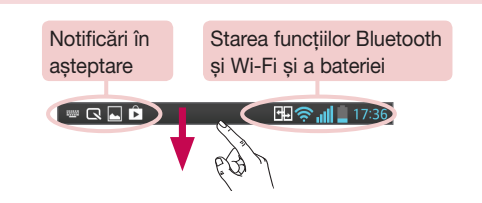

### Glisați în jos pentru afișarea notificărilor și setărilor

Glisați în jos din bara de stare, pentru a deschide panoul de notificări. Pentru a închide panoul de notificări, glisați în sus bara din partea inferioară a ecranului.

NOTĂ: Dacă atingeți mai mult timp pictograma din partea superioară a ecranului, accesați direct Setări.

### Setări rapide

Folosiți Setări rapide pentru a comuta ușor între funcții ca Wi-Fi, ajustarea luminozității afișajului și altele. Pentru Setări rapide, glisați în jos de la bara de stare pentru a deschide panoul de notificări și glisați sau atingeți setarea dorită.
Pentru a rearanja elementele de Setări rapide de pe panoul de notificări Atingeți **E**. Puteți verifica și rearanja elementele de pe panoul de notificări.

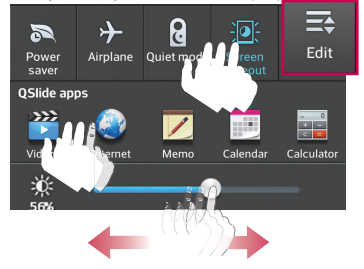

### Pictogramele indicatoare din bara de stare

Pictogramele indicatoare apar în bara de stare din partea superioară a ecranului pentru a anunța apelurile nepreluate, mesajele noi, evenimentele din calendar, starea dispozitivului și altele.

🔁 😤 📶 🛑 15:56

Pictogramele afișate în partea superioară a ecranului oferă informații despre starea dispozitivului. Pictogramele enumerate în tabelul de mai jos sunt cele afișate cel mai des.

| Pictogramă | Descriere                             | Pictogramă | Descriere                 |
|------------|---------------------------------------|------------|---------------------------|
|            | Nu este inserată nicio cartelă<br>SIM | "□,        | Mod vibrații              |
| ×          | Niciun semnal                         | 100        | Baterie complet încărcată |
| ≯          | Mod avion                             | 5          | Bateria se încarcă        |

### Ecranul de start

| ((;             | Conectat la o rețea Wi-Fi                    | <u>+</u> | Descărcare date                                                                                                  |
|-----------------|----------------------------------------------|----------|----------------------------------------------------------------------------------------------------|
| $\mathbf{\cap}$ | Cască cu fir                                 | <u>+</u> | Încărcare date                                                                                                   |
| ٩,              | Apel în curs                                 | ¢        | GPS achiziționează date                                                                                          |
| <b>%</b> "      | Apel în așteptare                            | ٢        | Recepție date de localizare<br>de la GPS                                                                         |
| <b>C</b> .))    | Difuzor                                      | C        | Datele se sincronizează                                                                                          |
| X               | Apel nepreluat                               | Δ        | Gmail nou                                                                                                    |
| ₿               | Bluetooth este activat                       | talk     | Mesaj Google Talk nou                                                                                            |
|                 | Avertisment de sistem                        | Ę        | Mesaj nou                                                                                                    |
| Q               | Alarma este setată                           | ▶        | Este redată o melodie                                                                                            |
| മ               | Mesaj vocal nou                              | Ŷ        | Telefonul este conectat la PC<br>prin cablu USB sau partajarea<br>conexiunii la Internet prin USB<br>este activă |
| <b>1</b>        | Soneria este dezactivată                     | <b></b>  | Hotspot Wi-Fi portabil este<br>activ                                                                             |
| NFC             | NFC este activată                            | €        | Partajarea Bluetooth este activă                                                                                 |
| <b>H</b>        | Funcția Direct/Android Beam<br>este activată | •        | VPN este ACTIVAT                                                                                                 |

**NOTĂ:** Locul pictogramelor în bara de stare poate varia după serviciu sau funcție.

### Tastatura de pe ecran

Puteți introduce text utilizând tastatura pe ecran. Tastatura de pe ecran apare automat pe ecran atunci când trebuie să introduceți text. Pentru a afișa manual tastatura, atingeti un câmp de text unde doriti să introduceti text.

#### Utilizarea tastaturii și introducerea textului

Atingeți o dată pentru a scrie cu majuscule următoarea literă pe care o tastați.

Atingeți de două ori pentru ca toate literele scrise să fie majuscule.

1237 abc Atingeți pentru a comuta la tastatura cu cifre și simboluri.

🛿 Atingeți pentru a comuta la modul Scris de mână.

- Atingeți pentru a introduce un spațiu.
- 🛃 Atingeți pentru a crea o linie nouă.
- 📼 Atingeți pentru a șterge caracterul anterior.

#### Introducerea literelor accentuate

Dacă selectați franceza sau spaniola ca limbă de introducere a textului, puteți introduce caractere speciale franțuzești sau spaniole (de ex., " á").

De exemplu, pentru a introduce "á", atingeți și mențineți apăsată tasta "a" până când tasta zoom-in se mărește și afișează caractere din diferite limbi.

Apoi selectați caracterul special pe care îl doriți.

# Configurarea contului Google

Atunci când porniți telefonul pentru prima dată, aveți posibilitatea de a activa rețeaua, de a vă conecta la contul Google și de a decide cum doriți să utilizați anumite servicii Google.

### Pentru a vă configura contul Google:

- Conectați-vă la un cont Google din ecranul de configurare solicitat. SAU
- Atingeți => sila Aplicații > selectați o aplicație Google cum ar fi Gmail > selectați Nou pentru a crea un cont nou.

Dacă aveți un cont Google, atingeți **Existente**, introduceți adresa de e-mail și parola, apoi atingeți .

După ce configurați contul Google pe telefon, telefonul se sincronizează automat cu contul Google de pe Internet.

Contactele, mesajele Gmail, evenimentele din Calendar și alte informații din aceste aplicații și servicii de pe Internet sunt sincronizate cu telefonul. (Aceasta depinde de setările de sincronizare.)

După conectare, puteți să utilizați Gmail™ și să beneficiați de serviciile Google pe telefon.

# Conectarea la rețele și dispozitive

# Wi-Fi

Cu Wi-Fi, puteți avea acces de mare viteză la Internet în limitele acoperirii punctului de acces (AP) wireless. Bucurați-vă de Internet wireless utilizând Wi-Fi, fără taxe suplimentare.

### Conectarea la rețele Wi-Fi

Pentru a utiliza conexiunea Wi-Fi de pe telefon, trebuie să accesați un punct de acces fără fir sau "hotspot". Unele puncte de acces sunt deschise și trebuie doar să vă conectați la ele. Altele sunt ascunse sau utilizează caracteristici de securitate; pentru a vă putea conecta la acestea, trebuie să vă configurați telefonul.

Opriți funcția Wi-Fi atunci când nu o utilizați, pentru a extinde durata de viață a bateriei dvs.

**NOTĂ:** Dacă sunteți în afara zonei Wi-Fi sau ați setat Wi-Fi la **OPRIT**, operatorul dvs. de telefonie mobilă ar putea percepe taxe suplimentare pentru utilizarea datelor mobile.

### Pornirea funcției Wi-Fi și conectarea la o rețea Wi-Fi

- 1 Atingeți 📖 > fila Aplicații > Setări > Wi-Fi din WIRELESS ȘI REȚELE.
- 2 Setați Wi-Fi la PORNIT pentru activarea opțiunii și pentru a începe scanarea rețelelor Wi-Fi disponibile.
- 3 Atingeți meniul Wi-Fi din nou pentru a vizualiza lista de rețele Wi-Fi active și aflate în raza de acoperire.
  - Rețelele securizate sunt indicate printr-o pictogramă de blocare.
- 4 Atingeți o rețea pentru a vă conecta la aceasta.
  - Dacă rețeaua este securizată ,vi se solicită să introduceți o parolă sau alte elemente de identificare. (Solicitați detalii de la administratorul de rețea)
- 5 Bara de stare afișează pictograme care indică starea Wi-Fi.

# Conectarea la rețele și dispozitive

# Bluetooth

Puteți utiliza Bluetooth pentru a trimite date prin rularea unei aplicații corespunzătoare, însă nu din meniul Bluetooth, ca în cazul celor mai multe telefoane mobile.

#### NOTĂ:

- LG nu își asumă responsabilitatea pentru pierderea, interceptarea sau utilizarea necorespunzătoare a datelor trimise sau primite prin caracteristica wireless Bluetooth.
- Asigurați-vă întotdeauna că partajați și primiți date cu și de pe dispozitive care sunt de încredere și securizate corespunzător. Dacă există obstacole între dispozitive, este posibilă reducerea distanței de funcționare.
- Este posibil ca anumite dispozitive să fie incompatibile cu dispozitivul dvs., mai ales cele care nu sunt testate sau aprobate de Bluetooth SIG.

#### Activarea Bluetooth și împerecherea telefonului dvs. cu un dispozitiv Bluetooth

Trebuie să vă împerecheați dispozitivul cu un alt dispozitiv înainte de a vă conecta la acesta.

- 1 Atingeți **fila** Aplicații > **Setări** > setați **Bluetooth** la **ACTIVAT**, din WIRELESS & REȚELE.
- 2 Atingeți meniul Bluetooth din nou. Vor fi afişate opțiunile de a vă face telefonul vizibil şi de a căuta dispozitive. Acum atingeți Căutare dispozitive pentru a vizualiza dispozitivele din raza de acțiune Bluetooth.
- 3 Alegeți din listă dispozitivul cu care doriți să efectuați conexiunea.

După ce împerecherea se realizează cu succes, dispozitivul dvs. se va conecta la celălalt dispozitiv.

**NOTĂ:** Este posibil ca anumite dispozitive, în special căștile sau seturile auto mâini libere să aibă un PIN pentru Bluetooth stabilit, precum 0000. În cazul în care celălalt dispozitiv are un cod PIN, vi se va cere să îl introduceți.

#### Trimiterea de date utilizând funcția wireless Bluetooth

- 1 Selectați un fișier sau un element, cum ar fi un contact, un eveniment din calendar sau un fișier media, dintr-o aplicație corespunzătoare sau din Descărcări.
- 2 Selectați opțiunea pentru trimiterea datelor prin Bluetooth.

NOTIFICARE: Metoda de selectare a unei opțiuni poate fi diferită, în funcție de tipul de date.

3 Căutați un dispozitiv compatibil Bluetooth și efectuați împerecherea cu acesta.

#### Primirea de date utilizând funcția wireless Bluetooth

1 Atingeți 📰 > fila Aplicații > Setări > setați Bluetooth la ACTIVAT și atingeți 📃 pentru a fi vizibil pe alte dispozitive.

NOTĂ: Pentru a selecta intervalul de timp în care este vizibil dispozitivul dvs., atingeți => Pauză vizibilitate.

2 Selectați Acceptare pentru a confirma că doriți să primiți date de la dispozitiv.

# Partajarea conexiunii de date a telefonului

Partajarea conexiunii Internet prin USB și Hotspot Wi-Fi portabil sunt caracteristici extraordinare atunci când nu sunt disponibile conexiuni wireless. Puteți partaja conexiunea mobilă de date a telefonului cu un singur computer prin intermediul unui cablu USB (partajare conexiune Internet prin USB). De asemenea, puteți partaja simultan conexiunea de date a telefonului dvs. cu mai mult de un dispozitiv prin transformarea telefonului dvs. într-un hotspot Wi-Fi portabil.

Atunci când telefonul partajează conexiunea sa de date, apare o pictogramă în bara de stare și ca o înștiințare continuă în caseta de înștiințare.

Pentru cele mai recente informații despre accesul la Internet prin dispozitivul mobil și hotspot-uri portabile, inclusiv sistemele de operare acceptate și alte detalii, vizitați http://www.android.com/tether.

# Conectarea la rețele și dispozitive

#### Pentru a modifica setările Hotspot Wi-Fi portabil

1 Atingeți => fila Aplicații > Setări > Partajare conexiune Internet & Rețele din WIRELESS & REȚELE > Hotspot Wi-Fi portabil > pentru a alege opțiunile pe care doriți să le modificați.

SFAT! În cazul în care computerul rulează sistemul de operare Windows 7 sau o distribuție recentă a unor sisteme Linux (precum Ubuntu), de obicei nu este necesară pregătirea acestuia pentru partajare. Dar, dacă rulați o versiune anterioară de Windows sau un alt sistem de operare, se recomandă pregătirea computerului pentru stabilirea unei conexiuni la rețea prin USB. Pentru cele mai recente informații despre sistemele de operare care acceptă partajarea conexiunii la Internet prin USB și despre cum să le configurați, vizitați http://www.android.com/tether.

#### Pentru a redenumi sau a securiza hotspot-ul dvs. portabil

Puteți modifica numele de rețea Wi-Fi a telefonului dvs. (SSID) și puteți securiza rețeaua Wi-Fi.

- 1 Pe ecranul de start, atingeți IIII > fila Aplicații > Setări.
- 2 Atingeți Partajare Internet & Rețele din WIRELESS ȘI REȚELE și selectați Hotspot Wi-Fi Portabil.
- 3 Asigurați-vă că Hotspot Wi-Fi portabil este bifat.
- 4 Atingeți Configurare hotspot Wi-Fi.
  - Se deschide caseta de dialog Configurare hotspot Wi-Fi.
  - Puteți modifica numele de rețea (SSID) (nume) pe care îl văd alte dispozitive atunci când caută rețele Wi-Fi.
  - Puteți atinge, de asemenea, meniul Securitate pentru a configura securitatea Protected Access 2 a rețelei Wi-Fi (WPA2), utilizând o tastă prepartajată (PSK).
  - Dacă atingeți opțiunea de securitate WPA2 PSK, se adaugă un câmp pentru parolă la caseta de dialog Configurare hotspot Wi-Fi. Dacă introduceți o parolă, va trebui să introduceți respectiva parolă atunci când vă conectați la hotspot-ul

telefonului cu un computer sau cu un alt dispozitiv. Puteți atinge **Deschidere** din meniul **Securitate** pentru a elimina securitatea din rețeaua dvs. Wi-Fi.

5 Atingeți Salvare.

ATENȚIE! Dacă setați opțiunea de securitate ca Deschisă, nu puteți împiedica utilizarea neautorizată a serviciilor online de către alte persoane și este posibil să suportați taxe suplimentare. Pentru a evita utilizarea neautorizată, este recomandat să păstrați opțiunea de securitate activată.

# Wi-Fi Direct

Wi-Fi Direct acceptă o conexiune directă între dispozitivele cu Wi-Fi activat fără un punct de acces. Din cauza utilizării intense a bateriei de către Wi-Fi direct, se recomandă conectarea telefonului la o priză în timp ce utilizați funcția Wi-Fi Direct. Verificați rețeaua Wi-Fi și Wi-Fi Direct în avans și asigurați-vă că utilizatorii sunt conectați la aceeași rețea.

#### Pentru a activa Wi-Fi Direct:

- 1 Atingeți tasta Meniu 🔳 > Setări de sistem > Wi-Fi.
- 2 Atingeți tasta Meniu 🔳 > Wi-Fi Direct.
- 3 Selectați un dispozitiv pentru conectare din lista de dispozitive scanate.

# Utilizarea SmartShare

SmartShare utilizează tehnologia DLNA (Digital Living Network Alliance) pentru a partaja conținut digital printr-o rețea wireless. Ambele dispozitive trebuie să fie certificate DLNA pentru a accepta această caracteristică.

Pentru a porni SmartShare și a permite partajarea de conținuturi.

- Din ecranul de start, atingeți tasta Aplicații IIII > SmartShare 2<sup>th</sup>
- 2 Atingeți tasta Meniu > = Setări.
- 3 Atingeți Partajare conținut pentru a permite detectarea dispozitivului dvs. de către alte dispozitive.

# Conectarea la rețele și dispozitive

- Selectați Solicitări de partajare dacă doriți să selectați modul de acceptare a solicitărilor de partajare de la alte dispozitive. Alegeți dintre Se acceptă întotdeauna, Solicitare confirmare și Refuză întotdeauna.
- Atingeți Primire fișiere dacă doriți să permiteți altor dispozitive să încarce fișiere media pe telefonul dvs.

NOTĂ: Asigurați-vă că ați montat corect cardul microSD și că opțiunea Recepționare fișiere din meniul Setări este bifată.

4 Atingeți Conținut partajat și bifați tipurile de conținut pe care doriți să îl partajați. Alegeți dintre Imagini, Videoclipuri și Muzică.

#### 5 SmartShare este acum activată și pregătită să partajeze conținuturi. Pentru a vă controla dispozitivele de redare

Permiteți dispozitivului de redare (de exemplu, televizorul) să redea conținutul multimedia din biblioteca de conținut la distanță (de exemplu, PC).

**NOTĂ:** Asigurați-vă că funcționalitatea DLNA a dispozitivelor dvs. este configurată corespunzător (de ex. televizor și PC).

- Atingeți tasta Aplicații IIII > SmartShare 2.
- 2 Atingeți pictograma Player 🔄 și selectați dispozitivul din lista de dispozitive de redare.
- 3 Atingeți pictograma Bibliotecă 🚍 și selectați dispozitivul bibliotecii de conținut la distanță.
- 4 Puteți parcurge conținutul bibliotecii.
- 5 Atingeți și mențineți apăsată o miniatură de conținut, apoi atingeți **Redare** sau tasta Meniu = > Redare.

# Pentru a partaja conținut de pe telefon pe dispozitivul de redare (de exemplu, televizor)

NOTĂ: Asigurați-vă că dispozitivul dvs. de redare este configurat corect.

- 1 În timpul redării fișierului audio cu ajutorul aplicației Muzică, atingeți fila 🍄 / 🍄
  - 🚰 : Selectați dispozitivul din rețea.
  - 🚰 : În prezent, conținutul este partajat prin SmartShare.
- 2 Selectați dispozitivul din lista de redare pentru a reda fișierele.

NOTĂ: Urmați aceiași pași pentru a utiliza opțiunea Galerie, Player Video sau Polaris Office pentru a partaja conținut.

**OBSERVAȚIE:** Verificați dacă dispozitivul este conectat la rețeaua de reședință prin conexiunea Wi-Fi pentru a utiliza această aplicație.

Unele dispozitive activate DLNA (de ex. televizorul) acceptă doar caracteristica DMP a DLNA și nu vor apărea în listele dispozitivului de redare.

Este posibil ca dispozitivul dvs. să nu poată reda anumite conținuturi.

#### Pentru a descărca conținut din biblioteca de conținut la distanță

- Atingeți tasta Aplicații IIII > SmartShare 2.
- 2 Atingeți butonul Bibliotecă și selectați dispozitivul bibliotecii de conținut la distanță.
- 3 Puteți parcurge conținutul bibliotecii.
- 4 Atingeți și țineți apăsată o miniatură de conținut, apoi atingeți Descărcare sau tasta Meniu = > Descărcare.

OBSERVAȚIE: Câteva tipuri de conținut nu sunt acceptate.

#### Pentru încărcarea de conținut în biblioteca de conținut la distanță

- Atingeți tasta Aplicații IIII > SmartShare <sup>2</sup>
- 2 Atingeți pictograma Bibliotecă 🚍 și selectați Telefonul meu.
- 3 Puteți parcurge biblioteca de conținut locală pentru a găsi conținutul dorit.
- 4 Atingeți și țineți apăsată o miniatură de conținut, apoi atingeți Încărcare sau tasta Meniu => Încărcare.

# Conectarea la rețele și dispozitive

5 Selectați dispozitivul din biblioteca de conținut la distanță pentru a fi încărcat.

**OBSERVAȚIE:** Anumite dispozitive compatibile DLNA nu acceptă funcționalitatea de încărcare DMS și nu încarcă fișiere. Câteva tipuri de conținut nu sunt acceptate.

# Conexiuni la PC prin cablu USB

Învățați să vă conectați dispozitivul la un PC cu un cablu USB în modurile de conectare prin USB.

# Transferul muzicii, al fotografiilor și al videoclipurilor utilizând modul de stocare în masă USB

- 1 Conectați telefonul la un PC utilizând cablul USB.
- 2 Dacă nu ați instalat LG Android Platform Driver la PC, trebuie să modificați setările manual. Alegeți Setări de sistem > Conexiune la PC > Tipul conexiunii USB, apoi selectați Sincronizare media (MTP).
- 3 Puteți vizualiza conținutul dispozitivului de stocare în masă la PC și puteți transfera fișierele.

#### Sincronizare cu Windows Media Player

Asigurați-vă că Windows Media Player este instalat pe PC.

- 1 Utilizați cablul USB pentru a conecta telefonul la un PC pe care este instalată aplicația Windows Media Player.
- 2 Selectați opțiunea Sincronizare media (MTP). Atunci când este conectat, va apărea o fereastră pop-up pe PC.
- **3** Deschideți Windows Media Player pentru a sincroniza fișierele audio.
- 4 Editați sau introduceți numele dispozitivului dvs. în fereastra pop-up (dacă este necesar).
- 5 Selectați și trageți fișierele de muzică pe care le doriți 'în lista sincronizare.

#### 6 Începeți sincronizarea.

 Pentru sincronizarea cu Windows Media Player trebuie să se îndeplinească următoarele condiții.

| Elemente                          | Condiție necesară                                            |  |  |
|-----------------------------------|--------------------------------------------------------------|--|--|
| SO                                | Microsoft Windows XP SP2, Vista sau o versiune<br>ulterioară |  |  |
| Versiunea Windows Media<br>Player | Windows Media Player 10 sau o versiune<br>ulterioară         |  |  |

 Dacă versiunea Windows Media Player este anterioară versiunii 10, instalați versiunea 10 sau o versiune ulterioară.

# Apeluri

### Efectuarea unui apel

- 1 Atingeți 🕓 pentru a deschide tastatura.
- 2 Introduceți numărul utilizând tastatura. Pentru a șterge o cifră, atingeți 🖾.
- 3 Atingeți 🔽 pentru a efectua un apel.
- 4 Pentru a termina un apel, atingeți pictograma Terminare 🔼

**SFAT!** Pentru a introduce "+" în vederea efectuării de apeluri internaționale, atingeți și mențineți apăsat  $\boxed{\mathbf{Q}+}$ .

### Apelarea contactelor

- 1 Atingeți 🔼 pentru a deschide contactele.
- 2 Derulați lista de contacte sau introduceți primele litere ale contactului pe care doriți să-l apelați, apăsând pe Căutare contacte.
- 3 În listă, atingeți 💽 pe care doriți să-l apelați.

### Acceptarea și respingerea unui apel

Atunci când primiți un apel în starea Blocat, glisați 🔽 în orice direcție pentru a răspunde la apelul primit.

Glisați 🧰 în orice direcție pentru a respinge apelul primit.

Glisați peste pictograma **Refuz cu mesaj** din partea inferioară dacă doriți să trimiteți un mesaj.

#### SFAT! Refuz cu mesaj

Puteți trimite rapid un mesaj utilizând această funcție. Acest lucru este util dacă trebuie să respingeți un apel trimițând un mesaj în timpul unei întâlniri.

### Reglarea volumului în conversație din cadrul unui apel

Pentru a regla volumul în conversație în timpul unui apel, utilizați tastele de volum sus și jos de pe partea stângă a telefonului.

### Efectuarea unui nou apel

- În timpul primului apel, atingeți tasta Meniu => Adăugare apel şi formați numărul. Puteți, de asemenea, afişa o listă a numerelor apelate recent atingând sau puteți căuta contacte atingând II şi selectând contactul pe care doriți să-l apelați.
- 2 Atingeți 📞 pentru a efectua apelul.
- 3 Ambele apeluri sunt afişate pe ecranul de apelare. Apelul iniţial este blocat şi lăsat în aşteptare.
- 4 Atingeți numărul afișat pentru a comuta între apeluri. Sau atingeți 🚺 Combinare pentru a iniția un apel de tip conferință.
- 5 Pentru terminarea apelurilor active, atingeți Terminare sau atingeți tasta Acasă şi glisați în jos bara de notificare pentru a putea selecta pictograma Încheiere apel

NOTĂ: Sunteți taxat pentru fiecare apel efectuat.

### Vizualizarea jurnalelor de apeluri

Pe ecranul de start, atingeți 🕓 și alegeți fila Jurnaluri de apeluri 🔄. Vizualizați o listă completă a apelurilor efectuate, primite și nepreluate.

# Apeluri

#### SFAT!

- Atingeți orice înregistrare din jurnalul de apeluri, pentru a vizualiza data, ora și durata apelului.
- Atingeți tasta Meniu =, apoi atingeți Ștergere toate pentru a șterge toate elementele înregistrate.

# Setări apel

Puteți configura setările de apel ale telefonului, precum redirecționarea apelurilor, dar și alte caracteristici speciale oferite de furnizorul dvs.

- 1 Din ecranul de start atingeți 🕓.
- 2 Atingeți 🔳.
- 3 Atingeți Setări apel și alegeți opțiunile pe care doriți să le modificați.

# Contacte

Adăugați contacte în telefon și sincronizați-le cu contactele din contul Google sau din alte conturi care acceptă sincronizarea contactelor.

### Căutarea unui contact

#### Din ecranul de întâmpinare

- 1 Atingeți 🔼 pentru a deschide contactele.
- 2 Atingeți Căutare contacte și introduceți numele contactului utilizând tastatura.

# Adăugarea unui contact nou

- Atingeți S, introduceți numărul noului contact, apoi atingeți tasta Meniu =. Atingeți Adăugare la Contacte > Creare contact nou.
- 2 Dacă doriți să adăugați o imagine noului contact, atingeți zona imaginii. Alegeți dintre Realizare fotografie sau Selectare din galerie.
- 3 Selectați tipul contactului prin atingerea 🗾.
- 4 Atingeți o categorie de informații despre contact și introduceți detaliile despre contactul dvs.
- 5 Atingeți Salvare.

# Contacte preferate

Puteți clasifica contactele apelate frecvent ca fiind preferate.

#### Adăugarea unui contact la cele preferate

- 1 Atingeți 🔼 pentru a deschide contactele.
- 2 Atingeți un contact pentru a-i vizualiza detaliile.
- 3 Atingeți steluța din colțul din dreapta al numelui contactului. Steluța devine galbenă.

# Contacte

#### Eliminarea unui contact din lista celor preferate

- 1 Atingeți 💶 pentru a deschide contactele.
- 2 Atingeți fila 🔀 și alegeți un contact pentru a-i vizualiza detaliile.
- 3 Atingeți steluța galbenă din colțul din dreapta al numelui contactului. Steluța devine gri, iar contactul este eliminat dintre cele preferate.

### Crearea unui grup

- 1 Atingeți 💶 pentru a deschide contactele.
- 2 Atingeți Grupuri și apoi tasta Meniu 🔳. Selectați Grup nou.
- 3 Introduceți un nume pentru grupul nou. De asemenea, puteți seta un ton de apel pentru noul grup.
- 4 Atingeți Salvare pentru a salva grupul.

NOTĂ: Dacă ștergeți un grup, contactele atribuite grupului respectiv nu se vor pierde. Ele vor rămâne în Contacte.

# Mesagerie

Telefonul combină mesajele SMS și MMS într-un meniu ușor de utilizat și intuitiv.

### Trimiterea unui mesaj

- 1 Atingeți 🤤 din ecranul de start și atingeți 🗹 pentru a deschide un mesaj gol.
- 2 Introduceți un nume de contact sau un număr de contact în câmpul Către. Pe măsură ce introduceți numele contactului, vor apărea contactele asociate. Puteți atinge un destinatar sugerat. Puteți adăuga mai multe contacte.

NOTĂ: Veți fi taxat pentru un mesaj text pentru fiecare persoană căreia îi trimiteți mesajul.

- 3 Atingeți câmpul Scriere mesaj și începeți compunerea mesajului.
- 4 Atingeți = pentru a deschide meniul Opțiuni. Alegeți dintre Mesaje rapide, Introducere smiley, Trimitere programare, Adăugare subiect şi Abandonare.

**SFAT!** Puteți atinge pictograma *pentru* a atașa fișierul pe care doriți să-l trimiteți împreună cu mesajul.

- 5 Atingeți **Trimitere** pentru a vă trimite mesajul.
- 6 Răspunsurile vor apărea pe ecran. Pe măsură ce vizualizați și trimiteți alte mesaje, se creează o listă de mesaje.

# 

- Limita de 160 de caractere poate varia de la ţară la ţară, în funcţie de limbă şi de modul de codificare a mesajului SMS.
- Dacă la un mesaj SMS se adaugă un fișier imagine, video sau audio, acesta este convertit automat într-un mesaj MMS, iar dvs. sunteți taxat în consecință.

### Mesagerie

### Casetă listă mesaje

Mesajele (SMS, MMS) schimbate cu o altă persoană pot fi afișate în ordine cronologică, pentru a putea vedea în mod comod o prezentare a conversațiilor dvs.

### Modificarea setărilor mesajului

Setările mesajelor telefonice sunt predefinite, deci puteți trimite imediat mesaje. Puteți modifica setările în funcție de preferințe.

# E-mail

Pentru a citi mesaje e-mail de la servicii ca Gmail, puteți utiliza aplicația E-mail. Aplicația E-mail acceptă următoarele tipuri de cont: POP3, IMAP și Exchange. Furnizorul de servicii sau administratorul de sistem vă poate furniza setările de cont de care aveți nevoie.

### Administrarea unui cont de e-mail

Prima dată când deschideți aplicația **E-mail**, se deschide un asistent de configurare, pentru a vă ajuta să vă configurați un cont de e-mail.

După configurarea inițială, E-mail afișează conținutul Primite.

#### Pentru a adăuga un alt cont de e-mail:

Atingeți => Setări > E-mail >atingeți => Setări > (1)

#### Pentru a modifica setările unui cont de e-mail:

Atingeți - fila Aplicații > E-mail > bara de acțiuni

#### Pentru a șterge un cont de e-mail:

Atingeți => Setări > atingeți => Setări > atingeți => Setări > atingeți => atingeți un cont pe care doriți să-l ştergeți > Eliminare > selectați Da.

# Lucrul cu foldere de conturi

Atingeți 📰 >fila **Aplicații** > **E-mail** > atingeți 🔳 și selectați **Directoare**. Fiecare cont are directoarele Primite, De trimis, Trimise și Ciornă. În funcție de caracteristicile acceptate de către furnizorul de servicii al contului dvs., este posibil să aveți directoare suplimentare.

# E-mail

### Compunerea și trimiterea unui e-mail

#### Pentru a compune și a trimite un mesaj

- 1 În timp ce sunteți în aplicația de Trimiteți un e-mail atingeți 🗹.
- 2 Introduceți o adresă pentru destinatarul căruia intenționați să-i trimiteți mesajul. Pe măsură ce introduceți textul, vi se propun adrese care corespund contactelor dvs. Separați adresele între ele folosind semnul punct şi virgulă.
- 4 Introduceți textul mesajului.
- 5 Atingeți 🍉.

SFAT! La sosirea unui e-mail nou în Primite, sunteți notificat printr-un sunet sau printr-o vibrație.

# Cameră

Pentru a deschide aplicația Cameră, atingeți Cameră 🚺 pe ecranul de start.

### Prezentarea vizorului

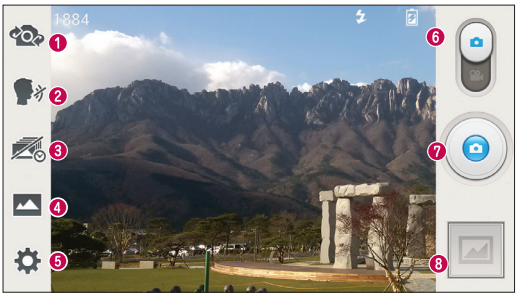

- Schimbare cameră Comutați între obiectivul camerei orientat posterior şi obiectivul camerei orientat frontal.
- (2) Inteligent Automat Identifică automat caracteristicile scenei şi reglează deschiderea, viteza declanşatorului, opțiunile pentru realizarea unei fotografii.
- Odul Captură Alegeți dintre Normal, HDR, Panoramă, Fotografiere continuă sau Fotografie portret.
- Opeclanşare cu aplicarea orei Atingeți această pictogramă pentru a captura momentul imediat anterior apăsării butonului declanşator.
- 5 Setări Atingeți această pictogramă pentru a deschide meniul Setări.
- **6 Modul** Atingeți și glisați în jos această pictogramă pentru a trece în modul Video.
- 🛿 Fotografiază
- Galerie Atingeți pentru a vizualiza ultima fotografie pe care ați realizat-o. Aceasta vă permite să accesați galeria și să vizualizați fotografiile salvate în modul cameră.

NOTĂ: Înainte de a face fotografii, verificați dacă obiectivul camerei este curat.

### Utilizarea setărilor avansate

În vizor, atingeți 🎇 pentru a deschide opțiunile avansate. Puteți modifica setările camerei derulând lista. După selectarea opțiunii, atingeți tasta Înapoi.

|              | Apăsați dacă doriți să schimbați meniul pentru vizor.                                                                                                    |
|--------------|----------------------------------------------------------------------------------------------------|
| <b>\$</b> 1) | Pentru a realiza o fotografie, rostiți unul dintre următoarele cuvinte: Cheese, Smile, Whisky, Kimchi sau LG.                                                                                                    |
| \$           | Vă permite să porniți blițul când realizați o fotografie în condiții întunecate.                                                                                                    |
| ¥.           | Definește și controlează cantitatea de lumină solară care intră în fotografie.                                                                                                    |
| Ø            | Atingeți pentru a selecta modul de focalizare.                                                                                                    |
|              | Selectează rezoluția fotografiei. Dacă alegeți rezoluția mare, dimensiunea fișierului crește, ceea ce înseamnă că veți putea stoca mai puține fotografii în memorie.                                                                                                 |
| SCENE        | Găsește setările de culoare și de iluminare adecvate mediului ambiant<br>curent.                                                                                                    |
| ISO          | Valoarea ISO determină sensibilitatea senzorului de lumină al camerei foto.<br>Cu cât indicatorul ISO este mai ridicat, cu atât este mai sensibilă camera<br>foto. Acest lucru este util pentru fotografierea pe întuneric, atunci când nu<br>puteți utiliza blițul. |
| WB           | Îmbunătățește calitățile culorii în diferite condiții de iluminare.                                                                                                    |
| 8            | Aplică efecte artistice fotografiilor.                                                                                                    |
| ঔ            | Setează o întârziere după apăsarea butonului de captură. Această opțiune este ideală dacă doriți să fiți inclus în fotografie.                                                                                                    |

| Ф        | Activați, pentru a utiliza serviciile pe bază de localizare ale telefonului.<br>Realizați fotografii oriunde vă aflați și marcați-le locația. Dacă încărcați<br>fotografii marcate pe un blog care acceptă eticheta geografică, puteți vedea<br>fotografiile afișate pe o hartă.<br><b>NOTĂ:</b> Această funcție este disponibilă numai dacă funcția GPS<br>este activată. |
|----------|----------------------------------------------------------------------------------------------------|
| <u>.</u> | Selectați sunetul declanșatorului.                                                                                                    |
|          | Selectați suportul de stocare pentru a salva fotografii.                                                                                                    |

#### SFAT!

- Când închideți camera, unele setări revin la valorile implicite, de exemplu, balansul de alb, efectul de culori, temporizatorul şi modul peisaj. Verificați-le înainte de a realiza următoarea fotografie.
- Meniul de setări este suprapus vizorului, astfel că, dacă schimbați caracteristicile de culoare sau calitate ale fotografiei, puteți previzualiza modificarea imaginii în spatele meniului Setări.

# Fotografierea rapidă

- 1 Deschideți aplicația Cameră.
- 2 Ținând telefonul în poziție orizontală, direcționați obiectivul către subiectul pe care doriți să-l fotografiați.
- 3 În centrul vizorului apare o casetă de focalizare. De asemenea, puteți atinge orice parte a ecranului pentru a focaliza punctul respectiv.
- 4 Când caseta de focalizare devine verde, camera a focalizat subiectul.
- 5 Atingeți 💿 pentru a realiza fotografia.

# Cameră

# După ce realizați fotografia

Atingeți 📃 pentru a vizualiza ultima fotografie realizată.

| <b>Ş</b> • | Atingeți pentru a partaja fotografia folosind funcția SmartShare.                                                              |
|------------|----------------------------------------------------------------------------------------------------|
|            | Atingeți pentru a realiza imediat altă fotografie.                                                                             |
| <          | Atingeți pentru a trimite fotografia către alte persoane sau pentru a o distribui prin intermediul unei rețele de socializare. |
| Ť          | Atingeți pentru a șterge fotografia.                                                                                           |

SFAT! Dacă dețineți un cont SNS și îl configurați pe telefonul dvs., puteți partaja fotografia în comunitatea SNS.

NOTĂ: La descărcarea mesajelor MMS în roaming pot fi percepute taxe suplimentare.

Atingeți tasta Meniu 😑 pentru a deschide toate opțiunile avansate.

Setează imaginea ca – Atingeți pentru a utiliza fotografia ca Fotografie persoană din agendă, Tapet ecran de start sau Fundal pentru ecranul de blocare.

Mutare – Atingeți pentru a muta fotografia în altă parte.

**Copiere** – Atingeți pentru a copia fotografia selectată și pentru a o salva în alt album. **Redenumire** – Atingeți pentru a edita denumirea fotografiei selectate.

**Rotire dreapta/stânga** – Pentru a roti la dreapta sau stânga.

Decupare – Decupați fotografia. Deplasați-vă degetul pe ecran pentru a selecta zona pe care doriți să o decupați.

Editare – Vizualizați și editați fotografia.

**Diaporamă** – Afișează automat imaginile din directorul curent, una după cealaltă. **Detalii** - Aflați mai multe informații despre fișier.

### Vizualizarea fotografiilor salvate

Puteți accesa fotografiile salvate din modul Cameră. Este suficient să atingeți butonul Galerie aș și se afișează galeria dvs.

- Pentru a vizualiza mai multe fotografii, derulați la stânga sau la dreapta.
- Pentru a mări sau a micșora, atingeți ecranul de două ori sau atingeți-l cu două degete și depărtați-le (apropiați-vă degetele pentru a micșora).

# Camera video

### Prezentarea vizorului

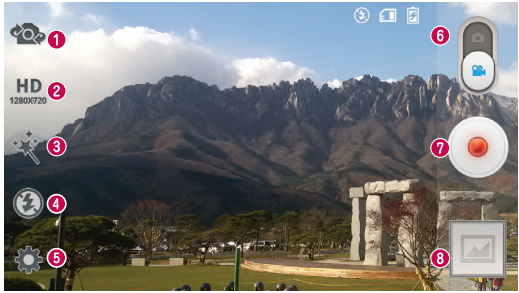

- Schimbare cameră Comutați între obiectivul camerei orientat posterior şi obiectivul camerei orientat frontal.
- 2 Dimensiunea videoclipului Atingeți pentru a seta dimensiunea (în pixeli) a videoclipului pe care îl înregistrați.
- 3 Efect live Efectul live oferă diferite efecte vizuale când realizați un videoclip.
- **4** Blit Atingeți pentru a Activa sau Dezactiva blițul.
- 5 Setări Atingeți această pictogramă pentru a deschide meniul Setări.
- 6 Modul Atingeți și glisați în sus această pictogramă pentru a trece în modul Cameră.
- Începerea înregistrării
- Galerie Atingeți pentru a vizualiza ultimul videoclip pe care l-ați înregistrat. Aceasta vă permite să accesați galeria și să vizualizați videoclipurile salvate în modul video.

#### SFAT!

Atunci când înregistrați un videoclip, așezați două degete pe ecran și apropiațile pentru a folosi funcția zoom.

### Utilizarea setărilor avansate

Utilizând vizorul, atingeți 🎆 pentru a deschide toate opțiunile avansate.

|        | 1         | Apăsați dacă doriți să schimbați meniul pentru vizor.                                                                                                    |
|--------|-----------|----------------------------------------------------------------------------------------------------|
| Ē      | Z         | Definește și controlează cantitatea de lumină solară care intră în obiectiv.<br>Glisați indicatorul de luminozitate de-a lungul barei, spre "-" pentru un<br>videoclip cu luminozitate mai mică sau spre "+" pentru un videoclip cu<br>luminozitate mai mare. |
| N      | wв        | Îmbunătățește calitățile culorii în diferite condiții de iluminare.                                                                                                    |
| ę      | 8         | Aplică efecte artistice fotografiilor.                                                                                                    |
| K      | <b>\$</b> | Activați, pentru a utiliza serviciile pe bază de localizare ale telefonului.                                                                                                    |
| É      |           | Selectați suportul de stocare pe care se vor salva videoclipurile.                                                                                                    |
| ¢<br>K | 8<br>•>   | Aplică efecte artistice fotografiilor.<br>Activați, pentru a utiliza serviciile pe bază de localizare ale telefonului.<br>Selectați suportul de stocare pe care se vor salva videoclipurile.                                                                  |

# Înregistrarea unui videoclip rapid

- 1 Deschideți aplicația Cameră și glisați butonul Mod Video.
- 2 Vizorul camerei video apare pe ecran.
- 3 Ținând telefonul în mână, direcționați obiectivul către subiectul pe care doriți să-l filmați.
- 4 Atingeți 🥌 o dată pentru a începe înregistrarea.
- 5 În colțul din stânga sus al vizorului apare o lumină roșie cu un cronometru care indică durata videoclipului.
- 6 Atingeți 💶 de pe ecran pentru a opri înregistrarea.

#### SFAT!

- Atingeți pentru a captura imaginea în timpul unei înregistrări video.
- Atingeți pentru a întrerupe în timpul unei înregistrări video.

### Camera video

### După înregistrarea unui videoclip

Atingeți 🔄 pentru a vizualiza ultimul videoclip realizat.

| <b>Ş</b> • | Atingeți pentru a partaja videoclipul folosind funcția SmartShare.                                                                 |
|------------|----------------------------------------------------------------------------------------------------|
|            | Atingeți pentru a înregistra imediat alt videoclip.                                                                                |
| <          | Atingeți pentru a trimite videoclipul către alte persoane sau pentru a-l<br>distribui prin intermediul unei rețele de socializare. |
| 1          | Atingeți pentru a șterge videoclipul.                                                                                              |

NOTĂ: La descărcarea mesajelor MMS în roaming pot fi percepute taxe suplimentare.

### Vizionarea videoclipurilor salvate

Utilizând vizorul, atingeț 🔤 > 💽

### Reglarea volumului pentru vizionarea unui videoclip

Pentru a regla volumul unui videoclip în timp ce acesta este redat, folosiți tastele de volum de pe partea stângă a telefonului.

# Funcție

# QuickMemo

Utilizați QuickMemo practic și eficient; creați memento-uri în timpul unui apel, cu o imagine salvată sau pe ecranul curent al telefonului.

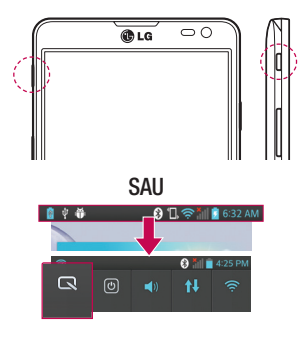

 Accesați ecranul QuickMemo apăsând tasta QuickButton o secundă pe ecranul pe care doriți să îl capturați.

#### SAU

Atingeți și glisați bara de stare în jos și atingeți 🖪.

2 Selectați opțiunea de meniu dorită din Tip stilou, Culoare, Radieră şi creați un memento.

# Funcție

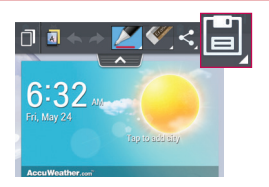

3 Atingeți 📄 în meniul Editare pentru a salva memento-ul cu ecranul curent.

NOTĂ: Utilizați vârful degetului în timp ce utilizați funcția QuickMemo. Nu utilizați unghiile.

### Utilizarea opțiunilor QuickMemo

Puteți utiliza ușor opțiunile QuickMenu atunci când utilizați QuickMemo.

| ٥          | Atingeți pentru a păstra mementoul curent pe ecran și pentru a folosi telefonul în același timp.                              |
|------------|----------------------------------------------------------------------------------------------------|
|            | Selectează dacă se utilizează ecranul de fundal.                                                                              |
| <b>* *</b> | Anulare sau Refacere.                                                                                                    |
|            | Selectează tipul creionului și culoarea.                                                                                      |
| <b>~</b>   | Șterge mementoul pe care I-ați creat.                                                                                         |
| <,         | Atingeți pentru a trimite mementoul către alte persoane sau pentru a-l distribui prin intermediul unei rețele de socializare. |
| ٦)         | Salvează mementoul cu ecranul curent în Galerie sau Note.                                                                     |

#### Vizualizarea QuickMemo salvat

Atingeți Note/Galerie și selectați albumul QuickMemo.

# QuickTranslator

Trebuie doar să îndreptați camera telefonului inteligent către propoziția în limba străină pe care doriți să o înțelegeți. Puteți avea traducerea în timp real, oricând și oriunde. Puteți achiziționa și alte dicționare pentru traduceri offline de pe Google Play Store.

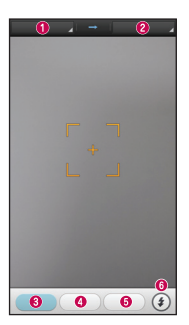

- Limbă sursă.
- Limbă țintă.
- Traducerea cuvântului.
- Traducere de propoziție.
- Traducere de text.
- 6 Bliţ.

- 1 Atingeți IIII > fila Aplicații > QuickTranslator.
- 2 Atingeți Cuvânt, Rând sau Text.
- 3 Atingeți și selectați limba dorită.
- 4 Îndreptați telefonul timp de câteva secunde către subiectul pe care doriți să-l traduceți.

**NOTĂ:** Un singur dicționar este disponibil gratuit. Trebuie achiziționate și alte dicționare. Selectați din lista de mai jos dicționarul pe care doriți să îl instalați ca dicționar suplimentar.

**NOTĂ:** Pot exista diferențe între ratele de recunoaștere în funcție de dimensiunea, caracterele, culoarea, luminozitatea și unghiul literelor care trebuie traduse.

# Funcție

# QSlide

Funcția **QSlide** permite suprapunerea ecranelor pe afișajul telefonului pentru a facilita vizualizarea simultană a mai multor ferestre.

| □ 0 4 ti ÷ |  | 0 | к א<br>א | Atingeți pentru a părăsi funcția<br>QSlide și a reveni la afișarea unei<br>ferestre complete. |
|------------|--|---|----------|-----------------------------------------------------------------------------------------------|
| SAU SAU    |  | 0 | -0       | Atingeți pentru a regla gradul de transparență.                                               |
|            |  | 8 | ×        | Atingeți pentru a închide funcția QSlide.                                                     |
| 7 8 9 ÷    |  | 4 |          | Atingeți pentru a regla<br>dimensiunea.                                                       |

- 1 Atingeți și glisați bara de stare în jos > atingeți aplicațiile Qslide sau atunci când utilizați aplicații suportate de QSlide > atingeți X. Funcția este afișată încontinuu pe ecran ca fereastră mică.
- 2 Puteți efectua un apel, puteți naviga pe Internet sau puteți alege alte opțiuni din telefon. De asemenea, puteți folosi ecranul ferestrelor mici şi îl puteți atinge atunci când bara de transparență nu este completă \_\_\_\_\_.

NOTĂ: Funcția QSlide acceptă până la două ferestre în același timp.

# QuickRemote

QuickRemote turns your phone into a Universal Remote for your home TV, DVD, Blu-ray.

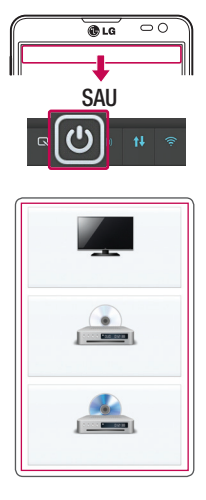

1 Atingeți -> fila Aplicații > QuickRemote > atingeți .

#### SAU

Atingeți și glisați bara de stare în jos și apoi atingeți 🕑 > ADD REMOTE.

 Selectați tipul și marca dispozitivului, apoi urmați instrucțiunile de pe ecran pentru a configura dispozitivul(ele).

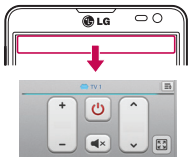

3 Atingeți și glisați bara de stare în jos și utilizați funcțiile QuickRemote.

Atingeți tasta Meniu 🔳 pentru a selecta Ștergere dispozitiv, Editare cameră, Setări și Asistență.

# Funcție

**NOTĂ:** Funcția QuickRemote funcționează în același mod ca o telecomandă normală cu semnale infraroșu (IR). Aveți grijă să nu acoperiți senzorul infraroșu în partea superioară a telefonului atunci când utilizați funcția QuickRemote. Este posibil ca această funcție să nu fie acceptată în funcție de model, producător sau compania de service.

### Zoom în direct

Live Zooming vă permite să măriți sau să micșorați o porțiune a unui videoclip în curs de redare, pentru a face porțiunea dorită să pară mai mare sau mai mică.

 Atunci când vizualizați videoclipul, efectuați mişcări de apropiere sau depărtare cu degetul arătător şi degetul mare pentru a mări sau micşora.

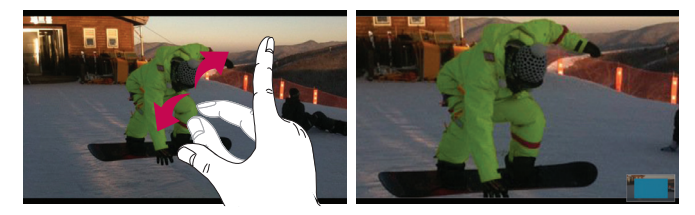

#### NOTĂ:

- În timpul redării unui videoclip, glisați ecranul în sus sau în jos pentru a regla luminozitatea ecranului.
- În timp ce redați un videoclip, glisați ecranul către stânga sau dreapta pentru a derula înainte sau înapoi.
- Nu apăsați prea tare; ecranul tactil este destul de sensibil pentru a reacționa la o atingere ușoară, dar fermă.
### VuTalk

Utilizați Vutalk pentru a crea conținuturi notebook utilizând scrierea de mână interactivă în timp real și conversațiile emoționale partajate.

#### NOTĂ:

- Se pot aplica taxe suplimentare pentru serviciile de date la utilizarea VuTalk.
- Conectați un dispozitiv preîncărcat cu funcția VuTalk disponibilă pentru utilizarea VuTalk.
- Puteți utiliza VuTalk numai atunci când conectați rețeaua de date și în timp ce efectuați un apel.
- Aveți grijă, ecranul se poate bloca dacă nu introduceți nimic o perioadă de timp.

### Înregistrarea VuTalk

- 1 Din ecranul de start, atingeți 😑 > 🔼
- 2 Atingeți 🜠 pentru a accepta termenii și condițiile.
- După ce ați înregistrat serviciul VuTalk, puteți configura atingerea 😑.

### LG SmartWorld

LG SmartWorld oferă o paletă de conținuturi incitante - jocuri, aplicații, imagini de fundal și tonuri de apel - dându-le utilizatorilor de telefoane LG ocazia de a se bucura de experiențe "Mobile Life" mai bogate.

### Cum se accesează LG SmartWorld de pe telefon

- 1 Atingeți 🔤 > fila Aplicații > atingeți pictograma 🧐 pentru a accesa LG SmartWorld.
- 2 Atingeți Conectare și introduceți ID-ul/parola pentru LG SmartWorld. Dacă nu v-ați înregistrat încă, atingeți Înregistrare pentru a deveni membru LG SmartWorld.
- 3 Descărcați conținutul dorit.

### Funcție

#### NOTĂ: Ce se întâmplă dacă nu există nicio pictogramă @?

- 1 Utilizând un browser Web mobil, accesați LG SmartWorld (www.lgworld. com) și selectați țara dvs.
- 2 Descărcați aplicația LG SmartWorld.
- 3 Executați și instalați fișierul descărcat.
- 4 Accesați LG SmartWorld atingând pictograma 🧐.

### Mod de utilizare LG SmartWorld

Participați la promoțiile LG SmartWorld lunare.

| 9          | Căutați conținut.                                                                  |
|------------|------------------------------------------------------------------------------------|
| F          | Căutați conținut după categorie (de exemplu, Jocuri, Educație, Divertisment etc.). |
| <b>£</b> : | Lista conținutului descărcat/de actualizat.                                        |
| ^          |                                                                                    |

Încercați butoanele rapide pentru "Meniu" pentru a găsi rapid ceea ce căutați.
 Aplicații pentru tine: Conținut recomandat pe baza alegerilor dvs. anterioare.
 Setări - Setați profilul și afișarea.

Conectare – Setați-vă ID-ul și parola.

· Încercați și alte funcții utile. (Ecranul cu detalii despre conținut)

**NOTĂ:** Este posibil ca LG SmartWorld să nu fie disponibil la toți operatorii sau în toate țările.

### **On-Screen Phone**

On-Screen Phone vă permite să vizualizați ecranul telefonului dvs. mobil de pe un PC prin intermediul unui USB sau al conexiunii Wi-Fi. Vă puteți controla de asemenea telefonul mobil de la PC utilizând mouse-ul sau tastatura.

#### Pictogramele On-Screen Phone

| -0= | Conectează telefonul mobil la PC sau îl deconectează. |
|-----|-------------------------------------------------------|
|     | Modifică preferințele On-Screen Phone.                |
| ×   | lese din programul On-Screen Phone.                   |
|     | Maximizează fereastra On-Screen Phone.                |
| -   | Minimizează fereastra On-Screen Phone.                |

#### Caracteristici On-Screen Phone

- Transfer și control în timp real: afișează și controlează ecranul telefonului dvs. mobil atunci când este conectat la PC.
- Control mouse: vă permite să vă controlați telefonul mobil utilizând mouse-ul pentru a face clic și a trage elemente pe ecranul PC-ului.
- Introducere text cu tastatura: vă permite să redactați un mesaj text sau o notă utilizând tastatura calculatorului.
- Transfer de fişiere (de la telefonul mobil la PC): trimite fişiere de pe telefonul mobil (de ex. fotografii, videoclipuri, muzică și fișiere Polaris Office) pe PC. Faceți clic dreapta pe fișierul pe care doriți să-l trimiteți la PC, apoi faceți clic pe "Salvare în PC".
- Transfer de fișiere (de la PC la telefonul mobil): trimite fișiere de la PC la telefonul mobil. Nu trebuie decât să selectați fișierele pe care doriți să le transferați, să trageți și să le plasați în fereastra On-Screen Phone. Fișierele trimise sunt stocate pe cardul intern SD.

### Funcție

 Notificări evenimente în timp real: afişează o fereastră pop-up pentru a vă informa în legătură cu orice apeluri sau mesaje text/multimedia primite.

#### Cum se instalează On-Screen Phone pe PC-ul dvs.

- 1 Vizitați LG Home (www.lg.com) și selectați țara dvs.
- 2 Accesați Asistență > Asistență telefon mobil > Selectați Modelul (LG-D605) > Faceți clic pe OSP (On-Screen Phone) pentru a descărca. Puteți instala On-Screen Phone pe PC-ul dvs.

### Multimedia

### Galerie

Puteți stoca fișiere multimedia în memoria internă, pentru acces facil la toate fișierele multimedia. Folosiți această aplicație pentru a vizualiza fișiere multimedia, cum ar fi imagini și videoclipuri.

Atingeți => fila Aplicații > Galerie.
 Puteți gestiona și partaja toate imaginile dvs. și fișierele video cu Galeria.

#### NOTĂ:

- Unele formate de fișiere nu sunt acceptate, în funcție de software-ul instalat pe dispozitiv.
- Este posibil ca anumite fişiere să nu fie redate corect, în funcție de codificarea acestora.

### Vizualizarea imaginilor

Lansarea Galeriei afișează directoarele disponibile. Atunci când altă aplicație, cum ar fi E-mail, salvează o imagine, directorul de fișiere descărcate se creează automat pentru a memora imaginea. De asemenea, realizarea unei fotografii creează automat directorul Capturi de ecran. Selectați un director pentru a-l deschide.

Imaginile se afișează într-un director după data realizării. Selectați o imagine pentru a o vizualiza pe tot ecranul. Derulați către stânga sau dreapta pentru a vizualiza imaginea următoare sau anterioară.

#### Mărire sau micșorare

Folosiți una dintre următoarele metode pentru a mări o imagine:

- Atingeți de două ori oriunde, pentru a mări.
- Depărtați două degete oriunde, pentru a mări. Apropiați pentru a micșora sau atingeți de două ori pentru a reveni.

### Multimedia

#### Redarea videoclipurilor

Pentru fișierele video se afișează pictograma 

în modul de previzualizare. Selectați un videoclip pentru a-l vizualiza și atingeți

. Se lansează aplicația Videoclipuri.

#### Editarea fotografiilor

· Diaporamă: începeți o diaporamă cu imaginile din directorul curent.

### Ștergerea fotografiilor/videoclipurilor

Folosiți una dintre următoarele metode:

- Într-un director, atingeți 📑 și selectați fotografii/videoclipuri bifându-le și atingând Ştergere.
- Când vizualizați o fotografie/un videoclip, atingeți

### Setare ca fundal

În timp ce vizualizați o fotografie, atingeți **tasta Meniu**  $\equiv$  > **Setare imaginea ca** pentru a seta imaginea ca fundal sau pentru a o aloca unui contact.

#### NOTĂ:

- Unele formate de fișiere nu sunt acceptate, în funcție de software-ul dispozitivului.
- Dacă dimensiunea fişierului depăşeşte memoria disponibilă, poate apărea o eroare atunci când deschideți fişierele.

### Videoclipuri

Telefonul dispune de un player video încorporat, care vă permite să redați toate videoclipurile dvs. preferate. Pentru a accesa playerul video, atingeți **m** > fila **Aplicații** > **Videoclipuri**.

#### Redarea unui videoclip

- 1 Atingeți => fila Aplicații > Videoclipuri.
- 2 Selectați videoclipul pe care doriți să îl redați.

|             | Atingeți pentru a întrerupe redarea videoclipurilor.               |
|-------------|--------------------------------------------------------------------|
|             | Atingeți pentru a relua redarea videoclipurilor.                   |
| ₩           | Atingeți pentru a derula cu 10 secunde înainte.                    |
| €           | Atingeți pentru a derula cu 10 secunde înapoi.                     |
| <b>(</b> 1) | Atingeți pentru a gestiona volumul videoclipului.                  |
|             | Atingeți pentru a schimba raportul ecranului video.                |
| X           | Atingeți pentru a intra în QSlide.                                 |
| *           | Atingeți pentru a partaja videoclipul folosind funcția SmartShare. |
|             | Atingeți pentru a bloca un ecran video.                            |

Pentru a modifica volumul în timp ce vizualizați un videoclip, apăsați tastele de volum sus și jos din partea stângă a telefonului.

Mențineți atins un videoclip din listă. Se afișează opțiunile Partajare, Decupare, Ştergere și Detalii.

### Multimedia

### Muzică

Telefonul dispune de un player muzical încorporat, care vă permite să redați toate melodiile dvs. preferate. Pentru a accesa playerul muzical, atingeți **m** > fila **Aplicații** > **Muzică**.

### Adăugați fișiere de muzică pe telefonul dvs.

Începeți prin a transfera fișierele muzicale pe telefon:

- Transferați muzică folosind sincronizarea media (MTP).
- Descărcați wireless de pe internet.
- Sincronizați telefonul cu un PC.
- Recepționați fișiere prin Bluetooth.

### Transferați muzică folosind sincronizarea media (MTP)

- 1 Conectați telefonul la PC utilizând cablul USB.
- 2 Selectați opțiunea Sincronizare media (MTP). Telefonul apare ca o nouă unitate de disc pe computer. Faceți clic pe unitate pentru a o vizualiza. Copiați fișierele de pe PC -ul dvs. în directorul de pe unitate.
- 3 După ce transferați fişierele, glisați în jos spre bara de stare şi atingeți USB conectat > Doar încărcare. Puteți deconecta dispozitivul.

#### Redarea unei melodii

- 1 Atingeți IIII > fila Aplicații > Muzică.
- 2 Atingeți Melodii.
- 3 Selectați melodia pe care doriți să o redați.

| ň  | Atingeți pentru a căuta fișiere cu YouTube                    |
|----|---------------------------------------------------------------|
| \$ | Atingeți pentru a partaja muzica folosind funcția SmartShare. |

| × | Atingeți pentru a seta modul de amestecare                                                                 |
|---|----------------------------------------------------------------------------------------------------|
| Û | Atingeți pentru a seta modul de repetare                                                                   |
|   | Atingeți pentru a regla volumul muzicii                                                                    |
|   | Atingeți pentru a întrerupe redarea                                                                        |
|   | Atingeți pentru a relua redarea                                                                            |
|   | Atingeți pentru a trece la următoarea melodie din album sau din listă                                      |
| K | Atingeți pentru a reveni la începutul melodiei. Atingeți de două ori pentru a reveni la melodia anterioară |
| * | Atingeți pentru a seta melodiile preferate                                                                 |
| Ì | Atingeți pentru a vedea lista de redare curentă                                                            |
|   | Atingeți pentru a seta efectul de sunet Dolby când sunteți conectat utilizând mufa pentru căști            |

Pentru a modifica volumul în timp ce ascultați muzică, apăsați tastele de volum sus și jos de pe partea stângă a telefonului.

Țineți apăsat pe orice melodie din listă. Se afișează opțiunile Redare, Adăugare la lista de redare, Partajare, Setare ca ton de apel, Ștergere, Detalii și Căutare.

### **Multimedia**

#### NOTĂ:

- Unele formate de fișiere nu sunt acceptate, în funcție de software-ul dispozitivului.
- Dacă dimensiunea fişierului depăşeşte memoria disponibilă, poate apărea o eroare atunci când deschideți fişierele.

**NOTĂ:** Drepturile de autor pentru fișierul muzical pot fi protejate de tratate internaționale și legi naționale privind drepturile de autor.

Astfel, poate fi necesar să obțineți o permisiune sau o licență pentru reproducerea sau copierea muzicii.

În anumite țări, legislația interzice copierea materialelor protejate, chiar și pentru uz personal. Înainte de a descărca sau copia fișierul, verificați legislația țării respective cu privire la utilizarea unui astfel de material.

### Utilitare

### Setarea alarmei

- 1 Atingeți IIII > fila Aplicații > Alarmă/Ceas > 🔂.
- 2 După ce setați alarma, telefonul vă anunță cât timp mai este până la declanşarea acesteia.
- 3 Setați opțiunile Repetare, Durată amânare, Vibrație, Ton alarmă, Volum alarmă, Starter automat aplicație, Blocare puzzle şi Memento. Atingeți Salvare.

NOTĂ: Pentru a modifica setările alarmei pe ecranul listei de alarme, atingeți tasta Meniu 
și selectați Setări.

### Utilizarea calculatorului

- 1 Atingeți -> fila Aplicații > Calculator.
- 2 Atingeți tastele numerice pentru a introduce numere.
- 3 Pentru calcule simple, atingeți operația pe care doriți să o realizați (+, -, x sau ÷) urmată de =.
- 4 Pentru calcule mai complexe, glisați spre stânga și apoi alegeți sin, cos, tan, log etc.
- 5 Pentru a consulta istoricul, atingeți pictograma 💌.

### Adăugarea unui eveniment în calendar

- 1 Atingeți IIII > fila Aplicații > Calendar.
- 2 Pe ecran puteți găsi mai multe tipuri de vizualizare a calendarului (Zi, Săptămână, Agendă).
- Atingeți data pentru care doriți să adăugați un eveniment și atingeți (+).
- 4 Atingeți Denumire eveniment și introduceți denumirea evenimentului.
- 5 Atingeți Locație și adăugați locația. Verificați data și introduceți ora la care doriți să înceapă, respectiv să se termine evenimentul.

### Utilitare

- 6 Dacă doriți să adăugați o notă la evenimentul dvs., atingeți Đ.
- 7 Dacă doriți să repetați alarma, setați REPETARE și REAMINTIRI, dacă este necesar.
- 8 Atingeți Salvare pentru a salva evenimentul în calendar.

### Reportofon

Utilizați reportofonul pentru a înregistra note vocale sau alte fișiere audio.

#### Înregistrarea unui sunet sau a unei voci

- 1 Atingeți IIII > fila Aplicații și selectați Reportofon.
- 2 Atingeți 💽 pentru a începe înregistrarea.
- 3 Atingeți 💻 pentru a opri înregistrarea.
- 4 Atingeți 🕨 pentru a asculta înregistrarea.

NOTĂ: Atingeți ≡ pentru a accesa albumul dvs. Puteți asculta înregistrările salvate. Durata disponibilă pentru înregistrare poate fi diferită de durata reală de înregistrare.

#### Expedierea înregistrărilor vocale

- 1 Odată ce ați terminat de înregistrat, puteți trimite clipul audio prin atingerea opțiunii
- 2 Alegeți dintre Bluetooth, E-mail, Gmail, Memento, Mesaje sau SmartShare Beam. Atunci când selectați E-mail, Gmail, Memento sau Mesaje, înregistrarea vocală este adăugată la mesaj. Puteți scrie și trimite mesajul ca de obicei.

### Radio FM

Dispozitivul dvs. are un radio FM încorporat; prin urmare, puteți să vă căutați posturile preferate și să le ascultați în mișcare.

NOTĂ: Pentru a asculta posturile radio, trebuie să utilizați căștile. Introduceți căștile în mufa dedicată.

### Task Manager

Puteți administra aplicațiile folosind Gestionarul de sarcini. Puteți verifica ușor numărul de aplicații care rulează momentan și puteți închide unele dintre ele.

### Activități

Această activitate se poate sincroniza cu contul MS Exchange. Puteți crea o activitate, o puteți revizui și o puteți șterge în MS Outlook sau MS Office Outlook Web Access.

#### Pentru a sincroniza MS Exchange

- 1 Din ecranul de start, atingeți 💷 > Setări.
- 2 Atingeți Conturi și sincronizare > ADĂUGARE CONT.
- 3 Atingeți Microsoft Exchange pentru a crea o adresă de e-mail și o parolă.
- 4 Asigurați-vă că bifați activitatea de sincronizare.

### Polaris Office 4

Polaris Office este o soluție profesională mobilă de birou, ce permite utilizatorilor să vizualizeze ușor diferite tipuri de documente de birou, inclusiv fișiere Word, Excel și PowerPoint, oriunde și oricând, cu ajutorul dispozitivului mobil.

Atingeți => fila Aplicații > Polaris Office 4.

#### Vizualizarea fișierelor

Utilizatorii de telefoane mobile pot vizualiza acum cu ușurință o varietate largă de tipuri de fișiere, inclusiv documente Microsoft Office și Adobe PDF, chiar pe dispozitivele mobile. Atunci când vizualizați documente utilizând Polaris Office 4, obiectele și macheta rămân la fel ca în documentele originale.

### LG Copiile de siguranță

# Despre copierea de siguranță și restaurarea datelor de pe telefonul inteligent

Este recomandabil să creați și să salvați periodic o copie de siguranță în memoria internă, în special înainte de orice actualizare software. Menținerea unei copii de siguranță pe cardul de memorie vă permite să recuperați datele de pe smartphone dacă îl pierdeți, este furat sau deteriorat printr-o situație neprevăzută.

Această copie de siguranță este suportată de smartphone-urile LG, alte versiuni S/W sau S0. În consecință, atunci când achiziționați un nou smartphone LG, puteți realiza copii de siguranță ale datelor pe noul telefon.

Dacă aveți aplicația **Copie de siguranță** preinstalată pe smartphone-ul dvs., puteți realiza copii de siguranță și restaurări pentru majoritatea datelor de pe smartphone, **Ecranul de start LG**, **Date personale**, **Aplicații LG**, **Setări** și **Aplicații descărcate**. Utilizând această aplicație puteți:

- Să realizați o copie de siguranță manuală a datelor de pe smartphone.
- Să programați realizarea automată a copiilor de siguranță a datelor de pe smartphone.
- Să restaurați datele de pe smartphone.

**NOTĂ:** Rețineți faptul că funcția Copie de siguranță nu permite realizarea copiilor de siguranță pentru datele utilizatorului și datele media (Imagini/ Videoclipuri/Muzică). Realizați copii de siguranță pentru aceste fișiere folosind sincronizarea media (MTP). Conectați telefonul la computer folosind un cablu USB și atingeți Sincronizare media (MTP).

### 

Pentru a preveni închiderea neașteptată a telefonului în timpul realizării copiilor de siguranță sau al restaurării, din cauza bateriei descărcate, mențineți întotdeauna bateria complet încărcată.

### Realizați copii de siguranță pentru datele de pe smartphone

- 1 Atingeți -> fila Aplicații > LG Copie de siguranță > Copie de siguranță manuală > Dispozitiv de stocare intern sau Card SD.
- 2 Atingeți Copie de siguranță nouă pentru a introduce un nume pentru fișierul copiei de rezervă și selectați Înainte.
- 3 Selectați caseta de validare din dreptul elementului pentru care doriți să realizați copia de siguranță, iar apoi selectați Copie de siguranță pentru a realiza copia de siguranță.
- 4 După ce se realizează copii de siguranță pentru toate fişierele, se afişează mesajul Realizare copie de siguranță finalizată.

#### Programarea copierilor automate de siguranță

De asemenea, puteți programa realizarea automată a copiilor de siguranță a datelor de pe smartphone, în funcție de preferințele dvs. de programare. Pentru aceasta, realizați pașii de mai jos:

- 1 Atingeți -> fila Aplicații > LG Copie de siguranță > Realizare auto copii siguranță.
- 2 În ecranul Locație copie de siguranță, atingeți **Dispozitiv de stocare intern** sau **Card SD**.

### Utilitare

- 3 Introduceți denumirea copiei dvs. de siguranță și apoi selectați Înainte.
- 4 Selectați caseta de validare din dreptul datelor pentru care doriți să realizați copia de siguranță și selectați Înainte.
- 5 Din listă, selectați frecvența cu care doriți realizarea copiilor de siguranță pentru datele şi setările de pe dispozitivul dvs., iar apoi selectați Finalizare pentru a finaliza setarea planificării.

### Restaurarea datelor de pe telefonul inteligent

NOTĂ: Toate fișierele stocate în smartphone se șterg înainte de restaurarea copiei de siguranță.

- 1 Atingeți IIII > fila Aplicații > LG Copie de siguranță > Restaurare.
- 2 În ecranul Restaurare, selectați o copie de siguranță care conține datele pe care doriți să le restaurați.
- 3 Bifați caseta de validare din dreptul elementului pe care doriți să îl restaurați și selectați **Restaurare** pentru a-l restaura în telefon.

NOTĂ: Rețineți că datele din telefon vor fi suprascrise cu conținutul din copia de siguranță.

- 4 În cazul în care copia de siguranță este criptată, tastați parola pe care ați setat-o la criptare.
- 5 După restaurarea tuturor fișierelor, telefonul va reporni automat.

**NOTĂ:** Puteți seta opțiunea Activare criptare pentru criptarea copiilor de siguranță pentru o protecție suplimentară.

Atingeți din ecranul **Copie de siguranță**, introduceți o parolă și o sugestie pentru cazul în care uitați parola. După ce ați setat o parolă, trebuie să o introduceți de fiecare dată când doriți să efectuați o Copie de siguranță/Restaurare

### Google+

Folosiți această aplicație pentru a intra în legătură cu alte persoane prin serviciul de socializare de la Google.

Atingeți > fila Aplicații > Google +.

**NOTĂ:** Este posibil ca această aplicație să nu fie disponibilă în funcție de regiune sau de furnizorul de servicii.

### Căutare vocală

Folosiți această aplicație pentru a căuta site-uri Web folosind vocea.

- 1 Atingeți -> fila Aplicații > Căutare vocală.
- 2 Rostiți un cuvânt sau o sintagmă atunci când pe ecran apare mesajul Vorbiți acum. Selectați unul dintre cuvintele cheie sugerate care apar.

**NOTĂ:** Este posibil ca această aplicație să nu fie disponibilă în funcție de regiune sau de furnizorul de servicii.

### Descărcări

Folosiți această aplicație pentru a vedea ce fișiere au fost descărcate prin intermediul aplicațiilor.

Atingeți > fila Aplicații > Descărcări.

**NOTĂ:** Este posibil ca această aplicație să nu fie disponibilă în funcție de regiune sau de furnizorul de servicii.

### Web-ul

### Internet

Folosiți această aplicație pentru a naviga pe Internet. Navigatorul vă oferă o lume rapidă și plină de culori de jocuri, muzică, știri, sport, divertisment și mult mai multe direct pe telefonul mobil - indiferent unde vă aflați și indiferent ce faceți.

NOTĂ: Se percep taxe suplimentare la conectarea la aceste servicii și pentru descărcarea de conținut. Verificați tarifele cu furnizorul dvs. de rețea.

1 Atingeți IIII > fila Aplicații > Internet.

### Utilizarea barei cu instrumente Web

Atingeți și glisați în sus cu degetul pentru a deschide.

|   | Atingeți pentru a vă deplasa la pagina anterioară.                                                                                                    |
|---|----------------------------------------------------------------------------------------------------|
|   | Atingeți pentru a trece la pagina următoare, la pagina la care v-ați conectat<br>după pagina curentă. Are loc procesul invers celui care se produce la<br>atingerea tastei <b>înapoi</b> , care vă duce la pagina anterioară. |
|   | Atingeți pentru a merge la pagina de start.                                                                                                    |
| Ð | Atingeți pentru a adăuga o nouă fereastră.                                                                                                    |
| × | Atingeți pentru a accesa paginile favorite.                                                                                                    |

### Vizualizarea paginilor Web

Atingeți câmpul pentru scrierea adresei, introduceți adresa Web și atingeți Start.

#### Deschiderea unei pagini

Pentru a accesa o pagină nouă, atingeți 🔟 → 🔂.

Pentru a accesa o altă pagină Web, atingeți <a>[10]</a>, derulați în sus sau în jos și atingeți pagina pentru a o selecta.

### Căutare vocală pe Internet

Atingeți câmpul de adresă, atingeți 🞐 , rostiți un cuvânt cheie și selectați unul dintre cuvintele sugerate care apar.

**NOTĂ:** Este posibil ca această aplicație să nu fie disponibilă în funcție de regiune sau de furnizorul de servicii.

### Semne de carte

Pentru a pune un semn de carte paginii Web curente, atingeți  $\equiv$  > Salvează la Favorite > OK.

Pentru a deschide o pagină marcată ca favorită, atingeți 🕎 și selectați una.

### Istoric

Atingeți 🕅 > Istoric pentru a deschide o pagină de Internet din lista de pagini accesate recent. Pentru a șterge istoricul, atingeți tasta Meniu 🔳 → Ștergere tot istoricul.

### Utilizarea navigatorului popup

Utilizați această funcție pentru a accesa Internetul fără a închide aplicația curentă. În timp ce vizualizați conținut, cum ar fi contacte sau note care includ adrese Web, selectați o adresă Web, apoi atingeți aplicația Navigator popup pentru a o deschide. Atingeți și trageți navigatorul pentru a-I muta în alt loc. Pentru a vizualiza navigatorul pe tot ecranul, atingeți **s**. Pentru a închide navigatorul, atingeți **x**.

### Web-ul

### Chrome

Utilizați Chrome pentru a căuta informații și pentru a naviga pe Internet.

1 Atingeți => fila Aplicații > Chrome.

**NOTĂ:** Este posibil ca această aplicație să nu fie disponibilă în funcție de regiune sau de furnizorul de servicii.

#### Vizualizarea paginilor Web

Atingeți câmpul pentru scrierea adresei și introduceți o adresă Web sau criterii de căutare.

#### Deschiderea unei pagini

Pentru a accesa o pagină nouă, atingeți  $\Box \rightarrow \blacksquare$  Filă nouă. Pentru a accesa altă pagină Web, atingeți  $\Box$ , derulați în sus sau în jos și atingeți

pagina pentru a o selecta.

#### Sincronizarea cu alte dispozitive

Sincronizați filele deschise și semnele de carte pentru a le utiliza cu Chrome pe alt dispozitiv atunci când sunteți conectat cu același cont Google.

Pentru a vizualiza filele deschise pe alte dispozitive, atingeți **tasta Meniu**  $\blacksquare$   $\rightarrow$  Alte dispozitive.

Selectați o pagină Web pentru a o deschide.

Pentru a adăuga paginile favorite, atingeți 😭.

### Setări

### Accesați meniul Setări

Pe ecranul de start, atingeți 😑 > Setări de sistem.

2 Selectați o categorie de setare și selectași o opțiune.

### WIRELESS ȘI REȚELE

< Wi-Fi >

Wi-Fi – Activează Wi-Fi pentru a vă putea conecta la rețelele Wi-Fi disponibile.

#### SFAT! Modul de obținere a adresei MAC

Pentru a configura o conexiune în anumite rețele wireless cu filtre MAC, este posibil să fiți nevoit să introduceți în router adresa MAC a telefonului. Puteți afla adresa MAC din următoarea interfață cu utilizatorul: atingeți IIII > fila Aplicații > Setări > Wi-Fi > III > Avansat > Adresă MAC.

#### < Bluetooth >

Activați sau dezactivați funcția Bluetooth wireless, pentru a folosi Bluetooth.

#### < Date mobile >

Afișează modul de utilizare a datelor și setează limita de utilizare a datelor mobile.

#### < Apelare >

Configurați setările de apel ale telefonului, precum redirecționarea apelurilor și alte caracteristici speciale oferite de furnizorul dvs.

Numere cu apelare fixă - Deschideți și redactați o listă de numere care să poată fi apelate de pe telefon. Veți avea nevoie de PIN 2, care este disponibil de la operatorul dvs. Doar numerele din lista de apelare fixă pot fi apelate de pe telefonul dvs.

Salvare numere necunoscute – Adăugați numere necunoscute la contacte după un apel.

### Setări

Mesagerie vocală – Vă permite să selectați serviciul de mesagerie vocală al furnizorului dvs.

Fereastră Popup apel de intrare – Dacă utilizați camera și videoclipurile, apelul de intrare este afișat într-o fereastră popup

**Respingere apel –** Vă permite să setați funcția de respingere a apelurilor. Alegeți dintre **Mod Apel refuzat** sau **Lista refuzaților**.

**Refuz cu mesaj** – Când doriți să respingeți un apel, puteți trimite un mesaj rapid utilizând această funcție. Acest lucru este util dacă trebuie să respingeți un apel în timpul unei întâlniri.

Vibrații la conectare – Telefonul vibrează atunci când interlocutorul răspunde. Gest. de confidențialitate – Ascunde numele și numărul apelantului în cazul primirii unui apel.

Închide apel cu Buton Pornire – Vă permite să alegeți închiderea apelului.

Redirecționare apel – Alegeți dacă doriți să redirecționați toate apelurile dacă linia este ocupată, dacă nu puteți răspunde sau dacă nu aveți semnal.

Restricționare apeluri – Blochează apelurile primite, efectuate sau internaționale. Durata apelurilor – Vizualizați durata apelurilor, inclusiv Ultimul apel, Toate apelurile, Apeluri efectuate și Apeluri primite.

Setări de apel suplimentare – Acestea vă permit să modificați următoarele setări:

ID apelant: Alegeți dacă afișați sau nu numărul propriu la efectuarea unui apel. Apel în așteptare: Dacă opțiunea Apel în așteptare este activată, telefonul vă notifică în legătură cu un apel primit când purtați altă convorbire (în funcție de furnizorul dvs. de rețea).

#### <Partajare și Conectare>

NFC – Vă permite să citiți date de pe o etichetă NFC sau să schimbați conținut cu un alt dispozitiv activat NFC atingându-l pur și simplu cu telefonul dvs. mobil. Pentru a utiliza NFC, asigurați-vă că telefonul dvs. mobil este pornit, iar NFC este activat

Pentru a activa sau dezactiva NFC: De pe ecranul de start, atingeți și glisați în jos cu degetul panoul de notificare, apoi selectați pictograma NFC pentru a activa funcția.

Direct/Android Beam: Vă permite să partajați conținut cu ușurință cu un alt dispozitiv activat NFC. Ținând cele două dispozitive apropiate (în mod normal partea din spate la partea din spate), iar apoi atingând ecranul, conținuturile precum Contact, URL, Imagine sau Videoclip pot fi partajate

SmartShare Beam – Activare pentru a recepționa fișiere de la telefoanele LG.

Fișier pe rețea – Vă permite să partajați directoare cu alte dispozitive, prin intermediul unei conexiuni wireless.

< Partajare Internet și Rețele>

Modul Avion – După setarea modului Avion, toate conexiunile wireless sunt dezactivate.

Hotspot Wi-Fi portabil – Vă permite să partajați o rețea mobilă prin Wi-Fi și puteți configura setările pentru hotspotul Wi-Fi portabil.

Partajare Bluetooth – Vă permite să configurați telefonul indiferent că partajați conexiunea la Internet sau nu.

VPN – Afişează lista de Rețele Private Virtuale (Virtual Private Networks - VPN) pe care ați configurat-o anterior. Vă permite să adăugați diferite tipuri de VPN.

Rețele mobile – Setați opțiunile pentru roaming de date, mod și operatori rețea, nume de puncte de acces (APN) etc.

NOTĂ: Trebuie să setați un PIN de blocare ecran sau o parolă înainte de utiliza stocarea acreditării.

### DISPOZITIV

< Sunet >

**Ora de liniște** – Dezactivează notificările, incluzând aici și apelurile și mesajele, pentru a vă concentra pe timpul liber personal.

Profil sunet – Alegeți opțiunea de sunet între Numai vibrație sau Silențios.

### Setări

**Volume** – Reglează setările de volum ale telefonului pentru a se potrivi cu cerințele dvs. și cu mediul în care vă aflați.

Ton de apel cu vibrație – Răspuns cu vibrație pentru apeluri și notificări.

Ton de apel telefon – Vă permite să setați tonul de apel implicit pentru apelurile primite.

Sunete de notificare – Vă permite să setați sunetul implicit pentru notificare.

Vibrații fine – Mărește gradual intensitatea vibrațiilor până la gradul setat acum. Intensitatea vibrațiilor – Setați intensitatea vibrațiilor pentru apeluri, notificări și feedback la atingere.

Vibrații pentru apel primit – Vă permite să setați tipul de vibrații pentru apelurile primite.

Formare sunete atingere taste – Vă permite să setați telefonul să redea tonuri când utilizați tastatura de apelare pentru a forma numere.

Sunete atingere – Vă permite să setați telefonul să redea un sunet când atingeți butoane, pictograme și alte elemente de pe ecran care reacționează la atingerea dvs. Sunete la blocarea ecranului – Vă permite să setați telefonul să redea un sunet la blocarea sau la deblocarea ecranului.

Vibrație la atingere – Vă permite să setați răspunsul prin vibrație al telefonului la atingerea ecranului tactil.

#### < Afişaj >

Luminozitate - Reglați luminozitatea ecranului.

Expirare ecran – Setați intervalul pentru timpul de expirare al ecranului.

Orientare - Setați să se comute orientarea automat atunci când rotiți telefonul.

Tip set de caractere – Modificați tipul setului de caractere al afișajului.

Dimensiunea caracterelor – Modificați dimensiunea setului de caractere pentru afișaj. Ecran inteligent – Păstrează ecranul pornit atunci când aparatul observă că vă uitați la ecran.

#### < Ecran de start >

Setați **Temă**, **Efect ecran, Fundal,** sau **Numai vizualizare portret**. Selectați opțiunea de setare pentru **Derulați ecranele circular** și **Copie de rezervă & restaurare "Acasă"**.

#### < Ecran de blocare >

Selectați blocare ecran – Setați un tip de blocare a ecranului pentru a vă securiza telefonul. Acesta deschide un set de ecrane care vă ghidează pentru stabilirea unui model de deblocare a ecranului. Setați Niciunul, Glisare, Deblocare față, Model, PIN sau Parolă.

Dacă aveți activat un Model de blocare pentru deschiderea telefonului sau activarea ecranului, vi se solicită să desenați modelul de deblocare, pentru a debloca ecranul. **Fundal** – Selectați fundalul pentru ecranul de blocare din Galerie sau Galerie de fundaluri

**Ceas & Scurtături** – Personalizați ceasurile și scurtăturile pe ecranul de blocare. **Efect ecran** – Selectați efectul de ecran.

Informații titular - Afișează informațiile despre titular pe ecranul de blocare.

Blochează temporizatorul – Setează timpul de blocare după începerea pauzei de ecran.

Butonul de pornire blochează instantaneu – Setează blocarea ecranului când se apasă butonul de pornire.

Vibrație la atingere – Vă permite să setați răspunsul prin vibrație al telefonului la atingerea ecranului.

#### <Utilizarea cu o singură mână>

Apăsați săgeata pentru a regla poziția tastaturii de apelare, tastatura LG, mesajele sau ecranul de blocare, din partea stângă sau dreaptă a ecranului pentru utilizarea ușoară cu o singură mână.

#### < Stocare >

STOCARE INTERNĂ – Vizualizați utilizarea spațiului de stocare internă.

### Setări

CARD SD – Verificați spațiul total disponibil pe cardul SD. Atingeți Dezinstalare card SD pentru scoaterea în siguranță. Ștergere card SD, dacă doriți să ștergeți toate datele de pe acesta.

#### < Baterie >

Economisire energie – Administrați bateria pentru elementele economisire energie.

#### < Aplicații >

Vizualizați și gestionați aplicațiile.

### PERSONAL

#### < Conturi și sincronizare >

Permite aplicațiilor să sincronizeze date în fundal, indiferent dacă lucrați activ în acestea sau nu. Debifarea acestei setări poate economisi energia bateriei și poate diminua (dar nu poate elimina) utilizarea datelor.

#### < Acces locație >

Accesarea locației mele – Dacă selectați serviciul de localizare Google, telefonul determină cu aproximație locul în care vă aflați, utilizând Wi-Fi și rețele mobile. Când selectați această opțiune, sunteți întrebat dacă vă dați acordul ca Google să utilizeze locația dvs. atunci când oferă aceste servicii.

Sateliți GPS – Dacă selectați Sateliți GPS, telefonul identifică locul în care vă aflați cu o precizie la nivel de stradă.

Locația rețelei Wi-Fi & mobile – Permite aplicațiilor să utilizeze date din surse precum rețelele Wi-Fi și mobile pentru a stabili, cu aproximație, locul în care vă aflați.

#### < Securitate >

Blocare cartelă SIM – Blocați cartela SIM sau schimbați PIN-ul cartelei SIM.

Tastare parolă vizibilă – Arată ultimul caracter al parolei ascunse pe măsură ce tastați.

Administratori dispozitiv – Vizualizați sau dezactivați administratorii telefonului.

Surse necunoscute – Setare implicită pentru instalarea aplicațiilor provenite din surse diferite de Play Store.

Recomandări de încredere - Afișează certificatele CA sigure.

Instalare din memorie – Alegeți pentru a instala certificate criptate.

**Ștergere certificate** – Ștergeți toate certificatele.

#### < Limbă & introducere >

Utilizați setările Limbă și introducere pentru a selecta limba pentru textul de pe telefon și pentru a configura tastatura de pe ecran, inclusiv cuvintele adăugate în dicționarul acestuia.

#### < Salvare de siguranță & resetare >

Modificați setările de administrare a setărilor și datelor dvs.

Creează copie de siguranță - Setați pentru a crea o copie de siguranță a setărilor și datelor aplicațiilor dvs. pe serverul Google.

**Cont copie de siguranță** – Setați pentru a crea o copie de siguranță a contului dvs. **Restaurare automată** - Setați pentru a restaura setările și datele aplicațiilor la reinstalarea aplicațiilor pe dispozitivul dvs.

Resetare date din fabrică - Resetați setările efectuate la valorile implicite stabilite din fabrică și ștergeți toate datele dvs. Dacă resetați telefonul astfel, vi se solicită să reintroduceți aceleași informații ca atunci când ați pornit pentru prima dată Android.

### SISTEM

#### <QuickButton>

Selectați aplicațiile la care doriți să aveți acces rapid utilizând QuickButton.

#### < Dată & Oră >

Utilizați setările **Dată și oră** pentru a seta modul în care vor fi afișate datele. Puteți, de asemenea, să utilizați aceste setări pentru a configura ora și fusul orar al zonei dvs. mai degrabă decât să obțineți ora curentă de la rețeaua mobilă.

### Setări

#### < Accesibilitate >

Utilizați setările **Accesibilitate** pentru a configura orice plug-in de accesibilitate pe care I-ați instalat pe telefon.

NOTĂ: Necesită plug-in-uri suplimentare pentru a putea fi selectată.

#### < Conexiune PC >

Tipul conexiunii USB – Setați modul dorit: Doar încărcare, Sincronizare media (MTP), Partajare conexiune internet prin USB, Software LG sau Cameră (PTP).

Întreabă la conectare – Solicită modul de conexiune USB la conectarea la un computer.

Asistență – Asistență pentru conexiunea prin USB.

PC Suite – Verificați această opțiune pentru a utiliza LG PC Suite cu o conexiune Wi-Fi. Vă rugăm să rețineți că rețeaua Wi-Fi trebuie să fie conectată la LG PC Suite prin conexiune Wi-Fi în WIRELESS & REȚELE.

On-Screen Phone – Verificați pentru a primi solicitarea conexiunii Wi-Fi de pe On-Screen Phone.

Asistență - Asistență pentru software-ul LG.

#### < Opțiuni dezvoltator >

Vă rugăm să rețineți că, activând aceste setări, puteți provoca un comportament anormal al dispozitivului. Opțiunile dezvoltatorului sunt recomandate numai utilizatorilor avansați.

#### < Despre telefon >

Vizualizați informațiile juridice și verificați starea și versiunea software-ului telefonului.

### Software PC (LG PC Suite)

Software-ul "LG PC Suite" pentru PC este un program care vă ajută să vă conectați dispozitivul la un PC utilizând un cablu USB și Wi-Fi. Odată conectat, puteți utiliza funcțiile dispozitivului dvs. prin intermediul PC-ului dvs.

#### Cu software-ul "LG PC Suite" pentru PC, puteți să...

- · Administrați și redați conținutul dvs. media (muzică, film, imagini) pe PC.
- · Să trimiteți conținut multimedia la dispozitiv.
- Sincronizați date (programări, contacte, semne de carte) pe dispozitivul și pe PC-ul dvs.
- Copiați de siguranță aplicațiile de pe dispozitivul dvs.
- · Actualizați programele software de pe dispozitivul dvs.
- Efectuați copii de siguranță și restaurați datele de pe dispozitiv.
- Redați conținut multimedia de pe PC-ul dvs prin intermediul dispozitivului.
- Faceți o copie de siguranță și creați și editați memento-urile pe dispozitivul dvs.

NOTĂ: Puteți utiliza meniul Asistență al aplicației pentru a afla cum să utilizați software-ul dvs. "LG PC Suite" pentru PC.

#### Instalarea software-ului "LG PC Suite" pentru PC

Software-ul "LG PC Suite" pentru PC poate fi descărcat de pe pagina Web a LG.

- 1 Accesați www.lg.com și selectați țara dvs.
- 2 Accesați Asistență > ASISTENȚĂ PENTRU TELEFOANE MOBILE > Telefoane mobile LG > Selectați modelul sau

sau

Accesați Asistență > Telefoane mobile > Selectați modelul.

3 Faceți clic pe SINCRONIZARE PC din MANUALE ȘI DESCĂRCARE, apoi pe DESCĂRCARE pentru a descărca software-ul pentru PC "LG PC Suite".

### Software PC (LG PC Suite)

#### Cerințe de sistem pentru aplicația pentru PC "LG PC Suite"

- SO: Windows XP (Service Pack 3) pe 32 de biți, Windows Vista, Windows 7, Windows 8
- CPU: Procesor de 1 GHz sau superior
- Memorie: RAM cu capacitate 512 MB sau mai mare
- Placă video: rezoluție 1024 x 768 și adâncime de culoare 32 biți sau superioară
- HDD: 500 MB sau mai mult spațiu liber pe hard disk (Poate fi necesar mai mult spațiu liber pe hard disk, în funcție de volumul datelor stocate.)
- Software necesar: drivere LG integrate, Windows Media Player 10 sau o versiune ulterioară

#### NOTĂ: driver USB LG integrat

Driverul USB LG integrat este necesar pentru a conecta un dispozitiv LG la PC și se instalează automat când instalați software-ul pentru PC "LG PC Suite".

#### Sincronizarea dispozitivului dvs. cu un PC

Datele de pe dispozitivul și PC-ul dvs. pot fi sincronizate ușor cu software-ul pentru PC "LG PC Suite", în funcție de preferințele dvs. Contactele, planificările și semnele de carte se pot sincroniza.

Procedura este următoarea:

- 1 Conectați dispozitivul la PC. (Utilizați un cablu USB sau conexiune Wi-Fi.)
- 2 Va apărea Tipul conexiunii USB, apoi selectați Software LG.
- 3 După conectare, rulați programul și selectați secțiunea consacrată dispozitivului, dintre categoriile din partea stângă a ecranului.
- 4 Faceți clic pe Informații personale pentru a selecta.
- 5 Selectați caseta de validare a conținuturilor de sincronizat și faceți clic pe butonul Sincronizare.

**NOTĂ:** Pentru a vă sincroniza telefonul cu PC-ul, trebuie să instalați LG PC Suite pe PC. Consultați paginile anterioare pentru a instala LG PC Suite.

#### Mutarea contactelor de pe dispozitivul vechi pe noul dvs. dispozitiv

- 1 Exportați contactele ca fișier CSV de pe dispozitivul vechi pe PC utilizând un program de sincronizare PC.
- 2 Instalați mai întâi "LG PC Suite" pe computer. Rulați programul și conectați telefonul mobil Android la PC utilizând cablul USB.
- 3 În meniul din partea de sus, selectați Dispozitiv > Import către dispozitiv > Import contacte.
- 4 Se afișează o fereastră unde puteți selecta tipul de fișier și un fișier de importat.
- 5 În fereastra pop-up, faceți clic pe **Selectare fișier** și se afișează fereastra Windows Explorer.
- 6 Selectați fișierul cu contacte de importat în Windows Explorer și faceți clic pe **Deschidere**.
- 7 Faceți clic pe OK.
- 8 Se afișează o fereastră pop-up **Mapare câmpuri** pentru a conecta contactele de pe dispozitivul dvs. și contactele noi.
- 9 Dacă apare un conflict între contactele de pe computerul dvs. și cele de pe dispozitiv, efectuați selecțiile sau modificările necesare în LG PC Suite.
- 10 Faceți clic pe OK.

### Actualizare software telefon

#### Programul de actualizare al software-ului telefonului mobil LG de pe Internet

Pentru informații suplimentare referitoare la utilizarea acestei funcții, accesați http://update.lgmobile.com sau http://www.lg.com/common/index.jsp  $\rightarrow$  selectați țara și limba.

Această funcție vă permite să realizați ușor actualizarea firmware-ului de pe telefonul dvs. cu o versiune mai nouă de pe Internet, fără a fi nevoie să vizitați un centru de service. Această caracteristică va fi disponibilă numai dacă și când LG pune la dispoziție o versiune mai nouă a firmware-ului disponibil pentru dispozitivul dvs.

Deoarece programul de actualizare a firmware-ului de pe telefonul mobil necesită întreaga atenție a utilizatorului pe durata procesului de actualizare, asigurați-vă că urmăriți toate instrucțiunile și notele care apar pentru fiecare pas, înainte de a continua. Rețineți că deconectarea cablului de date USB în timpul procesului de upgrade poate produce avarierea gravă a telefonului dvs. mobil.

**NOTĂ**: LG își rezervă dreptul de a efectua actualizări firmware disponibile numai pentru modelele selectate la discreția sa și nu garantează disponibilitatea celei mai noi versiuni a firmware-ului pentru toate modelele de telefoane.

#### Actualizarea software-ului pentru telefoane mobile LG prin protocolul Over-the-Air (OTA)

Această caracteristică vă permite să actualizați ușor software-ul telefonului dvs. la o versiune mai nouă prin OTA, fără conectare prin cablu de date USB. Această caracteristică va fi disponibilă numai dacă și când LG pune la dispoziție o versiune mai nouă a firmware-ului disponibil pentru dispozitivul dvs.

Mai întâi, verificați versiunea software de pe telefonul dvs. mobil: Setări > Despre telefon > Actualizare software > Verifică, acum, pentru actualizare.

NOTĂ: Datele dvs. personale de pe cardul de stocare al telefonului, inclusiv informațiile despre contul Google și orice alte conturi, datele și setările sistemului/aplicației dvs., orice aplicații descărcate și licența DRM, se pot pierde în procesul de actualizare a software-ului telefonului. În consecință, LG vă recomandă să faceți copii de siguranță a datelor personale înainte de actualizarea software-ului telefonului. LG nu își asumă responsabilitatea pentru pierderi de date personale.

NOTĂ: Această caracteristică depinde de furnizorul dvs. de servicii de rețea, de regiune și de țară.

### Despre acest manual de utilizare

- Înainte de a folosi dispozitivul, citiți cu atenție acest manual. Astfel, vă asigurați că folosiți telefonul corect și în siguranță.
- Este posibil ca unele dintre imaginile și capturile de ecran din acest manual să arate diferit pe telefonul dvs.
- Conținutul dvs. poate fi diferit de produsul final sau de software-ul furnizat de furnizorii sau operatorii de servicii. Acest conținut poate fi modificat fără aviz prealabil.
   Pentru cea mai recentă versiune a acestui manual, accesați site-ul Web LG la www. lg.com.
- Aplicațiile din telefon și funcțiile acestora pot varia în funcție de țară, regiune sau specificațiile hardware. LG nu este răspunzătoare pentru nicio problemă de funcționare cauzată de utilizarea aplicațiilor concepute de alți furnizori în afara LG.
- LG nu este răspunzătoare pentru nicio problemă de funcționare sau de incompatibilitate cauzată de modificarea setărilor de registru sau a sistemului de operare. Orice încercare de personalizare a sistemului de operare poate provoca funcționarea necorespunzătoare a dispozitivului sau a aplicațiilor pe care le conține.
- Software-ul, fișierele audio, imaginile de fundal și alte articole media furnizate cu dispozitivul au licență pentru utilizare limitată. Dacă extrageți și folosiți aceste materiale în scopuri comerciale sau de altă natură, puteți încălca legile privind dreptul de autor. În calitate de utilizator, sunteți complet responsabil pentru utilizarea ilegală a suporturilor media.
- Se pot percepe taxe suplimentare pentru serviciile de date, cum ar fi mesagerie, încărcare și descărcare, sincronizare automată sau utilizarea serviciilor de localizare.
   Pentru a evita cheltuielile suplimentare, selectați un plan de date adecvat nevoilor dvs.
   Pentru detalii suplimentare, contactați furnizorul dvs. de servicii.

### Mărci comerciale

- · LG și logo-ul LG sunt mărci comerciale înregistrate ale LG Electronics.
- Toate celelalte mărci comerciale și drepturi de autor aparțin proprietarilor de drept.

# DivX HD HD

DESPRE DIVX VIDEO: DivX® este un format video digital creat de DivX, LLC, o sucursală a Rovi Corporation. Acesta este un dispozitiv oficial DivX Certified® care a fost testat riguros pentru a verifica redarea videoclipului DivX. Vizitați divx.com pentru informații suplimentare și instrumente software pentru convertirea fișierelor dvs. în fișiere video format DivX.

**DESPRE DIVX VIDEO-ON-DEMAND:** Acest dispozitiv certificat DivX<sup>®</sup> trebuie să fie înregistrat pentru a putea reda filme achiziționate în format DivX Video-on-Demand (VOD). Pentru a genera codul de înregistrare, localizați secțiunea DivX VOD în meniul de configurare al dispozitivului dvs. Accesați vod.divx.com pentru mai multe informații despre finalizarea înregistrării.

DivX Certified® pentru a reda videoclipuri DivX® de până la HD 720p, inclusiv conținut premium.

DivX<sup>®</sup>, DivX Certified<sup>®</sup> și siglele asociate sunt mărci comerciale ale Rovi Corporation sau ale sucursalelor acesteia și sunt utilizate sub licență.

# Dolby Digital Plus DOLBY.

Fabricat sub licența Dolby Laboratories. Dolby, Dolby Digital Plus și simbolul dublu D sunt mărci comerciale ale Dolby Laboratories.

#### Observație: Software Open Source

Pentru a obține codul sursă corespunzător sub licența GPL, LGPL, MPL și alte licențe open source, vă rugăm vizitați http://opensource.lge.com/ Toți termenii licenței, declinările de responsabilitate și înștiințările la care se face referire sunt disponibile pentru a fi descărcate alături de codul sursă.
# Accesorii

Aceste accesorii sunt disponibile pentru a fi utilizate cu telefonul. (Articolele descrise mai jos pot fi opționale.)

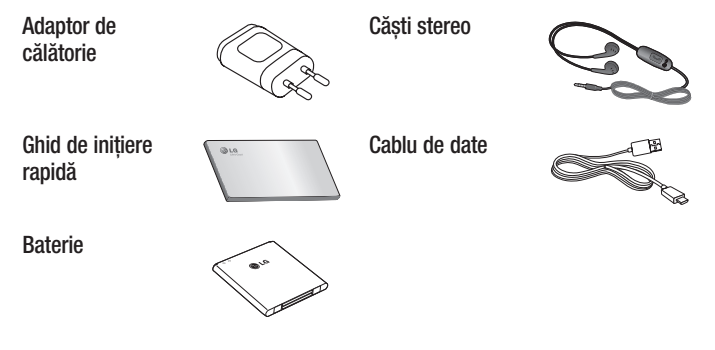

### NOTĂ:

- Utilizați întotdeauna accesorii LG originale.
- Încălcarea acestor dispoziții duce la anularea garanției.
- Accesoriile pot varia în funcție de regiune.

# Depanarea

Acest capitol enumeră unele probleme pe care le puteți întâlni în timpul utilizării telefonului. Unele probleme necesită contactarea telefonică a furnizorului de servicii, dar majoritatea sunt ușor de remediat chiar de către dvs.

| Mesaj                                                     | Cauze posibile                                                                                     | Măsuri de remediere posibile                                                                                                    |
|-----------------------------------------------------------|----------------------------------------------------------------------------------------------------|----------------------------------------------------------------------------------------------------|
| Eroare<br>cartelă SIM                                     | Nu există cartelă<br>SIM în telefon<br>sau aceasta este<br>introdusă greșit.                       | Asigurați-vă că ați introdus corect<br>cartela SIM.                                                                                                    |
| Nu există<br>conexiune<br>la rețea/<br>Rețeaua a<br>căzut | Semnalul este slab<br>sau sunteți în afara<br>ariei de acoperire a<br>rețelei furnizorului<br>dvs. | Apropiați-vă de o fereastră sau<br>deplasați-vă într-o zonă deschisă.<br>Verificați harta de acoperire a<br>operatorului de rețea.                                                                         |
|                                                           | Operatorul a<br>aplicat noi servicii.                                                              | Verificați dacă vechimea cartelei SIM<br>este mai mare de 6-12 luni. În acest<br>caz, schimbați cartela SIM la cea mai<br>apropiată filială a furnizorului de rețea.<br>Contactați furnizorul de servicii. |

| Mesaj                                          | Cauze posibile                                                                                                | Măsuri de remediere posibile                                      |
|------------------------------------------------|----------------------------------------------------------------------------------------------------|-------------------------------------------------------------------|
| Codurile nu<br>corespund                       | Pentru a schimba<br>un cod de<br>securitate va trebui<br>să confirmați noul<br>cod introducându-l<br>din nou. | Dacă uitați codul, contactați furnizorul<br>de servicii.          |
|                                                | Cele două coduri<br>pe care le-ați<br>introdus nu se<br>potrivesc.                                            |                                                                   |
| Nu se poate<br>configura<br>nicio<br>aplicație | Neacceptată<br>de furnizorul<br>de servicii sau<br>este necesară<br>înregistrarea.                            | Contactați furnizorul de servicii.                                |
|                                                | Eroare de apelare                                                                                             | Rețeaua nouă nu este autorizată.                                  |
| Apelurile<br>nu sunt<br>disponibile            | S-a introdus o<br>cartelă SIM nouă.                                                                           | Verificați dacă există restricții noi.                            |
|                                                | S-a atins limita<br>pre-plătită.                                                                              | Contactați furnizorul de servicii sau<br>resetați limita cu PIN2. |

# Depanarea

| Mesaj                              | Cauze posibile                                                       | Măsuri de remediere posibile                                            |
|------------------------------------|----------------------------------------------------------------------|-------------------------------------------------------------------------|
| Telefonul<br>nu poate fi<br>pornit | Apăsare prea<br>scurtă a tastei<br>Pornit/Oprit.                     | Apăsați tasta Pornit/Oprit cel puțin<br>două secunde.                   |
|                                    | Bateria nu este<br>încărcată.                                        | Încărcați bateria. Verificați indicatorul de<br>încărcare de pe afișaj. |
| Eroare de<br>încărcare             | Bateria nu este<br>încărcată.                                        | Încărcați bateria.                                                      |
|                                    | Temperatura<br>exterioară este<br>prea ridicată sau<br>prea scăzută. | Asigurați-vă că telefonul se încarcă la o<br>temperatură normală.       |
|                                    | Probleme de contact                                                  | Verificați încărcătorul și conexiunea la telefon.                       |
|                                    | Nu există tensiune                                                   | Cuplați încărcătorul la altă priză.                                     |
|                                    | Încărcător defect                                                    | Înlocuiți încărcătorul.                                                 |
|                                    | Încărcător<br>necorespunzător                                        | Folosiți numai accesorii LG originale.                                  |
| Număr<br>nepermis                  | Este activată<br>funcția Număr cu<br>apelare fixă.                   | Verificați meniul Setări și dezactivați<br>funcția.                     |

| Mesaj                                                     | Cauze posibile                             | Măsuri de remediere posibile                                                                                                    |
|-----------------------------------------------------------|--------------------------------------------|----------------------------------------------------------------------------------------------------|
| Imposibil de<br>primit/trimis<br>SMS-uri și<br>fotografii | Memorie plină                              | Ștergeți câteva mesaje din telefon.                                                                                                    |
| Fișierele nu<br>se deschid                                | Format fișier<br>neacceptat                | Verificați formatele de fișier acceptate.                                                                                                    |
| Ecranul nu<br>pornește<br>când<br>primesc un<br>apel.     | Problemă a<br>senzorului de<br>proximitate | Dacă utilizați folie de protecție sau<br>husă, verificați dacă aceasta nu a<br>acoperit zona din jurul senzorului de<br>proximitate. Asigurați-vă că zona din<br>jurul senzorului de proximitate este<br>curată. |
| Fără sunet                                                | Mod Vibrații                               | Verificați starea setării meniului de<br>sunet pentru a vă asigura că nu sunteți<br>în modul vibrații sau silențios.                                                                                             |
| Închide sau<br>blochează<br>apelul                        | Problemă<br>intermitentă<br>software       | Încercați să efectuați o actualizare<br>software prin intermediul site-ului Web.                                                                                                    |

| Categorie<br>Subcategorie                   | Întrebare                                                                                               | Răspuns                                                                                                    |
|---------------------------------------------|----------------------------------------------------------------------------------------------------|----------------------------------------------------------------------------------------------------|
| <b>BT</b><br>Bluetooth<br>Dispozitive       | Care sunt funcțiile<br>disponibile prin<br>Bluetooth?                                                   | Puteți conecta un dispozitiv audio<br>Bluetooth precum căștile stereo/<br>mono sau setul auto. De asemenea,<br>atunci când serverul FTP este<br>conectat la un dispozitiv compatibil,<br>puteți partaja conținutul memorat pe<br>suportul de stocare.                       |
| <b>BT</b><br>Bluetooth<br>Căști             | Dacă am conectat<br>căștile Bluetooth,<br>pot asculta muzică<br>utilizând și căști cu fir<br>de 3,5 mm? | La conectarea căștilor Bluetooth,<br>toate sunetele sistemului sunt redate<br>prin căști. Atunci sunteți conectat la<br>căștile cu fir; toate sunetele sistemului<br>sunt redate prin acestea.<br>Prin urmare, veți putea asculta<br>utilizând ultimul dispozitiv conectat. |
| Date<br>Contacte<br>Copiile de<br>siguranță | Cum pot realiza copii<br>de siguranță ale<br>contactelor?                                               | Datele contactelor pot fi sincronizate<br>între telefonul dvs. și Gmail™.                                                                                                    |
| Date<br>Sincronizarea                       | Este posibil<br>să configurez<br>o sincronizare<br>unidirecțională cu<br>Gmail?                         | Este disponibilă numai sincronizarea<br>bidirecțională.                                                                                                    |
| Date<br>Sincronizarea                       | Se pot sincroniza toate<br>directoarele de e-mail?                                                      | Directorul Primite se sincronizează<br>automat. Puteți vizualiza alte<br>directoare atingând <b>tasta Meniu</b> (=)<br>și selectând <b>Directoare</b> pentru a<br>alege un director.                                                                                        |

| Categorie<br>Subcategorie                        | Întrebare                                                                                                    | Răspuns                                                                                                    |
|--------------------------------------------------|----------------------------------------------------------------------------------------------------|----------------------------------------------------------------------------------------------------|
| <b>Serviciu</b><br>Google™<br>Conectare<br>Gmail | Trebuie să mă<br>conectez la Gmail<br>de fiecare dată când<br>doresc să accesez<br>Gmail?                                          | După ce vă conectați la Gmail, nu<br>este necesar să vă mai conectați încă<br>o dată.                                             |
| Serviciu<br>Google™<br>Cont Google               | Este posibil să filtrez<br>e-mailurile?                                                                                            | Nu, filtrarea e-mailurilor nu este acceptată prin intermediul telefonului.                                                        |
| <b>Funcțiile<br/>telefonului</b><br>E-mail       | Ce se întâmplă atunci<br>când execut o altă<br>aplicație în timp ce<br>scriu un e-mail?                                            | E-mailul dvs. va fi salvat automat ca<br>ciornă.                                                                                  |
| <b>Funcțiile</b><br>telefonului<br>Ton de apel   | Există o limită de<br>dimensiune a fișierelor<br>MP3 pe care doresc<br>să le utilizez ca ton de<br>apel?                           | Nu există nicio limitare a dimensiunii<br>fișierului.                                                                             |
| <b>Funcțiile</b><br>telefonului<br>Ora mesajului | Telefonul meu nu<br>afişează ora la care au<br>fost primite mesajele<br>mai vechi de 24 de<br>ore. Cum pot schimba<br>acest lucru? | Puteți vedea doar orele mesajelor<br>primite în aceeași zi.                                                                       |
| <b>Funcțiile</b><br>telefonului<br>Navigare      | Este posibil să instalez<br>o altă aplicație de<br>navigare pe telefonul<br>meu?                                                   | Poate fi instalată și utilizată orice<br>aplicație care este disponibilă în<br>Play Store™ și este compatibilă cu<br>hardware-ul. |

| Categorie<br>Subcategorie                                 | Întrebare                                                                               | Răspuns                                                                                                    |
|-----------------------------------------------------------|-----------------------------------------------------------------------------------------|----------------------------------------------------------------------------------------------------|
| Funcțiile<br>telefonului<br>Sincronizare                  | Este posibil să îmi<br>sincronizez contactele<br>din toate conturile<br>mele de e-mail? | Se pot sincroniza numai contactele<br>de pe serverele Gmail și MS<br>Exchange (serverul de e-mail al<br>companiei).                                                                                                    |
| <b>Funcțiile<br/>telefonului</b><br>Așteptați și<br>Pauză | Este posibil să salvez<br>un contact cu funcțiile<br>Așteptați și Pauză în<br>numere?   | <ul> <li>Dacă ați transferat un contact cu<br/>funcțiile A și P salvate în număr,<br/>nu veți putea utiliza caracteristicile<br/>respective. Va trebui să salvați din<br/>nou fiecare număr.</li> <li>Cum să salvați cu Aşteptați și Pauză:</li> <li>1. Din ecranul de start, atingeți<br/>pictograma Telefon .</li> <li>2. Formați numărul, apoi atingeți tasta<br/>Meniu .</li> <li>3. Atingeți Adăugare pauză de<br/>2 secunde sau Adăugare<br/>aşteptare.</li> </ul> |
| Funcțiile<br>telefonului<br>Securitate                    | Care sunt funcțiile<br>de securitate ale<br>telefonului?                                | Puteți seta telefonul să solicite<br>introducerea unui Model de deblocare<br>înainte de accesarea sau utilizarea<br>telefonului.                                                                                                    |

| Categorie<br>Subcategorie                      | Întrebare                          | Răspuns                                                                                                    |
|------------------------------------------------|------------------------------------|----------------------------------------------------------------------------------------------------|
| Funcțiile<br>telefonului<br>Model<br>Deblocare | Cum creez modelul de<br>deblocare? | <ol> <li>Din ecranul de start, atingeți tasta<br/>Meniu          Notestart, atingeți tasta     </li> <li>Atingeți Setări de sistem &gt;<br/>Blocare ecran.</li> <li>Atingeți Selectați blocare ecran<br/>&gt; Model. Atunci când efectuați<br/>această operație pentru prima<br/>dată, pe ecran apare un tutorial<br/>scurt despre crearea unui model<br/>de deblocare.     <li>Configurați o dată modelul prin<br/>desenare, apoi din nou pentru<br/>confirmare.</li> <li>Măsuri de siguranță la utilizarea<br/>modelului de blocare</li> <li>Este foarte important să vă amintiți<br/>modelul de deblocare pe care l-ați<br/>setat. Nu veți putea accesa telefonul<br/>dacă utilizați un model incorect de<br/>cinci ori. Aveți cinci oportunități de<br/>a introduce modelul de deblocare,<br/>PIN-ul sau parola. Dacă ați utilizat<br/>toate cele 5 oportunități, puteți<br/>încerca din nou după 30 de secunde.<br/>(Alternativ, dacă presetați un cod PIN<br/>de siguranță, puteți utiliza acest cod<br/>pentru a debloca modelul.)</li> </li></ol> |

| Categorie<br>Subcategorie                              | Întrebare                                                                                             | Răspuns                                                                                                    |
|--------------------------------------------------------|----------------------------------------------------------------------------------------------------|----------------------------------------------------------------------------------------------------|
| <b>Funcțiile<br/>telefonului</b><br>Model<br>Deblocare | Ce trebuie să fac<br>dacă uit modelul de<br>deblocare și nu am<br>creat un cont Google<br>pe telefon? | Dacă ați uitat modelul:<br>Dacă v-ați conectat la contul Google<br>de pe telefon și nu ați utilizat modelul<br>corect de 5 ori, atingeți butonul<br>Model uitat. Apoi vi se solicită să<br>vă conectați utilizând contul Google<br>pentru a vă debloca telefonul. Dacă<br>nu ați creat un cont Google pe telefon<br>sau dacă l-ați uitat, este necesar să<br>efectuați o resetare hardware.<br>Atenție: Dacă efectuați o resetare la<br>valorile din fabrică, toate aplicațiile<br>utilizatorului și datele utilizatorului vor<br>fi șterse. Nu uitați să efectuați copii<br>de siguranță pentru toate datele<br>importante înainte de a efectua o<br>resetare la valorile din fabrică. |
| Funcțiile<br>telefonului<br>Memorie                    | Voi ști atunci când<br>memoria mea este<br>plină?                                                     | Da, veți primi o înștiințare.                                                                                                    |
| Funcțiile<br>telefonului<br>Asistență<br>limbă         | Pot schimba limba<br>telefonului?                                                                     | <ul> <li>Telefonul are capacități multilingve.</li> <li>Pentru a modifica limba:</li> <li>1. Din ecranul de start, atingeți tasta<br/>Meniu = și atingeți Setări<br/>sistem.</li> <li>2. Atingeți Limbă și introducere &gt;<br/>Limbă.</li> <li>3. Atingeți limba dorită.</li> </ul>                                                                                                    |

| Categorie<br>Subcategorie                                     | Întrebare                                                                                                    | Răspuns                                                                                                    |
|---------------------------------------------------------------|----------------------------------------------------------------------------------------------------|----------------------------------------------------------------------------------------------------|
| Funcțiile<br>telefonului<br>VPN                               | Cum configurez un<br>VPN?                                                                                                    | Configurația de acces VPN diferă<br>în funcție de la o companie la alta.<br>Pentru a configura accesul VPN de<br>la telefonul dvs., trebuie să obțineți<br>detaliile de la administratorul de rețea<br>al companiei dvs.                                                                                                    |
| <b>Funcțiile<br/>telefonului</b><br>Expirare ecran            | Ecranul meu se<br>dezactivează numai<br>după 15 secunde.<br>Cum pot modifica<br>intervalul de timp<br>pentru stingerea luminii<br>de fundal? | <ol> <li>Din ecranul de start, atingeți tasta<br/>Meniu =.</li> <li>Atingeți Setări sistem &gt; Afişaj.</li> <li>Atingeți Expirare ecran din<br/>ECRAN.</li> <li>Atingeți timpul de expirare<br/>preferat pentru lumina de fundal a<br/>ecranului.</li> </ol>                                                                                                    |
| <b>Funcțiile<br/>telefonului</b><br>Rețele Wi-Fi și<br>mobile | Atunci când atât<br>rețelele Wi-Fi cât și<br>rețelele mobile sunt<br>disponibile, ce serviciu<br>va utiliza telefonul<br>meu?                | Când utilizați date, este posibil ca<br>dispozitivul dvs. să aleagă în mod<br>implicit conexiunea Wi-Fi (în cazul<br>în care conectivitatea Wi-Fi de pe<br>telefonul dvs. este setată la Activat).<br>Cu toate acestea, nu veți fi notificat<br>când telefonul comută de la un<br>serviciu la altul.<br>Pentru a ști ce conexiune de date se<br>utilizează, priviți pictograma rețelei<br>mobile sau pictograma Wi-Fi din<br>partea superioară a ecranului dvs. |

| Categorie<br>Subcategorie                     | Întrebare                                                                                        | Răspuns                                                                                                    |
|-----------------------------------------------|--------------------------------------------------------------------------------------------------|----------------------------------------------------------------------------------------------------|
| Funcțiile<br>telefonului<br>Ecran de start    | Este posibil să elimin o<br>aplicație de pe Ecranul<br>de start?                                 | Da. Este suficient să mențineți<br>atinsă pictograma, până când în<br>partea de sus a ecranului, la mijloc,<br>apare pictograma coșului de gunoi.<br>Apoi, fără a ridica degetul, trageți<br>pictograma în coșul de gunoi.                                                                                                    |
| <b>Funcțiile<br/>telefonului</b><br>Aplicație | Am descărcat o<br>aplicație și aceasta<br>generează foarte multe<br>erori. Cum o elimin?         | <ol> <li>Din ecranul de start, atingeți tasta<br/>Meniu =.</li> <li>Atingeți Setări de sistem<br/>&gt; Aplicații din Dispozitiv &gt;<br/>DESCĂRCAT.</li> <li>Atingeți aplicația, apoi atingeți<br/>Dezinstalare.</li> </ol>                                                                                                    |
| Funcțiile<br>telefonului<br>Încărcător        | Pot să îmi încarc<br>telefonul prin cablu de<br>date USB fără a instala<br>driverul USB necesar? | Da, telefonul se încarcă prin cablul<br>USB indiferent dacă driverele<br>necesare sunt instalate sau nu.                                                                                                    |
| Funcțiile<br>telefonului<br>Alarmă            | Pot utiliza fișiere de<br>muzică pentru alarmă?                                                  | <ul> <li>Da. După ce salvați un fișier muzical setându-l ca ton de apel, îl puteți utiliza pentru alarmă.</li> <li>1. Atingeți și mențineți apăsată o melodie dintr-o listă din bibliotecă. În meniul care se deschide, atingeți Setare ca ton de apel.</li> <li>2. Pe ecranul de setare a unui ceas de alarmă, selectați melodia ca ton de apel.</li> </ul> |

| Categorie<br>Subcategorie                                                                     | Întrebare                                                                                                    | Răspuns                                                                                                    |
|-----------------------------------------------------------------------------------------------|----------------------------------------------------------------------------------------------------|----------------------------------------------------------------------------------------------------|
| <b>Funcțiile</b><br>telefonului<br>Alarmă                                                     | Alarma mea se va auzi<br>sau se va dezactiva<br>dacă telefonul este<br>oprit?                                      | Nu, aceasta nu este acceptată.                                                                                                    |
| <b>Funcțiile</b><br>telefonului<br>Alarmă                                                     | Dacă volumul soneriei<br>mele este setat la Oprit<br>sau la Vibrație, îmi voi<br>mai auzi alarma?                  | Alarma este programată să se audă<br>chiar și în aceste situații.                                                                             |
| Soluția de<br>recuperare<br>Resetarea<br>hardware<br>(Resetare la<br>valorile din<br>fabrică) | Cum pot efectua o<br>resetare la valorile<br>din fabrică dacă nu<br>pot accesa meniul de<br>setări al telefonului? | Dacă telefonul nu revine la starea<br>inițială, efectuați o resetare hardware<br>(resetare la valorile din fabrică) pentru<br>a-l inițializa. |

| ••••• | ••••• | • • • • • | • • • • • | • • • • • • | • • • • • | • • • • • | •••• |           | •••• | • • • • • | • • • • • | • • • • • |           | • • • • • | • • • • | •••• |
|-------|-------|-----------|-----------|-------------|-----------|-----------|------|-----------|------|-----------|-----------|-----------|-----------|-----------|---------|------|
| ••••• | ••••• |           | ••••      | •••••       | ••••      | • • • • • | •••• |           | •••• | • • • • • | • • • • • | • • • • • |           |           | ••••    | •••• |
| ••••• | ••••• | ••••      | •••••     | •••••       | ••••      |           | •••• |           | •••• | • • • • • |           |           | • • • • • | • • • • • | ••••    | •••• |
| ••••• | ••••• | ••••      | •••••     | • • • • • • | ••••      | • • • • • | •••• |           | •••• | • • • • • | • • • • • | • • • • • |           | • • • • • | ••••    | •••• |
| ••••• | ••••• | ••••      | •••••     | •••••       | ••••      |           | •••• |           | •••• | • • • • • | • • • • • | • • • • • |           | • • • • • | ••••    | •••• |
| ••••• | ••••• | ••••      | •••••     | • • • • • • | ••••      | • • • • • | •••• |           | •••• | • • • • • | • • • • • | • • • • • | • • • • • | • • • • • | ••••    | •••• |
| ••••• | ••••• | ••••      | •••••     | • • • • • • | ••••      | • • • • • | •••• |           | •••• | • • • • • | • • • • • | • • • • • | • • • • • | • • • • • | ••••    | •••• |
| ••••• | ••••• | ••••      | ••••      | • • • • • • | ••••      | • • • • • | •••• | • • • • • | •••• | • • • • • | • • • • • | • • • • • | • • • • • | • • • • • | ••••    | •••• |
| ••••• | ••••• | •••••     | •••••     | •••••       | ••••      |           | •••• |           | •••• | • • • • • |           |           |           |           | ••••    | •••• |
| ••••• | ••••• | ••••      | •••••     | •••••       | ••••      | • • • • • | •••• |           | •••• | • • • • • | • • • • • | • • • • • |           | • • • • • | ••••    | •••• |
| ••••• | ••••• | ••••      | •••••     | •••••       | ••••      | • • • • • | •••• |           | •••• | • • • • • | • • • • • | • • • • • |           | • • • • • | ••••    | •••• |
| ••••• | ••••• |           | •••••     | • • • • • • | ••••      |           | •••• |           | •••• | • • • • • |           |           |           |           | ••••    | •••• |
| ••••• | ••••• | ••••      | •••••     | • • • • • • | ••••      | • • • • • | •••• |           | •••• | • • • • • |           |           |           |           | ••••    | •••• |
| ••••• | ••••• | ••••      | •••••     | • • • • • • | ••••      | • • • • • | •••• |           | •••• | • • • • • |           |           |           | • • • • • | ••••    | •••• |
| ••••• | ••••• | ••••      | •••••     | • • • • • • | ••••      | • • • • • | •••• |           | •••• | • • • • • |           |           |           | • • • • • | ••••    | •••• |
| ••••• | ••••• | ••••      | ••••      | • • • • • • | ••••      | • • • • • | •••• |           | •••• | • • • • • |           | • • • • • | • • • • • | • • • • • | ••••    | •••• |
| ••••• | ••••• | ••••      | •••••     | •••••       | ••••      | • • • • • | •••• |           | •••• | • • • • • | • • • • • | • • • • • | • • • • • | • • • • • | ••••    | •••• |
| ••••• | ••••• | ••••      | •••••     | • • • • • • | ••••      | • • • • • | •••• |           | •••• | ••••      | • • • • • | • • • • • | • • • • • | ••••      | ••••    | •••• |
| ••••• | ••••• | ••••      | •••••     | • • • • • • | ••••      | • • • • • | •••• | • • • • • | •••• | ••••      | • • • • • | • • • • • | • • • • • | • • • • • | ••••    | •••• |
| ••••• | ••••• |           | •••••     | •••••       | ••••      | • • • • • | •••• |           | •••• | • • • • • |           |           |           |           | ••••    | •••• |
| ••••• | ••••• | ••••      | •••••     | • • • • • • | ••••      | • • • • • | •••• |           | •••• | ••••      | • • • • • | • • • • • | • • • • • | • • • • • | ••••    | •••• |
| ••••• | ••••• |           | ••••      | •••••       | ••••      | • • • • • | •••• |           | •••• | • • • • • | • • • • • | • • • • • | • • • • • | • • • • • | ••••    | •••• |
| ••••• | ••••• | ••••      | •••••     | •••••       | ••••      | • • • • • | •••• |           | •••• | • • • • • | • • • • • | • • • • • |           | • • • • • | ••••    | •••• |
|       |       |           |           |             |           |           |      |           |      |           |           |           |           |           |         |      |

# **User Guide**

- Screen displays and illustrations may differ from those you see on actual phone.
- Some of the contents of this guide may not apply to your phone, depending on the software and your service provider. All information in this document is subject to change without notice.
- This handset is not suitable for people who have a visual impairment due to the touch screen keyboard.
- Copyright ©2013 LG Electronics, Inc. All rights reserved. LG and the LG logo are registered trademarks of LG Group and its related entities. All other trademarks are the property of their respective owners.
- Google<sup>™</sup>, Google Maps<sup>™</sup>, Gmail<sup>™</sup>, YouTube<sup>™</sup>, Google Talk<sup>™</sup> and Play Store<sup>™</sup> are trademarks of Google, Inc.

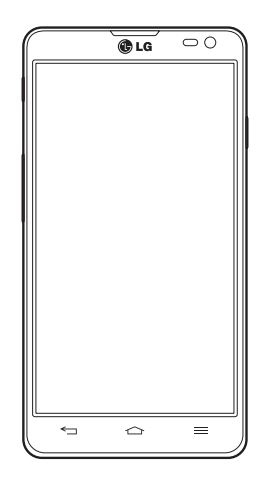

# Table of contents

| Guidelines for safe and efficient use  | 5     |
|----------------------------------------|-------|
| Important notice                       | 17    |
| Getting to know your phone             | 22    |
| Phone overview                         | 22    |
| Installing the SIM card and battery    | 24    |
| Charging your phone                    | 26    |
| Using the memory card                  | 27    |
| Locking and unlocking the screen       | 28    |
| Your Home screen                       | 29    |
| Touch Screen tips                      | 29    |
| Home screen                            | 30    |
| Customizing the Home screen            | 30    |
| Returning to recently-used application | s.31  |
| Notifications                          | 31    |
| Swipe down for notifications & setting | s.32  |
| UUICK Settings                         | 3Z    |
| nucator icons on the Status Dai        |       |
| Entering accented letters              |       |
|                                        | 00    |
| Google account setup                   | 36    |
| Connecting to Networks and Devices.    | 37    |
| Wi-Fi                                  | 37    |
| Connecting to Wi-Fi networks           | 37    |
| Turning Wi-Fi on and connecting to a   | Wi-Fi |
| network                                | 37    |
| Bluetooth                              | 38    |
| Sharing your phone's data connection   | 39    |
| Wi-Fi Direct                           | 41    |

| Using SmartShare                | 41 |
|---------------------------------|----|
| PC connections with a USB cable | 44 |
| Calls                           | 45 |
| Making a call                   | 45 |
| Calling your contacts           | 45 |
| Answering and rejecting a call  | 45 |
| Adjusting the in-call volume    | 46 |
| Making a second call            | 46 |
| Viewing your call logs          | 46 |
| Call settings                   | 47 |
| Contacts                        | 48 |
| Searching for a contact         | 48 |
| Adding a new contact            | 48 |
| Favorite contacts               | 48 |
| Creating a group                | 49 |
| Messaging                       | 50 |
| Sending a message               | 50 |
| Threaded box                    | 51 |
| Changing your message settings  | 51 |
| E-mail                          | 52 |
| Managing an email account       | 52 |
| Working with account folders    | 52 |
| Composing and sending email     | 53 |
| Camera                          | 54 |
| Getting to know the viewfinder  | 54 |
| Using the advanced settings     | 55 |
| Taking a quick photo            | 56 |
| Once you've taken a photo       | 57 |

| Viewing your saved | photos58 |
|--------------------|----------|
|--------------------|----------|

| Video camera                          | 59 |
|---------------------------------------|----|
| Getting to know the viewfinder        | 59 |
| Using the advanced settings           | 60 |
| Recording a guick video               | 60 |
| After recording a video               | 61 |
| Watching your saved videos            | 61 |
| Adjusting the volume when viewing a   |    |
| video                                 | 61 |
|                                       |    |
| Function                              | 62 |
| QuickMemo                             | 62 |
| Using the QuickMemo options           | 63 |
| Viewing the saved QuickMemo           | 63 |
| QuickTranslator                       | 64 |
| QSIIde                                | 65 |
| QuickRemote                           | 66 |
| Live Zooming                          | 67 |
| VuTalk                                | 68 |
| Registering VuTalk                    | 68 |
| LG SmartWorld                         | 68 |
| How to Get to LG SmartWorld from You  | Jr |
| Phone                                 | 68 |
| How to use LG SmartWorld              | 69 |
| On-Screen Phone                       | 70 |
| On-Screen Phone icons                 | 70 |
| On-Screen Phone features              | 70 |
| How to install On-Screen Phone on you | ur |
| PC                                    | 71 |
|                                       |    |

| Multimedia                            | .72 |
|---------------------------------------|-----|
| Gallery                               | .72 |
| Viewing pictures                      | .72 |
| Playing videos                        | .73 |
| Editing photos                        | .73 |
| Deleting photos/videos                | .73 |
| Setting as wallpaper                  | .73 |
| Videos                                | .74 |
| Playing a video                       | .74 |
| Music                                 | .75 |
| Add music files to your phone         | .75 |
| Transfer music using Media sync (MTP) | 75  |
| Playing a song                        | .75 |
| Utilities                             | .78 |
| Setting your alarm                    | 78  |
| Using your calculator                 | .78 |
| Adding an event to your calendar      | .78 |
| Voice Recorder                        | .79 |
| Recording a sound or voice            | .79 |
| Sending the voice recording           | .79 |
| FM Radio                              | .79 |
| Task Manager                          | .80 |
| Tasks                                 | .80 |
| Polaris Viewer 4                      | .80 |
| LG Backup                             | .81 |
| About backing up and restoring smart  |     |
| phone data                            | .81 |
| Backup your smart phone data          | .82 |
| Scheduling automatic backups          | .82 |
| Restoring smart phone data            | .82 |

| Google+                    | 83 |
|----------------------------|----|
| Voice Search               | 83 |
| Downloads                  | 84 |
| The Web                    | 85 |
| Internet                   | 85 |
| Using the Web toolbar      | 85 |
| Viewing webpages           | 85 |
| Opening a page             | 86 |
| Searching the web by voice | 86 |
| Bookmarks                  | 86 |
| History                    | 86 |
| Using Popup Browser        | 86 |
| Chrome                     | 87 |
| Viewing webpages           | 87 |
| Opening a page             | 87 |
| Syncing with other devices | 87 |
| Settings                   | 88 |
| Access the Settings menu   | 88 |
| WIRELESS & NETWORKS        | 88 |
| DEVICE                     | 91 |
| PERSONAL                   | 93 |
| SYSTEM                     | 94 |
| PC software (LG PC Suite)  | 96 |
| Phone software update      | 99 |
| Phone software update      | 99 |

| hone software | update | 99 |
|---------------|--------|----|
|---------------|--------|----|

| About this user guide |     |
|-----------------------|-----|
| About this user guide |     |
| Trademarks            | 101 |
| DivX HD               |     |
| Dolby Digital Plus    | 102 |
| Accessories           | 103 |
| Troubleshooting       | 104 |
| FAQ                   |     |

| Symbol         | Description                                                                                                    |
|----------------|----------------------------------------------------------------------------------------------------|
|                | Read these instructions for safe use of this wireless device                                                                                                    |
|                | You must always exercise extreme caution when driving in order to reduce the risk of accidents. Do not use your wireless device while driving.                                                                                                    |
| <b>1</b> -8    | This device, moreover, has been tested for use at a distance of 1.5 cm<br>between the back of the phone and the user's body.<br>To comply with RF exposure requirements established by the FCC, you must<br>maintain a minimum distance of 1 cm between the user's body and the back<br>of the phone. See the user manual for more information. |
|                | Do not leave the device or its accessories within the reach of children and do not allow to play with. The device contains small parts with sharp edges that may cause injury or break off and give rise to danger of suffocation.                                                                                                    |
| -              | This device may produce a loud sound                                                                                                    |
|                | Pacemaker manufacturers recommend that you leave at least 15 cm of space between other devices and a pacemaker to avoid potential interference with the pacemaker.                                                                                                    |
| ₹ <del>7</del> | Switch off your phone when prompted to do so in hospitals, clinics or health care facilities.<br>These requests are designed to prevent possible interference with sensitive medical devices.                                                                                                    |
| Ŧ              | Turn off your wireless device when prompted to do so by airport personnel<br>or aircraft. For information on the use of wireless devices on board aircraft,<br>contact the crew. If the device has a "flight mode", this must be activated<br>before boarding an aircraft.                                                                      |

| Symbol          | Description                                                                                                    |
|-----------------|----------------------------------------------------------------------------------------------------|
| *               | Turn off the device or wireless device when in any area in which they occur explosions or areas where there are reports that indicate to "turn off two-way radio" or "electronic devices" to avoid interfering with the operation of trigger explosions.            |
|                 | Among the areas with potentially explosive atmospheres include fueling areas are, the holds of ships, facilities for the transportation or storage of fuel and chemicals, areas where the air contains chemicals or particles such as grain, dust or metal powders. |
| <del>ک</del> ې: | This device may produce a bright or flashing light                                                                                                    |
| 8               | Do not expose your device or its accessories to open flames.                                                                                                    |
| Ċ               | Do not expose your device or its accessories to magnetic media (floppy disks, credit cards, etc).                                                                                                    |
|                 | Do not expose your device or its accessories to extreme temperatures, ie below -5 and above +55 $^\circ$ C.                                                                                                    |
| Ť               | Do not expose your device or its accessories to liquid or moisture.                                                                                                    |
| Ĩ               | Not groped to disassemble the device or its accessories, only authorized personnel can do it.                                                                                                    |
|                 | This device, like any wireless device, operates using radio signals which, by their nature, are not able to guarantee connection in all conditions. Therefore, for emergency communications, never rely solely upon any wireless device.                            |
|                 | Only use approved accessories                                                                                                    |

Please read these simple guidelines. Not following these guidelines may be dangerous or illegal.

Should a fault occur, a software tool is built into your device that will gather a fault log. This tool gathers only data specific to the fault, such as signal strength, cell ID position in sudden call drop and applications loaded.

The log is used only to help determine the cause of the fault.

These logs are encrypted and can only be accessed by an authorized LG Repair centre should you need to return your device for repair.

# Exposure to radio frequency energy

THIS DEVICE MEETS INTERNATIONAL GUIDELINES FOR EXPOSURE TO RADIO WAVES Your mobile device is a radio transmitter and receiver. It is designed and manufactured not to exceed the limits for exposure to radio frequency (RF) recommended by international guidelines (ICNIRP). These limits are part of comprehensive guidelines and establish permitted levels of RF energy for the general population.

The guidelines were developed by independent scientific organisations through periodic and thorough evaluation of scientific studies. The guidelines include a substantial safety margin designed to assure the safety of all persons, regardless of age or health.

The exposure standard for mobile devices employs a unit of measurement known as the Specific Absorption Rate, or SAR. The SAR limit stated in the international guidelines is 2.0 W/kg\*. Tests for SAR are conducted using standard operating positions with the device transmitting at its highest certified power level in all tested frequency bands. Although the SAR is determined at the highest certified power level, the actual SAR of the device while operating can be well below the maximum value. This is because the device is designed to operate at multiple power levels so as to use only the power required to reach the network. In general, the closer you are to a base station, the lower the power output of the device.

Before a phone model is available for sale to the public, compliance with the European R&TTE directive must be shown. This directive includes as one essential requirement

the protection of the health and the safety for the user and any other person. The highest SAR value for this device when tested for use at the ear is 0.531 W/kg. This device meets RF exposure guidelines when used either in the normal use position against the ear or when positioned at least 1.5 cm away from the body. When a carry case, belt clip or holder is used for body-worn operation, it should not contain metal and should position the product at least 1.5 cm away from your body. In order to transmit data files or messages, this device requires a quality connection to the network. In some cases, transmission of data files or messages may be delayed until such a connection is available. Ensure the above separation distance instructions are followed until the transmission is completed.

The highest SAR value for this device when tested for use at the body is 0.502 W/kg. \* The SAR limit for mobile devices used by the public is 2.0 watts/ kilogram (W/ kg) averaged over ten grams of body tissue. The guidelines incorporate a substantial margin of safety to give additional protection for the public and to account for any variations in measurements.

SAR values may vary depending on national reporting requirements and the network band.

# FCC SAR information

Your mobile device is also designed to meet the requirements for exposure to radio waves established by the Federal Communications Commission (USA) and Industry Canada.

These requirements set a SAR limit of 1.6 W/kg averaged over 1 gram of tissue. The highest SAR value reported under this standard during product certification for use at the ear is 0.76 W/kg and when properly worn on the body is 1.21 W/kg.

Additionally, this device was tested for typical body-worn operations with the back of the phone kept 1cm (0.39 inches) between the users body and the back of the phone. To comply with FCC RF exposure requirements, a minimum separation distance of 1cm

(0.39 inches) must be maintained between the user's body and the back of the phone.

# \* FCC Notice & Caution

### Notice!

This device complies with part 15 of the FCC Rules. Operation is subject to the following two conditions:

- (1) This device may not cause harmful interference, and
- (2) this device must accept any interference received, including interference that may cause undesired operation.

### Caution!

Change or Modifications that are not specifically approved by the manufacturer could void the user's authority to operate the equipment.

# Product care and maintenance

# 

Only use batteries, chargers and accessories approved for use with this particular phone model. The use of any other types may invalidate any approval or warranty applying to the phone and may be dangerous.

- Do not disassemble this unit. Take it to a qualified service technician when repair work is required.
- Repairs under warranty, at LG's discretion, may include replacement parts or boards that are either new or reconditioned, provided that they have functionality equal to that of the parts being replaced.
- Keep away from electrical appliances such as TVs, radios and personal computers.
- The unit should be kept away from heat sources such as radiators or cookers.
- Do not drop.
- Do not subject this unit to mechanical vibration or shock.

- Switch off the phone in any area where you are required to by special regulations. For example, do not use your phone in hospitals as it may affect sensitive medical equipment.
- Do not handle the phone with wet hands while it is being charged. It may cause an electric shock and can seriously damage your phone.
- Do not charge a handset near flammable material as the handset can become hot and create a fire hazard.
- Use a dry cloth to clean the exterior of the unit (do not use solvents such as benzene, thinner or alcohol).
- Do not charge the phone when it is on soft furnishings.
- The phone should be charged in a well ventilated area.
- Do not subject this unit to excessive smoke or dust.
- Do not keep the phone next to credit cards or transport tickets; it can affect the information on the magnetic strips.
- Do not tap the screen with a sharp object as it may damage the phone.
- Do not expose the phone to liquid or moisture.
- Use accessories like earphones cautiously. Do not touch the antenna unnecessarily.
- Do not use, touch or attempt to remove or fix broken, chipped or cracked glass. Damage to the glass display due to abuse or misuse is not covered under the warranty.
- Your phone is an electronic device that generates heat during normal operation. Extremely prolonged, direct skin contact in the absence of adequate ventilation may result in discomfort or minor burns. Therefore, use care when handling your phone during or immediately after operation.
- If your phone gets wet, immediately unplug it to dry off completely. Do not attempt to accelerate the drying process with an external heating source, such as an oven, microwave or hair dryer.

 The liquid in your wet phone, changes the color of the product label inside your phone. Damage to your device as a result of exposure to liquid is not covered under your warranty.

# Efficient phone operation

### Electronics devices

All mobile phones may receive interference, which could affect performance.

- Do not use your mobile phone near medical equipment without requesting permission. Avoid placing the phone over pacemakers, for example, in your breast pocket. Please consult your doctor to determine if operation of your phone may interfere with the operation of your medical device.
- Some hearing aids might be disturbed by mobile phones.
- Minor interference may affect TVs, radios, PCs etc.
- Use your phone in temperatures between 0°C and 40°C, if possible. Exposing your phone to extremely low or high temperatures may result in damage, malfunction, or even explosion.

# Pacemakers

Pacemaker manufacturers recommend that a minimum separation of 15cm be maintained between a mobile phone and a pacemaker to avoid potential interference with the pacemaker. To achieve this use the phone on the opposite ear to your pacemaker and do not carry it in a breast pocket.

# Hospitals

Switch off your wireless device when requested to do so in hospitals, clinics or health care facilities. These requests are designed to prevent possible interference with sensitive medical equipment.

# Road safety

Check the laws and regulations on the use of mobile phones in the area when you drive.

- Do not use a hand-held phone while driving.
- Give full attention to driving.
- Pull off the road and park before making or answering a call if driving conditions so require.
- RF energy may affect some electronic systems in your vehicle such as car stereos and safety equipment.
- When your vehicle is equipped with an air bag, do not obstruct with installed or portable wireless equipment. It can cause the air bag to fail or cause serious injury due to improper performance.
- If you are listening to music whilst out and about, please ensure that the volume is at a reasonable level so that you are aware of your surroundings. This is of particular importance when near roads.

# Avoid damage to your hearing

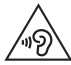

To prevent possible hearing damage, do not listen at high volume levels for long periods.

Damage to your hearing can occur if you are exposed to loud sound for long periods of time. We therefore recommend that you do not turn on or off the handset close to your ear. We also recommend that music and call volumes are set to a reasonable level.

• When using headphones, turn the volume down if you cannot hear the people speaking near you, or if the person sitting next to you can hear what you are listening to.

**NOTE:** Excessive sound pressure from earphones and headphones can cause hearing loss.

# **Glass Parts**

Some parts of your mobile device are made of glass. This glass could break if your mobile device is dropped on a hard surface or receives a substantial impact. If the glass breaks, do not touch or attempt to remove it. Stop using your mobile device until the glass is replaced by an authorised service provider.

# **Blasting area**

Do not use the phone where blasting is in progress. Observe restrictions and follow any regulations or rules.

# Potentially explosive atmospheres

- Do not use your phone at a refueling point.
- Do not use near fuel or chemicals.
- Do not transport or store flammable gas, liquid or explosives in the same compartment of your vehicle as your mobile phone or accessories.

# In aircraft

Wireless devices can cause interference in aircraft.

- Turn your mobile phone off before boarding any aircraft.
- Do not use it on the ground without permission from the crew.

# Children

Keep the phone in a safe place out of the reach of small children. It includes small parts which may cause a choking hazard if detached.

# Emergency calls

Emergency calls may not be available on all mobile networks. Therefore you should never depend solely on your phone for emergency calls. Check with your local service provider.

# Battery information and care

- You do not need to completely discharge the battery before recharging. Unlike other battery systems, there is no memory effect that could compromise the battery's performance.
- Use only LG batteries and chargers. LG chargers are designed to maximise the battery life.
- Do not disassemble or short-circuit the battery.
- Replace the battery when it no longer provides acceptable performance. The battery pack may be recharged hundreds of times before it needs replacing.
- Recharge the battery if it has not been used for a long time to maximise usability.
- Do not expose the battery charger to direct sunlight or use it in high humidity, such as in the bathroom.
- Do not leave the battery in hot or cold places, as this may deteriorate battery performance.
- There is risk of explosion if the battery is replaced with an incorrect type.
- Dispose of used batteries according to the manufacturer's instructions. Please recycle when possible. Do not dispose as household waste.

- If you need to replace the battery, take it to the nearest authorised LG Electronics service point or dealer for assistance.
- Always unplug the charger from the wall socket after the phone is fully charged to save unnecessary power consumption of the charger.
- Actual battery life will depend on network configuration, product settings, usage patterns, battery and environmental conditions.
- Make sure that no sharp-edged items such as animal's teeth or nails, come into contact with the battery. This could cause a fire.

### DECLARATION OF CONFORMITY

Hereby, LG Electronics declares that this LG-D605 product is in compliance with the essential requirements and other relevant provisions of Directive 1999/5/EC. A copy of the Declaration of Conformity can be found at http:// www.lg.com/global/support/cedoc/RetrieveProductCeDOC.jsp

### Contact office for compliance of this product :

LG Electronics Inc. EU Representative, Krijgsman 1, 1186 DM Amstelveen, The Netherlands

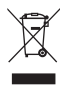

### Disposal of your old appliance

- 1 When this crossed-out wheeled bin symbol is attached to a product it means the product is covered by the European Directive 2002/96/EC.
- 2 All electrical and electronic products should be disposed of separately from the municipal waste stream via designated collection facilities appointed by the government or the local authorities.
- **3** The correct disposal of your old appliance will help prevent potential negative consequences for the environment and human health.
- 4 For more detailed information about disposal of your old appliance, please contact your city office, waste disposal service or the shop where you purchased the product.

### Disposal of waste batteries/accumulators

- 1 When this crossed-out wheeled bin symbol is attached to batteries/ accumulators of your product it means they are covered by the European Directive 2006/66/EC.
- 2 This symbol may be combined with chemical symbols for mercury (Hg), cadmium (Cd) or lead (Pb) if the battery Contains more than 0.0005% of mercury, 0.002% of cadmium or 0.004% of lead.
- 3 All batteries/accumulators should be disposed separately from the municipal waste stream via designated collection facilities appointed by the government or the local authorities.
- 4 The correct disposal of your old batteries/accumulators will help to prevent potential negative consequences for the environment, animal and human health.
- 5 For more detailed information about disposal of your old batteries/ accumulators, please contact your city office, waste disposal service or the shop where you purchased the product.

# Important notice

## Please read this before you start using your phone!

Please check to see whether any problems you encountered with your phone are described in this section before taking the phone in for service or calling a service representative.

# 1. Phone memory

When there is less than 10% of space available in your phone memory, your phone cannot receive new messages. You need to check your phone memory and delete some data, such as applications or messages, to make more memory available.

### To uninstall applications:

- 1 Touch **IIII** > **Apps** tab > **Settings** > **Apps** from the DEVICE.
- 2 Once all applications appear, scroll to and select the application you want to uninstall.
- 3 Touch Uninstall.

# 2. Optimizing battery life

Extend your battery's life between charges by turning off features that you don't need to having running constantly in the background. You can monitor how applications and system resources consume battery power.

### Extending your phone's battery life:

- Turn off radio communications when you are not using. If you are not using Wi-Fi, Bluetooth or GPS, turn them off.
- · Reduce screen brightness and set a shorter screen timeout.
- Turn off automatic syncing for Gmail, Calendar, Contacts and other applications.
- Some applications you have downloaded may reduce battery power.

# Important notice

### To check the battery power level:

• Touch  $\blacksquare$  > Apps tab > Settings > About phone from the SYSTEM > Battery. The battery status (charging or discharging) and battery level (percentage charged) is displayed at the top of the screen.

### To monitor and control how battery power is being used:

- Touch  $\blacksquare> \mbox{Apps tab} > \mbox{Settings} > \mbox{About phone from the SYSTEM} > \mbox{Battery} > \mbox{Battery use}.$ 

Battery usage time is displayed on the screen. It tells you how long it has been since you last connected your phone to a power source or, if currently connected, how long the phone was last running on battery power. The screen shows the applications or services using battery power, listed in order from the greatest to smallest amount used.

# 3. Before installing an open source application and OS

# 

If you install and use an OS other than the one provided by the manufacturer it may cause your phone to malfunction. In addition, your phone will no longer be covered by the warranty.

# 

To protect your phone and personal data, only download applications from trusted sources, such as Play Store<sup>™</sup>. If there are improperly installed applications on your phone, the phone may not work normally or a serious error may occur. You must uninstall those applications and all associated data and settings from the phone.

# 4. Using an unlock pattern

Set an unlock pattern to secure your phone. Touch  $\blacksquare$  > Apps tab > Settings > Lock screen from DEVICE > Select screen lock > Pattern. This opens a screen that will guide you through how to draw a screen unlock pattern. You have to create a Backup PIN as a safety measure in case you forget your unlock pattern.

**Caution:** Create a Google account before setting an unlock pattern and remember the Backup PIN you created when creating your pattern lock.

# 

Precautions to take when using pattern lock.

It is very important to remember the unlock pattern you set. You will not be able to access your phone if you use an incorrect pattern 5 times. You have 5 opportunities to enter your unlock pattern, PIN or password. If you have used all 5 opportunities, you can try again after 30 seconds.

### When you can't recall your unlock Pattern, PIN, or Password:

### < If you have forgotten your pattern >

If you logged in to your Google account on the phone but failed to enter the correct pattern 5 times, touch the **Forgot pattern?** button at the bottom of the screen. You are then required to log in with your Google Account or you have to enter the Backup PIN which you entered when creating your Pattern Lock.

If you have not created a Google account on the phone or you forgot Backup PIN, you have to perform a hard reset.

### < If you have forgotten your PIN or Password >

If you forget your PIN or Password, you will need to perform a hard reset.

Caution: If you perform a hard reset, all user applications and user data will be deleted.

**NOTE:** If you have not logged into your Google Account and have forgotten your Unlock Pattern, you will need to enter your Backup PIN.

# Important notice

# 5. Using the Hard Reset (Factory Reset)

If your phone does not restore to its original condition, use a Hard Reset (Factory Reset) to initialize it.

- 1 Turn the power off.
- 2 Press and hold the **Power/Lock key + Volume Down key**.
- 3 LG Logo appears on the screen and After a few seconds, FACTORY HARD RESET screen will appear, Now release all keys.
- 4 The phone will allow you to select the factory reset function in the Android system recovery utility.
- 5 Press the **Power/Lock key** and your phone will be restored to its factory settings. To cancel, press any other key.

# 

If you perform a Hard Reset, all user applications, user data and DRM licenses will be deleted. Please remember to backup any important data before performing a Hard Reset.

# 6. Opening and switching applications

Multi-tasking is easy with Android because you can keep more than one application running at the same time. There is no need to quit an application before opening another one. Use and switch between several open applications. Android manages each application, stopping and starting them as needed to ensure that idle applications don't consume resources unnecessarily.

### To stop applications:

- 1 Touch  $\blacksquare$  > Apps tab > Settings > Apps from DEVICE > Running.
- 2 Scroll and touch the desired application and touch **Stop** to stop it.

**NOTE:** For multitasking, touch Home key  $\cong$  to move to another app while using an app. This does not stop the previous app running in the background on the device. Make sure to touch the Back key  $\cong$  to exit an app after using it.

# 7. Transferring music, photos and videos using Media sync (MTP)

- Touch > Apps tab > Settings > Storage from the DEVICE to check out the storage media.
- **2** Connect the phone to your PC using the USB cable.
- 3 A USB connection type list will appear on your phone screen, Select the Media sync (MTP) option.
- 4 Open the memory folder on your PC. You can view the mass storage content on your PC and transfer the files.
- **5** Copy the files from your PC to the drive folder.

# 8. Hold your phone upright

Hold your cell phone vertically, as you would a regular phone. Your phone has an internal antenna. Be careful not to scratch or damage the back of the phone, as this may affect performance.

When making/receiving calls or sending/receiving data, avoid holding the lower part of the phone where the antenna is located. Doing so may affect call quality.

### 9. When the screen freezes

If the screen freezes or the phone does not respond when you try to operate it: Press and hold the **Power/Lock** key for 10 seconds to turn your phone off. If it still does not work, please contact the service center.

# Getting to know your phone

# Phone overview

|          | – Earpiece                                                                                                    |
|----------|----------------------------------------------------------------------------------------------------|
| C LG D P | Proximity Sensor                                                                                                    |
|          | Front Camera Lens                                                                                                    |
|          | <ul> <li>Fower/Lock Key</li> <li>Switch your phone on/off by pressing and holding this key</li> <li>Short press to lock/unlock the screen</li> <li>Touch screen</li> </ul> |
|          | <ul><li>Back Key</li><li>Return to the previous screen. Exit an app after using it.</li></ul>                                                                              |
|          | <ul> <li>Home Key</li> <li>Return to the Home screen from any screen.</li> </ul>                                                                                           |
|          | <ul> <li>Menu Key</li> <li>Check what options are available.</li> <li>Go to Google Search™ by touching and holding this key.</li> </ul>                                    |

### NOTE: Proximity sensor

When receiving and making calls, the proximity sensor automatically turns the backlight off and locks the touch screen by sensing when the phone is near your ear. This extends battery life and prevents you from unintentionally activating the touch screen during calls.

# 

Placing a heavy object on the phone or sitting on it can damage the LCD and touch screen functions. Do not cover the LCD proximity sensor with protective film. This could cause the sensor to malfunction.
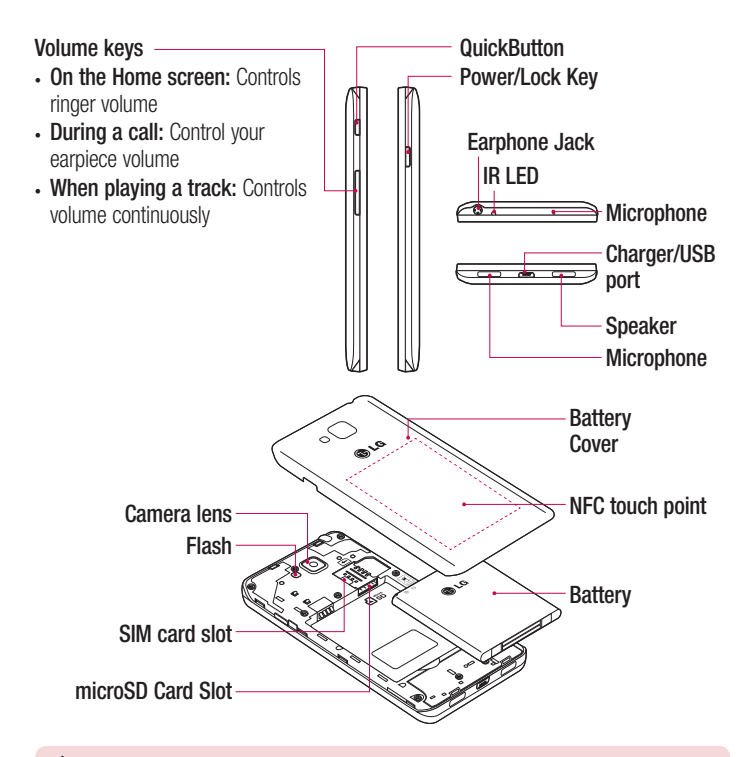

### A WARNING

• Be careful not to damage the NFC antenna contact pin on the phone, which is part of the NFC antenna.

## Installing the SIM card and battery

Before you can start exploring your new phone, you'll need to set it up. To insert the SIM card and battery:

1 To remove the battery cover, hold the phone firmly in one hand. With your other hand, lift off the back cover as shown in figure.

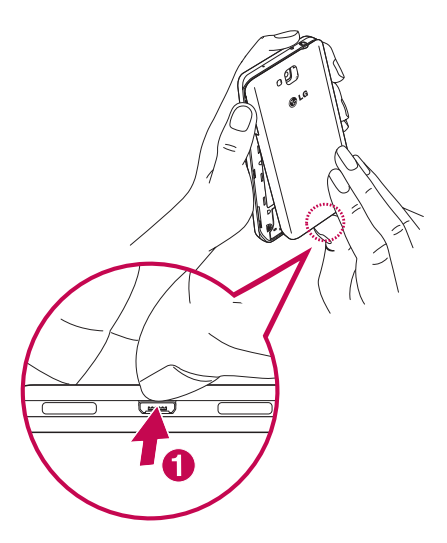

2 Slide the SIM card into slot as shown in the figure. Make sure the gold contact area on the SIM card is facing downwards.

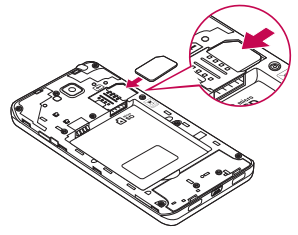

**3** Insert the battery into place by aligning the gold contacts on the phone and the battery (1) and pressing it down until it clicks into place (2).

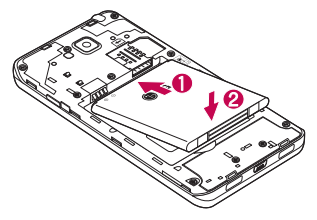

4 Align the battery cover over the battery compartment (1) and press it down until it clicks into place (2).

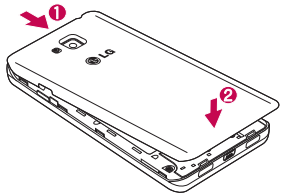

### Charging your phone

Charge the battery before using it for the first time. Use the charger to charge the battery. A computer can be also used to charge the device by connecting them via the USB cable.

## 

Use only LG-approved chargers, batteries, and cables. When using unapproved chargers or cables, it may cause battery charging delay or pop up the message regarding slow charging. Or, unapproved chargers or cables can cause the battery to explode or damage the device, which are not covered by the warranty.

The charger connector is at the bottom of the phone. Insert the charger and plug it into an electrical outlet.

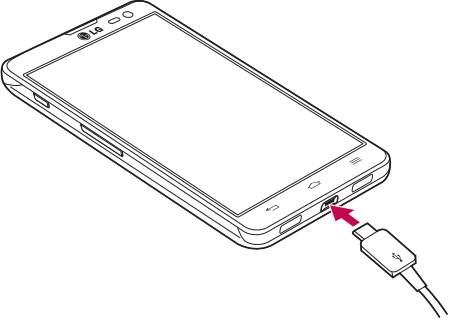

#### NOTE:

The battery must be fully charged initially to improve battery lifetime. Do not open the battery cover while your phone is charging.

## Using the memory card

Your phone supports the use of microSD<sup>™</sup> or microSDHC<sup>™</sup> memory cards of up to 32 GB capacity. These memory cards are specifically designed for mobile phones and other ultra-small devices and are ideal for storing media-rich files such as music, programs, videos, and photographs for use with your phone.

#### To insert a memory card:

Insert the memory card into the slot. Make sure the gold contact area is facing downwards.

#### To safely remove the memory card:

Touch  $\blacksquare$  > Apps tab > Settings > Storage from the DEVICE > Unmount SD card > 0K.

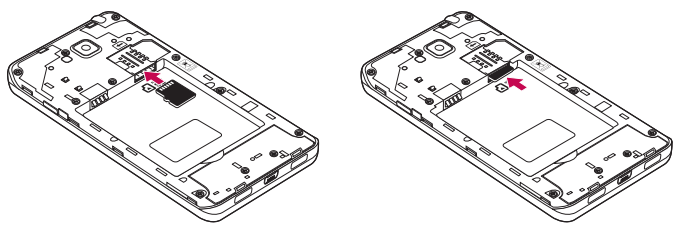

#### NOTE:

Use only compatible memory cards with your phone. Using incompatible memory cards may damage the card and data stored on the card, as well as the phone.

As the device uses FAT32, the maximum size for any given file is 4 GB.

## Getting to know your phone

## 

Do not insert or remove the memory card when the phone is on. Doing so may damage the memory card as well as your phone, and the data stored on the memory card may become corrupt.

#### To format the memory card:

Your memory card may already be formatted. If it isn't, you must format it before you can use it.

NOTE: All files on your memory card are deleted when it is formatted.

- 1 Touch is to open the application list.
- 2 Scroll and touch **Settings** > **Storage** from the DEVICE tab.
- 3 Touch Unmount SD card and touch OK to confirm.
- 4 Touch Erase SD card > Erase SD card > Erase everything.
- 5 If you have set a pattern lock, input the pattern lock then select Erase everything.

**NOTE:** If there is content on your memory card, the folder structure may be different after formatting, as all the files will have been deleted.

### Locking and unlocking the screen

If you do not use the phone for a while, the screen will be automatically turned off and locked. This helps to prevent accidental touches and saves battery power. When you are not using the phone, press the **Power/Lock key** [] to lock your phone. If there are any programs running when you lock your screen, they may be still running in Lock mode. It is recommended that you exit all programs before entering Lock mode to avoid unnecessary charges (e.g. phone calls, web access and data communications). To wake up your phone, press the **Power/Lock key** []. The Lock screen will appear. Touch and slide the Lock screen in any direction to unlock your Home screen. The last screen you viewed will open.

## Your Home screen

## **Touch Screen tips**

Here are some tips on how to navigate on your phone.

Tap or touch – A single finger tap selects items, links, shortcuts and letters on the onscreen keyboard.

**Touch and hold** – Touch and hold an item on the screen by touching it and not lifting your finger until an action occurs. For example, to open a contact's available options, touch and hold the contact in the Contacts list until the context menu opens.

**Drag** – Touch and hold an item for a moment and then, without lifting your finger, move your finger on the screen until you reach the target position. You can drag items on the Home screen to reposition them.

Swipe or slide – To swipe or slide, quickly move your finger across the surface of the screen, without pausing when you first touch it (so you don't drag an item instead). For example, you can slide the screen up or down to scroll through a list, or browse through the different Home screens by swiping from left to right (and vice versa).

**Double-tap** – Double-tap to zoom on a webpage or a map. For example, quickly double-tap a section of a webpage to adjust that section to fit the width of the screen. You can also double-tap to zoom in and out while viewing the picture.

**Pinch-to-Zoom** – Use your index finger and thumb in a pinching or spreading motion to zoom in or out when using the browser or Maps, or when browsing pictures.

**Rotate the screen** – From many applications and menus, the orientation of the screen adjusts to the device's physical orientation.

#### NOTE:

To select an item, touch the center of the icon.

Do not press too hard; the touch screen is sensitive enough to pick up a light, yet firm touch.

Use the tip of your finger to touch the option you want. Be careful not to touch any other keys.

### Home screen

Simply swipe your finger to the left or right to view the panels. You can customize each panel with apps, downloads, widgets and wallpapers.

**NOTE:** Some screen images may be different depending on your phone provider.

On your Home screen, you can view menu icons at the bottom of the screen. Menu icons provide easy, one-touch access to the functions you use the most.

- Couch the Phone icon to bring up the touch screen dialpad to make a call.
- South the **Contacts** icon to open your contacts.
- Touch the Messaging icon to access the messaging menu. This is where you can create a new message.
- Touch the Apps icon at the bottom of the screen. This displays all of your installed applications. To open any application, simply touch the icon in the applications list.

### Customizing the Home screen

You can customize your Home screen by adding apps, downloads, widgets or changing wallpapers. For more convenience using your phone, add your favorite apps and widgets to the Home screen.

#### To add items on your Home screen:

- 1 Touch and hold the empty part of the Home screen.
- 2 In the Add Mode menu, select the item you wish to add. You will then see this added item on the Home screen.
- **3** Drag it to the desired location and lift your finger.

### To remove an item from the Home screen:

- Home screen > touch and hold the icon you want to remove > drag it to 📋

**TIP!** To add an application icon to the Home screen from the Apps menu, touch and hold the application you want to add.

#### **TIP! Using folders**

You can combine several app icons in a folder. Drop one app icon over another one on a Home screen, and the two icons will be combined.

## Returning to recently-used applications

- 1 Touch and hold the **Home** key. The screen displays a pop-up containing the icons of applications you used recently.
- 2 Touch an icon to open the application. Or touch the **Back** key to return to your previous screen.

### **Notifications**

Notifications alert you to the arrival of new messages, calendar events, and alarms, as well as to ongoing events, such as video downloads.

From the notifications panel, you can view your phone's current status and pending notifications.

When a notification arrives, its icon appears at the top of the screen. Icons for pending notifications appear on the left, and system icons showing things like Wi-Fi or battery strength on the right.

**NOTE:** The available options may vary depending on the region or service provider.

## Your Home screen

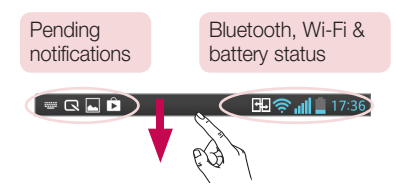

### Swipe down for notifications & settings

Swipe down from the status bar to open the notifications panel. To close the notifications panel, swipe up the bar that is at the bottom of the screen.

### **Quick Settings**

Use Quick Settings to easily toggle function settings like Wi-Fi, manage display brightness and more. For Quick Settings, swipe down from the status bar to open the notifications panel and swipe or touch for you desired setting.

### To rearrange Quick Setting items on the notification panel

Touch  $\blacksquare$ . You can then check and rearrange items on the notification panel.

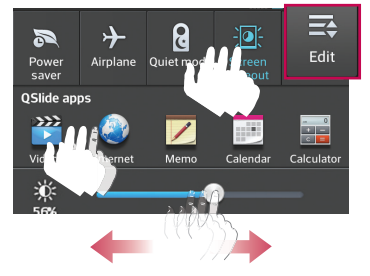

**NOTE:** When long pressing icon at the top of the screen, will go to Settings directly.

### Indicator icons on the Status Bar

Indicator icons appear on the status bar at the top of the screen to report missed calls, new messages, calendar events, device status and more.

#### 🖽 🛜 📊 🛔 15:56

The icons displayed at the top of the screen provide information about the status of the device. The icons listed in the table below are some of the most common ones.

| lcon          | Description                  | lcon       | Description                      |
|---------------|------------------------------|------------|----------------------------------|
| -             | No SIM card                  | "□"        | Vibrate mode                     |
| äll           | No signal                    | 100        | Battery fully charged            |
| $\rightarrow$ | Airplane mode                | ۶          | Battery is charging              |
| (î;           | Connected to a Wi-Fi network | <u>+</u>   | Downloading data                 |
| ſ             | Wired headset                | <u>+</u>   | Uploading data                   |
| ٩.            | Call in progress             | $\diamond$ | GPS is acquiring                 |
| <b>%</b>      | Call hold                    | ٢          | Receiving location data from GPS |
| <b>C</b> »    | Speakerphone                 | C          | Data is syncing                  |
| ×             | Missed call                  | Μ          | New Gmail                        |
| 8             | Bluetooth is on              | talk       | New Google Talk message          |
| A             | System warning               | Ę          | New message                      |

# Your Home screen

| Q          | Alarm is set              | ►         | Song is playing                                                         |
|------------|---------------------------|-----------|-------------------------------------------------------------------------|
| മ          | New voicemail             | ψ         | Phone is connected to PC via<br>USB cable or USB tethering<br>is active |
| <b>1</b>   | Ringer is silenced        | 6         | Portable Wi-Fi hotspot is active                                        |
| NFC        | NFC is on                 | 8         | Bluetooth tethering is active                                           |
| <b>H</b> • | Direct/Android Beam is on | <b>~~</b> | VPN is ON                                                               |

**NOTE:** The icons location in the status bar may differ according to the function or service.

### **On-screen keyboard**

You can enter text using the on-screen keyboard. The on-screen keyboard appears automatically on the screen when you need to enter text. To manually display the keyboard, simply touch a text field where you want to enter text.

#### Using the keypad & entering text

Tap once to capitalize the next letter you type. Double-tap for all caps.

Tap to switch to the numbers and symbols keyboard. You can also touch and hold this tab to view the Settings menu.

- Tap to enter a space.

Tap to create a new line.

Tap to delete the previous character.

### **Entering accented letters**

When you select French or Spanish as the text entry language, you can enter special French or Spanish characters (e.g. "á").

For example, to input "á", touch and hold the "a" key until the zoom-in key grows bigger and displays characters from different languages.

Then select the special character you want.

# Google account setup

When you first turn on your phone, you have the opportunity to activate the network, to sign into your Google Account and select how you want to use certain Google services.

### To set up your Google account:

- Sign into a Google Account from the prompted set-up screen.
  OR
- Touch  $\blacksquare\!\!\!=$  > Apps tab > select a Google application, such as Gmail > select New to create a new account.

If you have a Google account, touch **Existing**, enter your email address and password, then touch .

Once you have set up your Google account on your phone, your phone automatically synchronizes with your Google account on the Web.

Your contacts, Gmail messages, Calendar events and other information from these applications and services on the Web are synchronized with your phone. (This will depend on your synchronization settings.)

After signing in, you can use Gmail<sup>™</sup> and take advantage of Google services on your phone.

# Connecting to Networks and Devices

# Wi-Fi

With Wi-Fi, you can use high-speed Internet access within the coverage of the wireless access point (AP). Enjoy wireless Internet using Wi-Fi, without extra charges.

### Connecting to Wi-Fi networks

To use Wi-Fi on your phone, you need to access a wireless access point or 'hotspot'. Some access points are open and you can simply connect to them. Others are hidden or use security features; you must configure your phone to be able to connect to them. Turn off Wi-Fi when you're not using it to extend the life of your battery.

**NOTE:** If you are out of the Wi-Fi zone or have set Wi-Fi to **0FF**, additional charges may be applied by your mobile operator for mobile data use.

## Turning Wi-Fi on and connecting to a Wi-Fi network

- 1 Touch  $\blacksquare$  > Apps tab > Settings > Wi-Fi from the WIRELESS & NETWORKS tab.
- 2 Set Wi-Fi to ON to turn it on and start scanning for available Wi-Fi networks.
- **3** Tap the Wi-Fi menu again to see a list of active and in-range Wi-Fi networks.
  - · Secured networks are indicated by a lock icon.
- 4 Touch a network to connect to it.
  - If the network is secured, you are prompted to enter a password or other credentials. (Ask your network administrator for details)
- 5 The status bar displays icons that indicate Wi-Fi status.

# **Connecting to Networks and Devices**

### Bluetooth

You can use Bluetooth to send data by running a corresponding application, but not from the Bluetooth menu as on most other mobile phones.

#### NOTE:

LG is not responsible for the loss, interception or misuse of data sent or received via the Bluetooth wireless feature.

Always ensure that you share and receive data with devices that are trusted and properly secured. If there are obstacles between the devices, the operating distance may be reduced.

Some devices, especially those that are not tested or approved by Bluetooth SIG, may be incompatible with your device.

#### Turning on Bluetooth and pairing up your phone with a Bluetooth device

You must pair your device with another device before you connect to it.

- 1 Touch  $\blacksquare > Apps$  tab > Settings > set Bluetooth to ON from the WIRELESS & NETWORKS tab.
- 2 Tap the **Bluetooth** menu again. You will see the option to make your phone visible and option to search devices. Now tap **Search for devices** to view the devices in the Bluetooth Range.
- 3 Choose the device you want to pair with from the list.

Once the paring is successful, your device will connect to the other device.

**NOTE:** Some devices, especially headsets or hands-free car kits, may have a fixed Bluetooth PIN, such as 0000. If the other device has a PIN, you will be asked to enter it.

#### Send data using the Bluetooth wireless feature

- 1 Select a file or item, such as a contact, calendar event or media file, from an appropriate application or from **Downloads**.
- 2 Select the option for sending data via Bluetooth.

NOTE: The method for selecting an option may vary by data type.

**3** Search for and pair with a Bluetooth-enabled device.

#### Receive data using the Bluetooth wireless feature

1 Touch > Apps tab > Settings > set Bluetooth to ON and touch to be visible on other devices.

**NOTE:** To select the length of time that your device will be visible, touch = > **Visibility timeout**.

2 Select Accept to confirm that you are willing to receive data from the device.

## Sharing your phone's data connection

USB tethering and portable Wi-Fi hotspot are great features when there are no wireless connections available. You can share your phone's mobile data connection with a single computer via a USB cable (USB tethering). You can also share your phone's data connection with more than one device at a time by turning your phone into a portable Wi-Fi hotspot.

When your phone is sharing its data connection, an icon appears in the status bar and as an ongoing notification in the notifications drawer.

For the latest information about tethering and portable hotspots, including supported operating systems and other details, visit http://www.android.com/tether.

#### To change Portable Wi-Fi hotspot settings

1 Touch > Apps tab > Settings > Tethering & Networks from the WIRELESS & NETWORKS tab > Portable Wi-Fi hotspot > choose options that you want to adjust.

## **Connecting to Networks and Devices**

**TIP!** If your computer is running Windows 7 or a recent distribution of some flavours of Linux (such as Ubuntu), you will not usually need to prepare your computer for tethering. But, if you are running an earlier version of Windows or another operating system, you may need to prepare your computer to establish a network connection via USB. For the most current information about which operating systems support USB tethering and how to configure them, visit http://www.android.com/tether.

#### To rename or secure your portable hotspot

You can change the name of your phone's Wi-Fi network name (SSID) and secure its Wi-Fi network.

- 1 On the Home screen, touch **IIII** > **Apps** tab > **Settings**.
- 2 Touch Tethering & Networks from the WIRELESS & NETWORKS tab and select Portable Wi-Fi hotspot.
- 3 Ensure that Portable Wi-Fi hotspot is checked.
- 4 Touch Set up Wi-Fi hotspot.
  - The Set up Wi-Fi hotspot dialogue box will open.
  - You can change the Network SSID (name) that other computers see when scanning for Wi-Fi networks.
  - You can also touch the Security menu to configure the network with Wi-Fi Protected Access 2 (WPA2) security using a pre-shared key (PSK).
  - If you touch the WPA2 PSK security option, a password field is added to the Set up Wi-Fi hotspot dialogue box. If you enter a password, you will need to enter that password when you connect to the phone's hotspot with a computer or other device. You can set Open in the Security menu to remove security from your Wi-Fi network.
- 5 Touch Save.

ATTENTION! If you set the security option as Open, you cannot prevent unauthorised usage of online services by other people and additional charges may be incurred. To avoid unauthorized usage, you are advised to keep the security option active.

## Wi-Fi Direct

Wi-Fi Direct supports a direct connection between Wi-Fi enabled devices without an access point. Due to the high battery usage of Wi-Fi direct, it is recommended that you plug your phone into a power outlet while using the Wi-Fi Direct feature.

### To turn on Wi-Fi Direct:

- 1 Tap the Menu Key = > System settings > Wi-Fi.
- 2 Tap the Menu Key = > Wi-Fi Direct.
- 3 Select a device to connect with from the scanned device list.

## Using SmartShare

SmartShare uses DLNA (Digital Living Network Alliance) technology to share digital content through a wireless network. Both devices must be DLNA certified to support this feature.

#### To turn SmartShare on and allow sharing contents.

- 1 From the Home screen, touch the Apps key IIII > SmartShare 🍄.
- **2** Touch the **Menu Key**  $\equiv$  > **Settings**.
- 3 Touch Contents share to allow your device to be detected by other devices.
- Select Sharing requests if you would like to select how to accept sharing requests from other devices. Choose from Always accept, Always ask, and Always deny.
- Touch Receive files if you would like to allow the other devices to upload media files to my phone.

# Connecting to Networks and Devices

NOTE: Make sure that the microSD card is correctly mounted and the Receive files option in the Settings menu is checked.

- 4 Touch Shared contents to checkmark the types of content you would like to share. Choose from Photos. Videos and Music.
- 5 SmartShare is now activated and ready to share contents.

#### To control your renderer devices

Let your renderer device (e.g., TV) play multimedia contents from your remote content library (e.g., PC).

**NOTE:** Make sure that the DLNA functionality of your devices is properly configured (e.g., TV and PC).

- Touch the Apps key IIII > SmartShare <sup>1</sup>/<sub>2</sub>.
- 2 Touch the **Player** icon 🗔 and select the device from the renderer device list.
- 3 Touch the Library icon and select the device of the remote content library.
- 4 You can browse the content library.
- 5 Touch and hold a content thumbnail and touch Play or touch the Menu Key > Play.

#### To share contents from your phone to your renderer device (e.g. TV)

NOTE: Make sure that your renderer device is properly configured.

1 While playing your music using the Music application, touch tab 🏠 / 🐕 on the Title area.

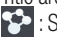

- : Select the device on network
- 🔂 : Currently, the content is being shared through SmartShare.
- 2 Select the device from renderer lists to play the files.

NOTE: Follow the similar steps to use the Gallery, Video Player or Polaris Office to share contents.

**NOTICE:** Check that your device is connected with your home network using Wi-Fi connection to use this application.

Some DLNA enabled devices (e.g. TV) support only the DMP feature of DLNA and will not appear in the renderer device list.

Your device might not be able to play some contents.

#### To download contents from the remote content library

- 1 Touch the Apps key IIII > SmartShare 🚰.
- 2 Touch the Library button 🚍 and select the device of the remote content library.
- 3 You can browse the content library.
- 4 Touch and hold a content thumbnail and then touch **Download** or touch the Menu key **(=)** > **Download**.

NOTICE: Some contents are not supported.

#### To upload contents to the remote content library

- Touch the Apps key IIII > SmartShare <sup>1</sup>/<sub>2</sub>.
- 2 Touch the Library icon 🚍 and select My phone.
- **3** You can browse the local content library to find the content(s) you want.
- 4 Touch and hold a content thumbnail and then touch **Upload** or touch the **Menu Key ■** > **Upload**.
- 5 Select the device of the remote content library to be uploaded.

**NOTICE:** Some DLNA enabled devices do not support the DMS upload functionality and will not upload files.

Some contents are not supported.

## **Connecting to Networks and Devices**

## PC connections with a USB cable

Learn to connect your device to a PC with a USB cable in USB connection modes.

#### Transferring music, photos and videos using the USB mass storage mode

- 1 Connect your phone to a PC using a USB cable.
- 2 If you haven't installed the LG Android Platform Driver on your PC, you will need to manually change the settings. Choose System settings > PC connection > USB Connection type, then select Media sync (MTP).
- **3** You can now view the mass storage content on your PC and transfer the files.

#### Synchronize with Windows Media Player

Ensure that Windows Media Player is installed on your PC.

- 1 Use the USB cable to connect the phone to a PC on which Windows Media Player has been installed.
- 2 Select the Media sync (MTP) option. When connected, a pop-up window will appear on the PC.
- **3** Open Windows Media Player to synchronize music files.
- 4 Edit or enter your device's name in the pop-up window (if necessary).
- 5 Select and drag the music files you want to the sync list.
- 6 Start synchronization.
- The following requirements must be satisfied to synchronize with Windows Media Player.

| Items                       | Requirement                               |
|-----------------------------|-------------------------------------------|
| OS                          | Microsoft Windows XP SP2, Vista or higher |
| Window Media Player version | Windows Media Player 10 or higher         |

• If the Windows Media Player version is lower than 10, install version 10 or higher.

# Calls

## Making a call

- 1 Touch 🔽 to open the keypad.
- 2 Enter the number using the keypad. To delete a digit, touch the  $\square$ .
- 3 Touch 🔽 to make a call.
- 4 To end a call, touch the End icon **[53**].

**TIP!** To enter "+" to make international calls, touch and hold  $\boxed{0+}$ .

## Calling your contacts

- 1 Touch **1** to open your contacts.
- 2 Scroll through the contact list or enter the first few letters of the contact you want to call by touching Search contacts.
- 3 In the list, touch 📞 you want to call.

## Answering and rejecting a call

When you receive a call in Lock state, swipe the **C** in any direction to Answer the incoming call.

Swipe the n in any direction to Decline an incoming call.

Swipe the **Decline with message** icon from the bottom if you want to send a message.

#### TIP! Decline with message

You can send a message quickly using this function. This is useful if you need to reject a call with message during a meeting.

## Calls

### Adjusting the in-call volume

To adjust the in-call volume during a call, use the Volume up and down keys on the lefthand side of the phone.

## Making a second call

- 1 During your first call, touch Menu key >> Add call and dial the number. You can also go to the recently dialled numbers list by touching or can search contacts by touching and selecting the contact you want to call.
- 2 Touch C to make the call.
- **3** Both calls are displayed on the call screen. Your initial call is locked and put on hold.
- 4 Touch the displayed number to toggle between calls. Or touch 🔣 Merge calls to start a conference call.
- 5 To end active calls, touch End or touch the Home key and slide the notification bar down and select the End call icon .

NOTE: You are charged for each call you make.

## Viewing your call logs

On the Home screen, touch **t** and choose the **Call logs** tab **t**. View a complete list of all dialled, received and missed calls.

#### TIP!

Touch any call log entry to view the date, time and duration of the call. Touch the **Menu key** , then touch **Delete all** to delete all the recorded items.

## Call settings

You can configure phone call settings such as call forwarding, as well as other special features offered by your carrier.

- 1 On the Home screen, touch **S**.
- 2 Touch =.
- 3 Tap Call settings and choose the options that you wish to adjust.

# Contacts

Add contacts to your phone and synchronize them with the contacts in your Google account or other accounts that support contact syncing.

### Searching for a contact

#### On the Home screen

- 1 Touch 🔼 to open your contacts.
- 2 Touch Search contacts and enter the contact name using the keyboard.

## Adding a new contact

- 1 Touch S, enter the new contact's number, then touch the Menu key . Touch Add to Contacts > Create new contact.
- 2 If you want to add a picture to the new contact, touch the image area. Choose from **Take photo** or **Select from Gallery**.
- 3 Select the contact type by touching .
- 4 Touch a category of contact information and enter the details about your contact.
- 5 Touch Save.

## Favorite contacts

You can classify frequently called contacts as favorites.

#### Adding a contact to your favorites

- 1 Touch **1** to open your contacts.
- 2 Touch a contact to view its details.
- **3** Touch the star to the right corner of the contact's name. The star will turn yellow color.

#### Removing a contact from your favorites list

- 1 Touch **1** to open your contacts.
- 2 Touch the 🔀 tab, and choose a contact to view its details.
- **3** Touch the yellow color star to the right corner of the contact's name. The star turns grey color and the contact is removed from your favorites.

## Creating a group

- 1 Touch **1** to open your contacts.
- **3** Enter a name for the new group. You can also set a ringtone for the newly created group.
- 4 Touch Save to save the group.

**NOTE:** If you delete a group, the contacts assigned to that group will not be lost. They will remain in your contacts.

# Messaging

Your phone combines SMS and MMS into one intuitive, easy-to-use menu.

### Sending a message

- 1 Touch  $\square$  on the Home screen and touch  $\blacksquare$  to open a blank message.
- 2 Enter a contact name or contact number in the To field. As you enter the contact name, matching contacts will appear. You can touch a suggested recipient. You can add more than one contact.

**NOTE:** You will be charged for a text message for every person to whom you send the message.

- **3** Touch the 'Enter message' field and begin composing your message.

TIP! You can touch the  $\ensuremath{\mathnormal{@}}$  icon to attach the file you want to share to your message.

- 5 Touch Send to send your message.
- 6 Responses will appear on the screen. As you view and send additional messages, a message thread is created.

# A WARNING:

The 160-character limit may vary from country to country, depending on the language and how the SMS is coded.

If an image, video or audio file is added to an SMS message, it is automatically converted into an MMS message and you are charged accordingly.

## Threaded box

Messages (SMS, MMS) exchanged with another party can be displayed in chronological order so that you can conveniently see an overview of your conversation.

### Changing your message settings

Your phone message settings are pre-defined, so you can send messages immediately. You can change the settings according to your preferences.

• Touch the **Messaging** icon on the Home screen, touch 🖃 and then tap **Settings**.

# E-mail

You can use the E-mail application to read emails from services like Gmail. The E-mail application supports the following account types: POP3, IMAP and Exchange. Your service provider or system administrator can provide you with the account settings you need.

## Managing an email account

The first time you open the **E-mail** application, a set-up wizard opens to help you to set up an email account.

After the initial set-up, E-mail displays the contents of your inbox.

#### To add another email account:

• Touch  $\blacksquare > Apps$  tab > E-mail > touch = > Settings > G.

#### To change an email accounts or folders:

Touch > Apps tab > E-mail > action bar

#### To delete an email account:

Touch => Apps tab > E-mail > touch => Settings > touch => touch an account you want to delete > Remove > select Yes.

## Working with account folders

Touch : > Apps tab > E-mail, touch = and select Folders.

Each account has an Inbox, Outbox, Sent and Drafts folder. Depending on the features supported by your account's service provider, you may have additional folders.

## Composing and sending email

#### To compose and send a message

- 1 While in the E-mail application, touch the M.
- 2 Enter an address for the message's intended recipient. As you enter text, matching addresses will be proposed from your Contacts. Separate multiple addresses using semicolons.
- **3** Touch the 🖃 to add a Cc/Bcc and Touch 🧭 to attach files, if required.
- 4 Enter the text of the message.
- 5 Touch ≽.

**TIP!** When a new email arrives in your Inbox, you will be notified by a sound or vibration.

## Camera

To open the Camera application, tap **Camera** 📷 on the Home screen.

## Getting to know the viewfinder

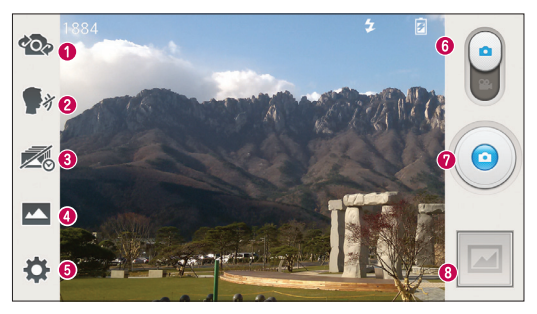

- Swap camera Switch between the rear-facing camera lens and the front-facing camera lens.
- 2 Cheese shutter To take a photo, say one of the following words: Cheese, Smile, Whisky, Kimchi or LG.
- O Time catch shot Touch this icon to capture the missing moment before pressing the shutter.
- O Shot mode Choose from Normal, HDR, Panorama, Continuous shot or Beauty shot.
- **5** Settings Touch this icon to open the settings menu.
- **6** Mode Touch and slide down this icon to switch to video mode.
- Taking a photo
- 3 Gallery Touch to view the last photo you captured. This enables you to access your gallery and view saved photos while in camera mode.

NOTE: Please ensure the camera lens is clean before taking pictures.

## Using the advanced settings

In the viewfinder, tap to open the advanced options. You can change the camera settings by scrolling through the list. After selecting the option, tap the **Back** key.

| IJ    | Touch if you want to change the viewfinder menu.                                                                                                    |
|-------|----------------------------------------------------------------------------------------------------|
| \$    | Allows you to turn on the flash when taking a photo in dark conditions.                                                                                                    |
| Z     | Defines and controls the amount of sunlight entering the photo.                                                                                                    |
| Ф     | Focuses on a specific spot.                                                                                                    |
| 2     | Selects photo resolution. If you choose high resolution, file size will increase, which means you will be able to store fewer photos in the memory.                                                                                      |
| SCENE | Finds the appropriate color and light settings for the current environment.                                                                                                    |
| ISO   | The ISO rating determines the sensitivity of the camera's light sensor. The higher the ISO, the more sensitive the camera. This is useful in darker conditions when you cannot use the flash.                                            |
| WB    | Improves color quality in various lighting conditions.                                                                                                    |
| ۲     | Applies artistic effects to your pictures.                                                                                                    |
| ঙ     | Sets a delay after the capture button is pressed. This is ideal if you want to be in the photo.                                                                                                    |
| ₽     | Activate this to use your phone's location-based services. Take pictures wherever you are and tag them with the location. If you upload tagged pictures to a blog that supports Geotagging, you can see the pictures displayed on a map. |
|       | <b>NOTE:</b> This function is only available when the GPS function is active.                                                                                                    |

### Camera

<u>.</u>

Selects a shutter sound.

Select storage to save photos

#### TIP!

When you exit the camera, some settings return to their defaults, such as white balance, color effect, timer and scene mode. Check these before you take your next photo.

The setting menu is superimposed over the viewfinder, so when you change photo color or quality elements, you will see a preview of the changed image behind the Settings menu.

## Taking a quick photo

- 1 Open the Camera application.
- **2** Holding the phone horizontally, point the lens towards the subject you want to photograph.
- **3** A focus box will appear in the center of the viewfinder screen. You can also tap anywhere on the screen to focus on that spot.
- 4 When the focus box turns green, the camera has focused on your subject.
- 5 Touch 💿 to capture the photo.

## Once you've taken a photo

Touch 🔤 to view the last photo you took.

| <b>\$</b> * | Touch to share your photo using the SmartShare function.                    |
|-------------|-----------------------------------------------------------------------------|
|             | Touch to take another photo immediately.                                    |
| <,          | Touch to send your photo to others or share it via social network services. |
|             | Touch to delete the photo.                                                  |

**TIP!** If you have an SNS account and set it up on your phone, you can share your photo with your SNS community.

**NOTE:** Additional charges may apply when MMS messages are downloaded while roaming.

Touch the Menu key 🖃 to open all advanced options.

Set image as - Touch to use the photo as a Contact photo, Home screen wallpaper or Lock screen wallpaper.

Move – Touch to move the photo to another place.

Copy – Touch to copy the selected photo and save it to another album.

Rename – Touch to edit the name of the selected photo.

Rotate left/right – To rotate left or right.

 $\ensuremath{\textit{Crop}}$  – Crop your photo. Move your finger across the screen to select the area to be cropped.

Edit – View and edit the photo.

 ${\small {\rm Slideshow}}-{\small {\rm Automatically shows you the images in the current folder one after the other.}$ 

**Details** – Find out more information about the contents.

## Viewing your saved photos

You can access your saved photos when in camera mode. Just tap the Gallery icon and your Gallery will be displayed.

- To view more photos, scroll left or right.
- To zoom in or out, double-tap the screen or place two fingers and spread them apart (move your fingers closer together to zoom out).
# Video camera

### Getting to know the viewfinder

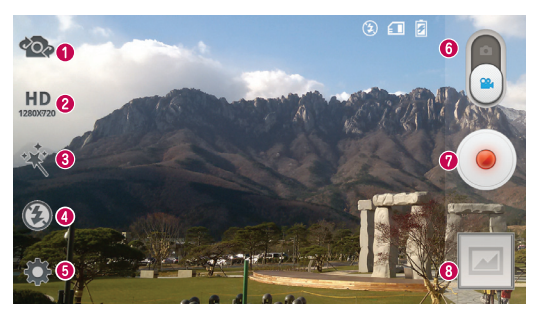

- Swap camera Switch between the rear-facing camera lens and the front-facing camera lens.
- **2** Video size Touch to set the size (in pixels) of the video you are recording.
- **6** Live effect Live effect provides various visual effects when taking a video.
- I Flash Touch to turn the flash On or Off.
- **5** Settings Touch this icon to open the settings menu.
- 6 Mode Touch and slide up this icon to switch to camera mode.
- Start recording
- 3 Gallery Touch to view the last video you recorded. This enables you to access your gallery and view your saved videos while in video mode.

#### TIP!

When recording a video, place two fingers on the screen and pinch to use the Zoom function.

# Video camera

## Using the advanced settings

Using the viewfinder, touch is to open all the advanced options.

|    | Touch if you want to change the viewfinder menu.                                                                                                    |
|----|----------------------------------------------------------------------------------------------------|
|    | Defines and controls of the amount of sunlight entering the lens. Slide the brightness indicator along the bar towards "-" for a lower brightness video or towards "+" for a higher brightness video. |
| WB | Improves color quality in various lighting conditions.                                                                                                    |
| ۲  | Applies artistic effects to your pictures.                                                                                                    |
| ф  | Activate this to use your phone's location-based services.                                                                                                    |
|    | Select storage to save videos.                                                                                                    |

# Recording a quick video

- 1 Open the **Camera** application and touch the **Video mode** button.
- 2 The video camera viewfinder appears on the screen.
- **3** Holding the phone, point the lens towards the subject you wish to capture in your video.
- 4 Touch <a> once to start recording.</a>
- 5 A red light will appear at the top left corner of the viewfinder with a timer showing the length of the video.
- 6 Touch on the screen to stop recording.

#### TIP!

- Touch to capture image during recording a video.
- II Touch to pause during recording a video.

## After recording a video

Touch 🔄 to veiw the last video you took.

| <b>\$</b> | Touch to share your video using the SmartShare function.                    |
|-----------|-----------------------------------------------------------------------------|
|           | Touch to record another video immediately.                                  |
| <,        | Touch to send your video to others or share it via social network services. |
|           | Touch to delete the video.                                                  |

**NOTE:** Additional charges may apply when MMS messages are downloaded while roaming.

### Watching your saved videos

In the viewfinder, tap  $\boxed{2}$  >  $\bigcirc$ .

## Adjusting the volume when viewing a video

To adjust the volume of a video while it is playing, use the volume keys on the left side of the phone.

# Function

## QuickMemo

Use the **QuickMemo** to practically and efficiently create memos during a call, with a saved picture or on the current phone screen.

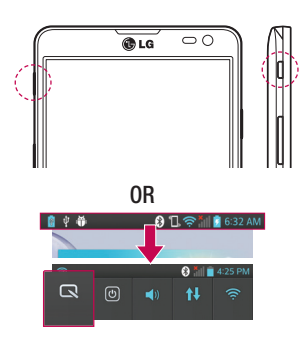

1 Enter the **QuickMemo** screen by pressing **QuickButton Key** for one second on the screen you want to capture.

#### 0R

Touch and slide the status bar downward and touch **S**.

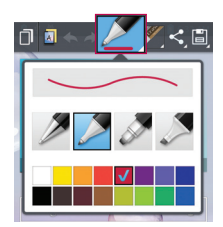

2 Select the desired menu option from **Pen type**, **Colour**, **Eraser** and create a memo.

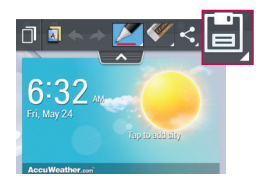

3 Touch 🗐 in the Edit menu to save the memo with the current screen.

**NOTE:** Please use a fingertip while using the QuickMemo. Do not use your fingernail.

### Using the QuickMemo options

You can easily use the QuickMenu options when using the QuickMemo.

| D        | Touch to keep the current memo on the screen and use the phone simultaneously. |
|----------|--------------------------------------------------------------------------------|
|          | Selects whether to use the background screen or not.                           |
| * *      | Undo or Redo.                                                                  |
|          | Selects the pen type and the colour.                                           |
| <b>A</b> | Erases the memo that you created.                                              |
| <        | Touch to send your memo to others or share it via social network services.     |
| E)       | Saves the memo with the current screen in the Gallery or Notebook.             |

Viewing the saved QuickMemo

Touch Notebook/Gallery and select the QuickMemo album.

# QuickTranslator

Simply aim the camera of your smart phone at the foreign sentence you want to understand. You can get the real-time translation anywhere and anytime. You can buy additional dictionaries for offline translation from the Google Play Store.

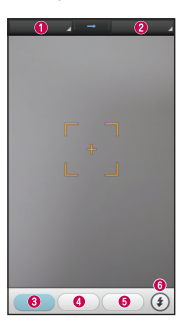

- Home language.
- Destination language.
- Translation of word.
- Iranslation of sentence.
- Translation of block.
- 6 Flash.

- 1 Touch  $\blacksquare$  > Apps tab > QuickTranslator.
- 2 Touch Word, Line or Block.
- **3** Touch and select the desired language.
- 4 Hold the phone toward the subject you want to translate for a few seconds.

**NOTE:** Only one dictionary is provided free of charge. Additional dictionaries must be purchased. Please select from the list below the dictionary you would like to install as your complimentary dictionary.

**NOTE:** There may be a difference in the rate of recognization depending on the size, font, color, brightness and angle of the letters that need to be translated.

# QSlide

The QSlide enables an overlay on your phone's display for easy multi-window viewing.

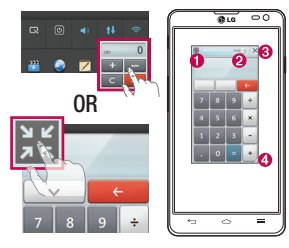

| 0 | K 7<br>K 9 | Touch to exit the QSlide and return to full window. |
|---|------------|-----------------------------------------------------|
| 0 | -0         | Tap to adjust transparency.                         |
| 0 | ×          | Tap to end the QSlide.                              |
| 0 | -///       | Tap to adjust the size.                             |
|   |            |                                                     |

- 1 Touch and slide the status bar downward > touch QSlide apps or when using applications that support by the QSlide > touch **X**. The function will be continuously displayed as a small window on your screen.
- 2 You can make a call, browse the Web, or choose other phone options. You can also use and tap the screen of the small windows when the transparency bar is not full \_\_\_\_\_.

**NOTE:** The QSlide can support up to two windows at the same time.

## Function

## QuickRemote

QuickRemote turns your phone into a Universal Remote for your home TV, DVD, Blu-ray.

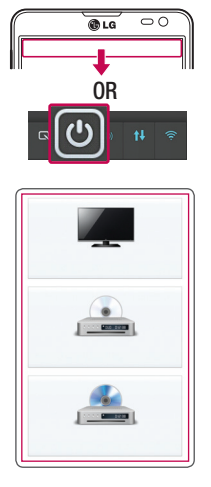

1 Touch |||| > Apps tab > QuickRemote > touch [+.

#### 0R

Touch and slide the status bar downwards and touch O > ADD REMOTE.

2 Select the type and brand of device, then follow the on-screen instructions to configure the device(s).

3 Touch and slide the status bar downwards and use QuickRemote features.

Touch the Menu key  $\equiv$  to select Edit remote name, Move remote, Delete remote, Edit room, Settings and Help.

**NOTE:** The QuickRemote operates the same way as an ordinary remote control infrared (IR) signals. Be careful not to cover the infrared sensor at the top of the phone when you use the QuickRemote function. This function may not be supported depending on the model, the manufacturer or service company.

# Live Zooming

Live Zooming allows you to zoom in or zoom out on a portion of a video that is being played to make the desired scan appear larger or smaller.

1 When viewing the video, use your index finger and thumb in a pinching or spreading motion to zoom in or out.

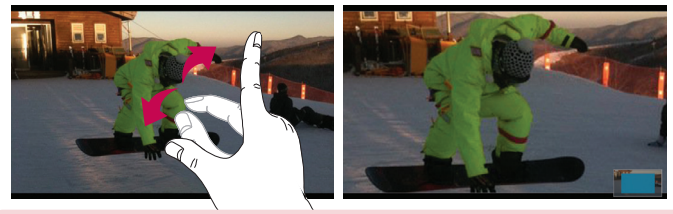

#### NOTE:

- While a video is playing, slide the screen up or down to adjust the screen brightness.
- While playing a video, slide the screen left or right to rewind or fast-forward.
- Do not press too hard; the touch screen is sensitive enough to pick up a light, but firm touch.

# Function

# VuTalk

Use the Vutalk to create notebook contents using real-time interactive handwriting and shared emotional conversations.

#### NOTE:

- Additional chareges may be applied for data services when using VuTalk.
- Connect a device preloaded available VuTalk feature to use VuTalk.
- You can use only VuTalk when connecting data network, furthermore during a call.
- Please be careful that the screen may be locked, if you input nothing for a period of time.

### Registering VuTalk

- 1 From the Home screen, tap = >
- 2 Tap  $\swarrow$  to agree terms and conditions.
- Once you register the VuTalk service, you can set up tapping 
  .

# LG SmartWorld

LG SmartWorld offers an assortment of exciting content - games, applications, wallpaper and ringtones - giving LG phone users the chance to enjoy richer "Mobile Life" experiences.

### How to Get to LG SmartWorld from Your Phone

- 1 Touch  $\blacksquare$  > Apps tab > tap the 0 icon to access LG SmartWorld.
- 2 Tap Sign in and enter ID/PW for LG SmartWorld. If you have not signed up yet, tap Register to receive your LG SmartWorld membership.
- 3 Download the content you want.

#### NOTE: What if there is no log icon?

- 1 Using a mobile Web browser, access LG SmartWorld (www.lgworld.com) and select your country.
- 2 Download the LG SmartWorld App.
- 3 Run and install the downloaded file.
- 4 Access LG SmartWorld by tapping the 60 icon.

### How to use LG SmartWorld

• Participate in monthly LG SmartWorld promotions.

| 9          | Search content.                                                      |
|------------|----------------------------------------------------------------------|
| =          | Find content by category (e.g. Games, Education, Entertainment etc). |
| <b>£</b> : | List of downloaded/to-be updated content.                            |

- Try the easy "Menu" buttons to find what you're looking for fast.
  Apps for you Recommended content based on your previous choices.
  Settings Set Profile and Display.
  Sign in Set your ID and Password.
- Try other useful functions as well. (Content Detail screen)

**NOTE:** LG SmartWorld may not be available from all carriers or in all countries.

## **On-Screen Phone**

On-Screen Phone allows you to view your mobile phone screen from a PC via a USB or Wi-Fi connection. You can also control your mobile phone from your PC, using the mouse or keyboard.

### **On-Screen Phone icons**

| -0- | Connects your mobile phone to your PC, or disconnects it. |
|-----|-----------------------------------------------------------|
|     | Changes the On-Screen Phone preferences.                  |
| ×   | Exits the On-Screen Phone programme.                      |
|     | Maximises the On-Screen Phone window.                     |
| -   | Minimize the On-Screen Phone window.                      |

### **On-Screen Phone features**

- Real-time transfer and control: displays and controls your mobile phone screen when connected to your PC.
- Mouse control: allows you to control your mobile phone by using the mouse to click and drag on your PC screen.
- Text input with keyboard: allows you to compose a text message or note using your computer keyboard.
- File transfer (mobile phone to PC): sends files from your mobile phone (e.g. photos, videos, music and Polaris Office files) to your PC. Simply right-click on the file which you want to send to PC and click on "Save to PC".
- File transfer (PC to mobile phone): sends files from your PC to your mobile phone. Just select the files you wish to transfer and drag and drop them into the On-Screen Phone window. The files sent are stored in internal SD card.

 Real-time event notifications: prompts a pop-up to inform you of any incoming calls or text/multimedia messages.

### How to install On-Screen Phone on your PC

- **1** Visit LG Home (www.lg.com) and select a country of your choice.
- 2 Go to Support > Mobile Phone Support > Select the Model (LG-D605) > Click OSP ( On-Screen Phone ) to download. You can install the On-Screen Phone on your PC.

# Multimedia

# Gallery

You can store multimedia files in internal memory for easy access to all your multimedia files. Use this application to view multimedia files like pictures and videos.

 Touch > Apps tab > Gallery. You can manage and share all your image and video files with Gallery.

#### NOTE:

- Some file formats are not supported, depending on the software installed on the device.
- Some files may not play properly, depending on how they are encoded.

### Viewing pictures

Launching Gallery displays your available folders. When another application, such as Email, saves a picture, the download folder is automatically created to contain the picture. Likewise, capturing a screenshot automatically creates the Screenshots folder. Select a folder to open it.

Pictures are displayed by creation date in a folder. Select a picture to view it full screen. Scroll left or right to view the next or previous image.

#### Zooming in and out

Use one of the following methods to zoom in on an image:

- Double-tap anywhere to zoom in.
- Spread two fingers apart on any place to zoom in. Pinch to zoom out, or double-tap to return.

### Playing videos

Video files show the **O** icon in the preview. Select a video to watch it and tap **O**. The **Videos** application will launch.

### Editing photos

When viewing an photo, tap the **Menu** key = and use the advanced editing options.

• Slideshow: start a slideshow with the images in the current folder.

## Deleting photos/videos

Use one of the following methods:

- In a folder, tap 📋 and select photos/videos by ticking, and then tap on Delete.
- When viewing a photo/Video, tap

### Setting as wallpaper

When viewing a photo, touch the **Menu key**  $\square$  > **Set image as** to set the image as wallpaper or to assign it to a contact.

#### NOTE:

Some file formats are not supported, depending on the device software. If the file size exceeds the available memory, an error can occur when you open files.

# Multimedia

# Videos

Your phone has a built-in video player that lets you play all of your favorite videos. To access the video player, touch  $\blacksquare >$  **Apps** tab > **Videos**.

### Playing a video

- 1 Touch  $\longrightarrow$  > Apps tab > Videos.
- 2 Select the video you want to play.

| Ш          | Touch to pause video playback.                         |
|------------|--------------------------------------------------------|
|            | Touch to resume video playback.                        |
| ₩          | Touch to go 10 seconds forward.                        |
| *          | Touch to go 10 seconds backward.                       |
| <b>(</b> ) | Touch to manage the video volume.                      |
|            | Touch to change the ratio of the video screen.         |
| Ħ          | Touch to use the QSlide.                               |
| *          | Touch to share your video via the SmartShare function. |
|            | Touch to lock a video screen.                          |

To change the volume while watching a video, press the up and down volume keys on the left-hand side of the phone.

Touch and hold a video in the list. The **Share, Trim, Delete** and **Details** options will be displayed.

# Music

Your phone has a built-in music player that lets you play all your favorite tracks. To access the music player, touch  $\blacksquare$  > **Apps** tab > **Music**.

### Add music files to your phone

Start by transferring music files to your phone:

- Transfer music using Media sync (MTP).
- · Download from the wireless Web.
- Synchronize your phone to a computer.
- · Receive files via Bluetooth.

## Transfer music using Media sync (MTP)

- 1 Connect the phone to your PC using the USB cable.
- 2 Select the Media sync (MTP) option. Your phone will appear as another hard drive on your computer. Click on the drive to view it. Copy the files from your PC to the drive folder.
- 3 When you're finished transferring files, swipe down on the Status Bar and touch USB connected > Charge only. You may now safely unplug your device.

Playing a song

- 1 Touch  $\blacksquare > Apps$  tab > Music.
- 2 Touch Songs.
- **3** Select the song you want to play.

| ň | Touch to find the files with YouTube               |
|---|----------------------------------------------------|
| * | Touch to share your music via SmartShare function. |
| × | Touch to set shuffle mode                          |

# Multimedia

| Û  | Touch to set repeat mode                                                                  |
|----|-------------------------------------------------------------------------------------------|
|    | Touch to manage the music volume                                                          |
| 11 | Touch to pause playback                                                                   |
|    | Touch to resume playback                                                                  |
|    | Touch to skip to the next track on the album or in the playlist                           |
| K  | Touch to go back to the beginning of the song. Touch twice to return to the previous song |
| *  | Touch to set the favorites                                                                |
| Ĩ  | Touch to see the current playlist                                                         |
|    | Touch to set Dolby audio effect when connected with a headset jack                        |

To change the volume while listening to music, press the up and down volume keys on the left-hand side of the phone.

Touch and hold any song in the list. The **Play, Add to playlist**, **Share, Set as ringtone**, **Delete**, **Details** and **Search** options will be displayed.

#### NOTE:

Some file formats are not supported, depending on the device software. If the file size exceeds the available memory, an error can occur when you open files.

**NOTE:** Music file copyrights may be protected by international treaties and national copyright laws.

Therefore, it may be necessary to obtain permission or a licence to reproduce or copy music.

In some countries, national laws prohibit private copying of copyrighted material. Before downloading or copying the file, check the national laws of the relevant country concerning the use of such material.

# Utilities

## Setting your alarm

- 1 Touch IIII > Apps tab > Alarm/Clock > ↔.
- 2 After you set the alarm, your phone lets you know how much time is left before the alarm will go off.
- 3 Set Repeat, Snooze duration, Vibration, Alarm sound, Alarm volume, Auto App Starter, Puzzle lock and Memo. Touch Save.

**NOTE:** To change alarm settings in the alarm list screen, touch the **Menu key (** and select Settings.

# Using your calculator

- 1 Touch  $\blacksquare$  > Apps tab > Calculator.
- 2 Touch the number keys to enter numbers.
- 3 For simple calculations, touch the function you want to perform  $(+, -, x \text{ or } \div)$  followed by =.
- 4 For more complex calculations, slide to left then choose sin, cos, tan, log etc.
- 5 To check the history, tap the icon .

## Adding an event to your calendar

- 1 Touch  $\blacksquare$  > Apps tab > Calendar.
- 2 On the screen, you can find the different view types for the Calendar (Day, Week, Agenda).
- 3 Tap on the date for which you wish to add an event and touch  $\oplus$ .
- 4 Touch Event name and enter the event name.
- 5 Touch Location and enter the location. Check the date and enter the time you wish your event to start and finish.

- 6 If you wish to add a note to your event, touch 🕀.
- 7 If you wish to repeat the alarm, set **REPEAT** and set **REMINDERS**, if necessary.
- 8 Touch Save to save the event in the calendar.

## Voice Recorder

Use the voice recorder to record voice memos or other audio files.

Recording a sound or voice

- 1 Touch  $\blacksquare$  > the **Apps** tab and select **Voice recorder**.
- 2 Touch to begin recording.
- **3** Touch **•** to end the recording.
- 4 Touch **•** to listen to the recording.

NOTE: Touch ≡ to access your album. You can listen to the saved recording. The available recording time may differ from actual recording time.

### Sending the voice recording

- 1 Once you have finished recording, you can send the audio clip by touching K
- 2 Choose from Bluetooth, E-mail, Gmail, Memo, Messaging or SmartShare Beam. When you select E-mail, Gmail, Memo or Messaging the voice recording is added to the message. You may then write and send the message as you usually would.

# FM Radio

Your device has a built-in FM Radio so you can tune in to your favourite stations and listen on the go.

**NOTE:** You need to use your headphones to listen to the radio. Insert it into the headphone jack.

# Utilities

## Task Manager

You can manage your applications using Task Manager. You can easily check the number of applications that are currently running and shut down certain applications.

## Tasks

This task can be synchronized with MS Exchange account. You can create task, revise it and delete it in MS outlook or MS Office Outlook Web Access.

#### To Synchronize MS Exchange

- 1 From the Home Screen, Touch  $\blacksquare$  > Settings.
- 2 Touch Accounts & sync > ADD ACCOUNT.
- 3 Touch Microsoft Exchange to create Email address and Password.
- 4 Make sure if you checkmark Sync task.

## **Polaris Viewer 4**

Polaris Viewer is a professional mobile office solution that lets users conveniently view various types of office documents, including Word, Excel and PowerPoint files, anywhere or anytime, using their mobile devices.

Touch  $\blacksquare >$  Apps tab > Polaris Viewer 4.

#### Viewing files

Mobile users can now easily view a wide variety of file types, including Microsoft Office documents and Adobe PDF, right on their mobile devices. When viewing documents using Polaris Viewer, the objects and layout remain the same as in the original documents.

# LG Backup

## About backing up and restoring smart phone data

It is recommended that you regularly create and save a backup file on the internal storage, especially before updating any software. Maintaining a current backup file in storage memory may allow you to recover smart phone data if your smart phone is lost, stolen, or corrupted by an unforeseen issue.

This Backup application is supported between LG smart phones, other S/W versions or OSs. As a result so, when you buy the new LG smart phone, you can backup the current Your phone data to your new phone.

If you have preloaded **Backup** application on your smart phone, you can backup and restore most of your smart phone data, **LG home screen**, **Personal data**, **LG Applications**, **Settings** and **Downloaded applications**. Using this application you may:

- Perform a manual backup of your smart phone data.
- Schedule automatic backups of your smart phone data.
- Restore your smart phone data.

**NOTE:** Please note that the Backup function does not support the backup of User data & Media data (Picture/Video/Music). Please backup those files using the Media sync (MTP). Connect your phone to your computer using a USB cable and touch Media sync (MTP).

### 

To protect against unexpected shutoff during backup or restore operations, due to insufficient battery power, you should always keep your battery fully charged.

# Utilities

### Backup your smart phone data

- 1 Touch  $\blacksquare$  > Apps tab > LG Backup > Manual backup > Internal storage or SD card.
- 2 Touch New backup to enter a name for your backup file and select Next.
- 3 Select the check box next to the item you want to backup and select **Backup** to backup.
- 4 When all selected files have been backed up, you will see the message **Backup** complete.

### Scheduling automatic backups

You can also program automatic backups for the data on your smart phone according to your schedule setting. To do this, complete the following steps:

- 1 Touch  $\blacksquare$  > Apps tab > LG Backup > Auto-backup.
- 2 On the Backup Location screen, touch Internal storage or SD card.
- 3 Enter a name for your backup file and select Next.
- 4 Select the check box next to the data you want to backup, and select Next.
- 5 From the list, select how often you want to backup your device data and settings, and select **Done** to finish the schedule set.

### Restoring smart phone data

**NOTE:** All files that are stored on your smart phone are deleted before the backup file is restored.

- 1 Touch  $\blacksquare$  > Apps tab > LG Backup > Restore.
- 2 On the **Restore** screen, select a backup file that contains the data you wish to restore.
- 3 Select the check box next to the item you wish to restore and select **Restore** to restore it to your phone.

**NOTE:** Please note that your phone data will be overwritten with the content of your backup.

- 4 If the backup file is encrypted, type the password that you created to encrypt it.
- **5** When all selected files have been restored, the phone will automatically be restart.

**NOTE:** You can set Enable encryption to encrypt your backup files for extra protection.

Touch **a** from the **Backup** screen, and enter a password and hint in case you forgot your password. Once you have set up a password, you need to enter it every time you want to do backup/restore.

### Google+

Use this application to stay connected with people via Google's social network service.

Touch > Apps tab > Google+.

**NOTE:** This application may not be available depending on the region or service provider.

## Voice Search

Use this application to search webpages using voice.

- 1 Touch **Solution** > Apps tab > Voice Search.
- 2 Say a keyword or phrase when Speak now appears on the screen. Select one of the suggested keywords that appear.

**NOTE:** This application may not be available depending on the region or service provider.

# Utilities

## **Downloads**

Use this application to see what files have been downloaded through the applications. • Touch  $\blacksquare > Apps$  tab > Downloads.

NOTE: This application may not be available depending on the region or service provider.

# The Web

### Internet

Use this application to browse the Internet. Browser gives you a fast, full-color world of games, music, news, sports, entertainment and much more, right on your mobile phone wherever you are and whatever you enjoy.

**NOTE:** Additional charges apply when connecting to these services and downloading content. Check data charges with your network provider.

1 Touch  $\blacksquare$  > Apps tab > Internet.

### Using the Web toolbar

Touch and hold the Web toolbar and slide it upwards with your finger to open.

|   | Touch to go back one page.                                                                                                    |
|---|----------------------------------------------------------------------------------------------------|
|   | Touch to go forward one page, to the page you connected to after the current one. This is the opposite of what happens when you touch the <b>Back</b> key, which takes you to the previous page. |
|   | Touch to go to the Home page.                                                                                                    |
| Ð | Touch to add a new window.                                                                                                    |
| × | Touch to access bookmarks.                                                                                                    |

### Viewing webpages

Tap the address field, enter the web address and tap  ${\bf Go}.$ 

# The Web

### Opening a page

To go to new page, tap  $\square \rightarrow \bigoplus$ To go to another webpage, tap  $\square$ , scroll up or down, and tap the page to select it.

### Searching the web by voice

Tap the address field, tap  $\underline{\P}$  , speak a keyword, and then select one of the suggested keywords that appear.

NOTE: This feature may not be available depending on the region or service provider.

### Bookmarks

To bookmark the current webpage, touch  $\equiv$  > Save to bookmarks > OK. To open a bookmarked webpage, tap  $\mathbf{x}$  and select one.

### History

Tap  $\mathbb{R} > \text{History}$  to open a webpage from the list of recently-visited webpages. To clear the history, tap **Menu key**  $\blacksquare \rightarrow \text{Clear all history}$ .

### Using Popup Browser

Use this feature to access the Internet without closing the current application.

While viewing content, such as contacts or notes that include web addresses, select a web address, and then tap Popup Browser to open the pop-up browser. Tap and drag the browser to move it to another location.

To view the browser in full screen, tap [35].

To close the browser, tap  $\times$ .

## Chrome

Use Chrome to search for information and browse webpages.

1 Touch > Apps tab > Chrome.

**NOTE:** This application may not be available, depending on your region and service provider.

### Viewing webpages

Tap the Address field, and then enter a web address or search criteria.

### Opening a page

To go to a new page, tab  $\Box \rightarrow \blacksquare$  New tab.

To go to another webpage, tap 🔞, scroll up or down and tap the page to select it.

### Syncing with other devices

Sync open tabs and bookmarks to use with Chrome on another device when you are logged in with the same Google account.

To view open tabs on other devices, tap Menu key  $\blacksquare \rightarrow$  Other devices.

Select a webpage to open.

To add bookmarks, tap 🕁.

# Settings

## Access the Settings menu

1 On the Home screen, touch > Apps tab > Settings. or

On the Home screen, touch  $\blacksquare >$  System settings.

2 Select a setting category and select an option.

# WIRELESS & NETWORKS

Here, you can manage Wi-Fi and Bluetooth. You can also set up mobile networks and switch to airplane mode.

#### < Wi-Fi >

Wi-Fi – Turns on Wi-Fi to connect to available Wi-Fi networks.

TIP! How to obtain the MAC address

To set up a connection in some wireless networks with MAC filters, you may need to enter the MAC address of your phone in the router.

You can find the MAC address in the following user interface: touch Apps tab

> Settings > Wi-Fi > = > Advanced > MAC address.

#### < Bluetooth >

Turn the Bluetooth wireless feature on or off to use Bluetooth.

#### < Mobile data >

Displays the data usage and set mobile data usage limit.

#### < Call >

Configure phone call settings such as call forwarding and other special features offered by your carrier.

**Fixed dialing numbers** – Turn on and compile a list of numbers that can be called from your phone. You'll need your PIN2, which is available from your operator. Only numbers within the fixed dial list can be called from your phone.

Save unknown numbers – Add unknown numbers to contacts after a call.

Voicemail – Allows you to select your carrier's voicemail service.

**Incoming call popup** – Display incoming call popup when using camera and videos **Call reject** – Allows you to set the call reject function. Choose from **Call reject mode** or **Rejection list**.

**Decline with message** – When you want to reject a call, you can send a quick message using this function. This is useful if you need to reject a call during a meeting. **Connection vibration** – Vibrates your phone when the other party answers the call.

Privacy keeper – Hides the caller name and number for an incoming call.

Power button ends call – Allows you to select your end call.

 $\label{eq:call-forwarding-choose} \ensuremath{\mathsf{Call}}\xspace$  forwarding – Choose whether to divert all calls when the line is busy, when there is no answer or when you have no signal.

Call barring – Lock incoming, outgoing or international calls.

 $\mbox{Call duration}$  – View the duration of calls including Last call, All calls, Dialled calls and Received calls.

Additional settings – Allows you to change the following settings:

Caller ID: Choose whether to display your number in an outgoing call.

**Call waiting:** If call waiting is activated, the handset will notify you of an incoming call while you are on a call (depending on your network provider).

#### <Share & Connect>

**NFC** – Allows to read data from an NFC tag or exchange content with another NFCenabled device by simply touching it with your mobile phone. To use NFC, make sure your mobile phone is turned on, and NFC is switched on.

To switch NFC on or off: From the Home screen, touch and slide the notification panel down with your finger, then select the NFC icon to turn it on.

**Direct/Android Beam** – Allows to share content easily with another NFC-enabled device. By holding two devices close (typically back to back) and then touching the screen, the contents such as Contact, URL, picture or video clip can be shared.

# Settings

WiFi or Bluetooth can be automatically turned on while sharing picture or video clip and turned off after operation completed.

SmartShare Beam - Enable to receive files from LG phones.

 $\ensuremath{\textit{File}}$  networking – Allows you to share folders with other devices via wireless connection.

#### < Tethering & Networks >

Airplane mode – After switching to Airplane mode, all wireless connections are disabled.

**Portable Wi-Fi hotspot** – Allows you to share mobile network via Wi-Fi and you can configure portable Wi-Fi hotspot settings.

 ${\color{blue}{Blue}}$  to the thering - Allows you to set your phone whether you are sharing the Internet connection or not.

**VPN** – Displays the list of Virtual Private Networks (VPNs) that you've previously configured. Allows you to add different types of VPNs.

Mobile networks – Set options for data roaming, network mode & operators, access point names (APNs) etc.

**NOTE:** You must set a lock screen PIN or password before you can use credential storage.

# DEVICE

< Sound >

 $\label{eq:Quiet mode} \ensuremath{\mathsf{Quiet}}\xspace \ensuremath{\mathsf{mode}}\xspace \ensuremath{\mathsf{-Disable}}\xspace \ensuremath{\mathsf{not}}\xspace \ensuremath{\mathsf{mode}}\xspace \ensuremath{\mathsf{not}}\xspace \ensuremath{\mathsf{mode}}\xspace \ensuremath{\mathsf{not}}\xspace \ensuremath{\mathsf{not}}\xspace \ensuremath{\mathsfnot}\xspace \ensuremath{\mathsfnot$ 

Sound profile - Choose the Sound, either Vibrate only or Silent.

**Volumes** – Manage the volume of Phone ringtone, Notification sound, Touch feedback & system, Music, video, games and other media.

Ringtone with vibration – Vibration feedback for calls and notifications.

Phone ringtone – Allows you to set your default incoming call ringtone.

Notification sound - Allows you to set your default notification ringtone.

Gentle vibration - Gradually increasing vibration up to current strength set.

Vibrate strength – Set vibrate strength ofr calls, notifications.

Incoming call vibration – Allows you to choose the type of vibration for incoming calls.

Dial pad touch tones – Allows you to set the phone to play tones when using the dialpad to dial numbers.

 ${\rm Touch\ sounds}-{\rm Allows\ you\ to\ set\ your\ phone\ to\ play\ a\ sound\ when\ you\ touch\ buttons,}$  icons and other onscreen items that react to your touch.

Screen lock sound – Allows you to set your phone to play a sound when locking and unlocking the screen.

 $\ensuremath{\text{Vibrate}}$  on  $\ensuremath{\text{touch}}$  – Allows you to set the vibration feedback when the phone screen is touched.

< Display >

Brightness – Adjust the screen brightness.

Screen timeout - Set the time for screen timeout.

Auto-rotate screen – Set to switch orientation automatically when you rotate the phone.

Font type – Change the type of display font.

Font size - Change the size of the display font.

# Settings

Smart screen – Keep screen on when device detects your eyes looking at the screen.

< Home screen >

Set the **Theme**, **Screen swipe effect**, **Wallpaper** or **Portrait view only**. Select the option to set **Scroll screens circularly** and **Home backup & restore**.

< Lock screen >

Select screen lock – Set a screen lock type to secure your phone. Opens a set of screens that guide you through drawing a screen unlock pattern. Set None, Swipe, Face Unlock, Pattern, PIN or Password.

If you have enabled a Pattern lock type when you turn on your phone or wake up the screen, you will be asked to draw your unlock pattern to unlock the screen.

 $\label{eq:schemestress} \begin{array}{l} \mbox{Wallpaper} - \mbox{Select the wallpaper for your lock screen from Gallery or Wallpaper gallery}. \end{array}$ 

Clocks & shortcuts – Customize clocks & shortcuts on the lock screen.

 $\label{eq:screen} Screen\ effect - Select\ the\ screen\ effect.$ 

 $\label{eq:constraint} \textbf{Owner info} - \textbf{Show owner info on the lock screen}.$ 

Lock timer – Set the lock time after screen timeout.

Power button instantly locks – Set the screen lock when the power button is pressed.

Vibrate on touch – Allows you to set the vibration feedback for phone screen touch.

#### < One-handed operation >

Press the arrow to adjust the position of dial keypad, LG keyboard, Message or lock screen left or right side of the screen to easily use it with one hand.

#### < Storage >

**INTERNAL STORAGE** – View the internal storage usage.

 ${\rm SD}~{\rm CARD}$  – Check total available SD card space. Touch Unmount SD card for safe removal. Erase SD card if you want to delete all data from the SD card.

#### < Battery >

Power saver – Manage the battery for the power saving items.

#### < Apps >

View and manage your applications.

# PERSONAL

#### < Accounts & sync >

Permits applications to synchronize data in the background, whether or not you are actively working in them. Deselecting this setting can save battery power and lower (but not eliminate) data usage.

#### < Location access >

Access to my location – If you select Google's location service, your phone determines your approximate location using Wi-Fi and mobile networks. When you select this option, you're asked whether you consent to allowing Google to use your location when providing these services.

 $\ensuremath{\mathsf{GPS}}$  satellites – If you select GPS satellites, your phone determines your location to street-level accuracy.

Wi-Fi & mobile network location – Lets apps use data from sources such as Wi-Fi and mobile networks to determine your approximate location.

### < Security >

Set up SIM card lock - Set up SIM card lock or change the SIM card PIN.

 $\ensuremath{\textbf{Password}}$  typing visible – Show the last character of the hidden password as you type.

Phone administrators – View or deactivate phone administrators.

Unknown sources - Default setting to install non-Play store applications.

Trusted credentials – Display trusted CA certificates.

Install from storage - Choose to install encrypted certificates.

# Settings

Clear credentials - Remove all certificates.

### < Language & input >

Use the Language & input settings to select the language for the text on your phone and to configure the on-screen keyboard, including words you've added to its dictionary.

#### < Backup & reset >

Change the settings for managing your settings and data.

 $\ensuremath{\text{Backup}}$  my data – Set to backup your settings and application data to the Google server.

Backup account – Set to backup your account.

Automatic restore – Set to restore your settings and application data when the applications are reinstalled on your device.

**Factory data reset** – Reset your settings to the factory default values and delete all your data. If you reset the phone this way, you are prompted to re-enter the same information as when you first started Android.

## **SYSTEM**

#### < QuickButton >

Select apps you wish to get quick access to using QuickButton.

#### < Date & time >

Use **Date & time** settings to set how dates will be displayed. You can also use these settings to set your own time and time zone rather than obtaining the current time from the mobile network.

#### < Accessibility >

Use the **Accessibility** settings to configure accessibility plug-ins you have installed on your phone.

NOTE: Requires additional plug-ins to become selectable.
< PC connection >

USB connection type – Set the desired mode: Charge only, Media sync (MTP), USB tethering, LG software or Camera (PTP).

Ask on connection – Ask in USB connection mode when connecting to a computer. Help – Help for USB connection.

PC Suite – Checkmark this to use LG PC Suite with your Wi-Fi connection.

Please note that Wi-Fi network should be connected to LG PC Suite via a Wi-Fi connection through WIRELESS & NETWORKS.

 $On-Screen\ Phone$  – Displaying the screen and controlling the phone from your PC are available via USB, Bluetooth or Wi-Fi connection.

Help – Help for LG software.

## < Developer options >

Keep in mind that turning on these developer settings may result in irregular device behavior. The developer options are recommended only for advanced users.

## < About phone >

View legal information and check your phone status and software version.

## PC software (LG PC Suite)

"LG PC Suite" PC software is a program that helps you connect your device to a PC via a USB cable and Wi-Fi. Once connected, you can use the functions of your device from your PC.

## With your "LG PC Suite" PC Software, You Can...

- Manage and play your media contents (music, movie, picture) on your PC.
- · Send multimedia contents to your device.
- Synchronizes data (schedules, contacts, bookmarks) in your device and PC.
- · Backup the applications in your device.
- Update the softwares in your device.
- Backup and restore the device data.
- · Play multimedia contents of your PC from your device.
- · Backup and create and edit the memos in your device

**NOTE:** You can use the Help menu from the application to find out how to use your "LG PC Suite" PC software.

### Installing "LG PC Suite" PC Software

"LG PC Suite" PC software can be downloaded from the webpage of LG.

- 1 Go to www.lg.com and select a country of your choice.
- 2 Go to Support > MOBILE SUPPORT > LG Mobile Phones > Select the Model or

Go to Support > Mobile > Select the Model.

3 Click PC SYNC from MANUALS & DOWNLOAD and click DOWNLOAD to download "LG PC Suite" PC software.

## System Requirements for "LG PC Suite" PC software

- OS: Windows XP (Service pack 3) 32bit, Windows Vista, Windows 7, Windows 8
- CPU: 1 GHz or higher processors
- Memory: 512 MB or higher RAMs
- Graphic card: 1024 x 768 resolution, 32 bit color or higher
- HDD: 500 MB or more free hard disk space (More free hard disk space may be needed depending on the volume of data stored.)
- · Required software: LG integrated drivers, Windows Media Player 10 or later

### NOTE: LG Integrated USB Driver

LG integrated USB driver is required to connect an LG device and PC and installed automatically when you install "LG PC Suite" PC software application.

## Synchronizing your Device to a PC

Data from your device and PC can be synchronized easily with "LG PC Suite" PC software for your convenience. Contacts, schedules and bookmarks can be synchronized.

The procedure is as follows:

- 1 Connect your device to PC. (Use a USB cable or Wi-Fi connection.)
- 2 The USB connection type will appear, then select LG software.
- **3** After connection, run the program and select the device section from the category on the left side of the screen.
- 4 Click Personal information to select.
- **5** Select the checkbox of contents to synchronize and click the **Sync** button.

**NOTE:** To synchronize your phone with your PC using the USB cable, you need to install LG PC Suite onto your PC. Please refer to previous pages to install LG PC Suite.

## PC software (LG PC Suite)

## Moving contacts from your Old Device to your New Device

- 1 Export your contacts as a CSV file from your old device to your PC using a PC sync program.
- 2 Install "LG PC Suite" on the PC first. Run the program and connect your Android mobile phone to the PC using a USB cable.
- **3** On the top menu, select **Device** > **Import to device** > **Import contacts**.
- **4** A popup window to select the file type and a file to import will appear.
- 5 On the popup, click the **Select a file** and Windows Explorer will appear.
- 6 Select the contacts file to import in Windows Explorer and click the **Open**.
- 7 Click OK.
- 8 A **Field mapping** popup to link the contacts in your device and new contacts data will appear.
- 9 If there is a conflict between the data in your PC contacts and device contacts, make the necessary selections or modifications in LG PC Suite.
- 10 Click OK.

## Phone software update

## Phone software update

### LG Mobile phone software update from the Internet

For more information about using this function, please visit http://update.lgmobile.com or http://www.lg.com/common/index.jsp  $\rightarrow$  select your country and language. This feature allows you to conveniently update the firmware on your phone to a newer version from the Internet without needing to visit a service center. This feature will only be available if and when LG makes a newer firmware version available for your device. Because the mobile phone firmware update requires the user's full attention for the duration of the update process, please make sure you check all instructions and notes that appear at each step before proceeding. Please note that removing the USB data cable during the upgrade may seriously damage your mobile phone.

**NOTE:** LG reserves the right to make firmware updates available only for selected models at its own discretion and does not guarantee the availability of the newer version of the firmware for all handset models.

## LG Mobile Phone software update via Over-the-Air (OTA)

This feature allows you to conveniently update your phone's software to a newer version via OTA, without connecting using a USB data cable. This feature will only be available if and when LG makes a newer firmware version available for your device. You should first check the software version on your mobile phone: Settings > About phone > Software update > Check now for update.

## Phone software update

**NOTE:** Your personal data from internal phone storage—including information about your Google account and any other accounts, your system/application data and settings, any downloaded applications and your DRM licence—might be lost in the process of updating your phone's software. Therefore, LG recommends that you backup your personal data before updating your phone's software. LG does not take responsibility for any loss of personal data.

**NOTE:** This feature depends on your network service provider, region and country.

## About this user guide

- Before using your device, please carefully read this manual. This will ensure that you use your phone safely and correctly.
- Some of the images and screenshots provided in this guide may appear differently on your phone.
- Your content may differ from the final product, or from software supplied by service providers or carriers, This content may be subject to change without prior notice. For the latest version of this manual, please visit the LG website at www.lg.com.
- Your phone's applications and their functions may vary by country, region, or hardware specifications. LG cannot be held liable for any performance issues resulting from the use of applications developed by providers other than LG.
- LG cannot be held liable for performance or incompatibility issues resulting from edited registry settings being edited or operating system software being modified. Any attempt to customize your operating system may cause the device or its applications to not work as they should.
- Software, audio, wallpaper, images, and other media supplied with your device are licensed for limited use. If you extract and use these materials for commercial or other purposes is, you may be infringing copyright laws. As a user, you are fully are entirely responsible for the illegal use of media.
- Additional charges may be applied for data services, such as messaging, uploading and downloading, auto-syncing, or using location services. To avoid additional charges, select a data plan to is suitable for your needs. Contact your service provider to obtain additional details.

## Trademarks

- LG and the LG logo are registered trademarks of LG Electronics.
- All other trademarks and copyrights are the property of their respective owners.

## About this user guide

# DivX HD HD

**ABOUT DIVX VIDEO:** DivX<sup>®</sup> is a digital video format created by DivX, LLC, a subsidiary of Rovi Corporation. This is an official DivX Certified<sup>®</sup> device that has passed rigorous testing to verify that it plays DivX video. Visit divx.com for more information and software tools to convert your files into DivX videos.

ABOUT DIVX VIDEO-ON-DEMAND: This DivX Certified<sup>®</sup> device must be registered in order to play purchased DivX Video-on-Demand (VOD) movies. To obtain your registration code, locate the DivX VOD section in your device setup menu. Go to vod. divx.com for more information on how to complete your registration.

DivX Certified<sup>®</sup> to play DivX<sup>®</sup> video up to HD 720p, including premium content. DivX<sup>®</sup>, DivX Certified<sup>®</sup> and associated logos are trademarks of Rovi Corporation or its subsidiaries and are used under license.

#### Dolby Digital Plus DOLBY. DIGITAL PLUS

Manufactured under license from Dolby Laboratories. Dolby and the double-D symbol are trademarks of Dolby Laboratories.

#### Notice: Open Source Software

To obtain the corresponding source code under GPL, LGPL, MPL and other open source licences, please visit http://opensource.lge.com/ All referred licence terms, disclaimers and notices are available for download with the source code.

## Accessories

These accessories are available for use with the your phone. (Items described below may be optional.)

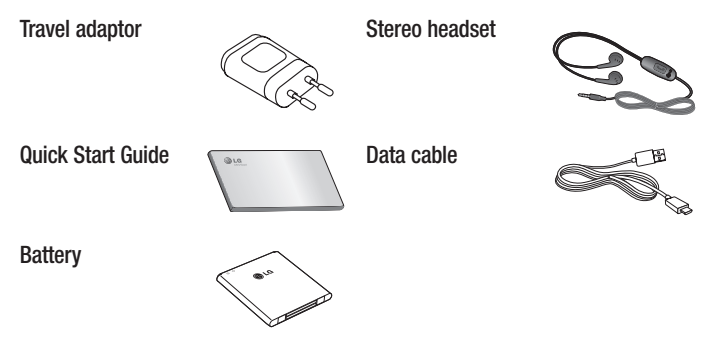

### NOTE:

- Always use genuine LG accessories.
- · Failure to do this may void your warranty.
- Accessories may vary in different regions.

## Troubleshooting

This chapter lists some problems you might encounter when using your phone. Some problems require you to call your service provider, but most are easy to fix yourself.

| Message                                         | Possible causes                                                                                     | Possible corrective measures                                                                                                    |
|-------------------------------------------------|----------------------------------------------------------------------------------------------------|----------------------------------------------------------------------------------------------------|
| SIM card<br>error                               | There is no SIM card in the phone or it is inserted incorrectly.                                    | Make sure that the SIM card is correctly inserted.                                                                                                    |
| No network<br>connection/<br>Dropped<br>network | Signal is weak or<br>you are outside the<br>carrier network.                                        | Move toward a window or into<br>an open area. Check the network<br>operator coverage map.                                                                                  |
|                                                 | Operator applied new services.                                                                      | Check whether the SIM card is more<br>than 6~12 months old. If so, change<br>your SIM card at your network<br>provider's nearest branch. Contact<br>your service provider. |
| Codes do<br>not match                           | To change a<br>security code,<br>you will need<br>to confirm the<br>new code by re-<br>entering it. | If you forget the code, contact your service provider.                                                                                                    |
|                                                 | The two codes<br>you have entered<br>do not match.                                                  |                                                                                                    |

| Message                           | Possible causes                                             | Possible corrective measures                                 |
|-----------------------------------|-------------------------------------------------------------|--------------------------------------------------------------|
| No<br>applications<br>can be set  | Not supported by service provider or registration required. | Contact your service provider.                               |
| Calls not<br>available            | Dialling error                                              | New network not authorized.                                  |
|                                   | New SIM card inserted.                                      | Check for new restrictions.                                  |
|                                   | Pre-paid charge<br>limit reached.                           | Contact service provider or reset limit with PIN2.           |
| Phone<br>cannot be<br>switched on | On/Off key<br>pressed too briefly.                          | Press the On/Off key for at least two seconds.               |
|                                   | Battery is not charged.                                     | Charge battery. Check the charging indicator on the display. |

# Troubleshooting

| Message                                            | Possible causes                                 | Possible corrective measures                         |
|----------------------------------------------------|-------------------------------------------------|------------------------------------------------------|
|                                                    | Battery is not charged.                         | Charge battery.                                      |
|                                                    | Outside<br>temperature is too<br>hot or cold.   | Make sure phone is charging at a normal temperature. |
| Charging<br>error                                  | Contact problem                                 | Check the charger and its connection to the phone.   |
|                                                    | No voltage                                      | Plug the charger into a different socket.            |
|                                                    | Charger defective                               | Replace the charger.                                 |
|                                                    | Wrong charger                                   | Use only original LG accessories.                    |
| Number not<br>allowed                              | The Fixed dialling<br>number function<br>is on. | Check the Settings menu and turn the function off.   |
| Impossible<br>to receive /<br>send SMS<br>& photos | Memory full                                     | Delete some messages from your phone.                |
| Files do not<br>open                               | Unsupported file format                         | Check the supported file formats.                    |

| Message                                                           | Possible causes                  | Possible corrective measures                                                                                                    |
|-------------------------------------------------------------------|----------------------------------|----------------------------------------------------------------------------------------------------|
| The screen<br>does not<br>turn on<br>when I<br>receive a<br>call. | Proximity sensor<br>problem      | If you use a protection tape or case,<br>make sure it has not covered the area<br>around the proximity sensor. Make<br>sure that the area around the proximity<br>sensor is clean. |
| No sound                                                          | Vibration mode                   | Check the settings status in the sound<br>menu to make sure you are not in<br>vibration or silent mode.                                                                            |
| Hangs up<br>or freezes                                            | Intermittent<br>software problem | Try to perform a software update via the website.                                                                                                    |

| Category<br>Sub-<br>Category      | Question                                                                                                    | Answer                                                                                                    |
|-----------------------------------|----------------------------------------------------------------------------------------------------|----------------------------------------------------------------------------------------------------|
| <b>BT</b><br>Bluetooth<br>Devices | What are the functions available via Bluetooth                                                                    | You can connect a Bluetooth audio<br>device such as a Stereo/Mono headset<br>or Car Kit. Also, when the FTP server<br>is connected to a compatible device,<br>you can share content stored on the<br>storage media.                                                                         |
| <b>BT</b><br>Bluetooth<br>Headset | If my Bluetooth<br>headset is connected,<br>can I listen to my<br>music through<br>my 3.5 mm wired<br>headphones? | When a Bluetooth headset is<br>connected, all system sounds are<br>played over the Bluetooth headset.<br>Then you are connected the wired<br>headset, all system sounds are played<br>over the wired headset.<br>As a result, you will be able to listen<br>with the last connected device. |
| <b>Data</b><br>Contacts<br>Backup | How can I backup<br>Contacts?                                                                                     | The Contacts data can be<br>synchronized between your phone and<br>Gmail™.                                                                                                    |
| Data<br>Synchronization           | Is it possible to set up<br>one-way sync with<br>Gmail?                                                           | Only two-way synchronization is available.                                                                                                    |
| Data<br>Synchronization           | ls it possible to<br>synchronize all email<br>folders?                                                            | The Inbox is automatically synchronized. You can view other folders by Touching the <b>Menu Key</b> and select <b>Folders</b> to choose a folder.                                                                                                    |

| Category<br>Sub-<br>Category            | Question                                                                                                    | Answer                                                                                                    |
|-----------------------------------------|----------------------------------------------------------------------------------------------------|----------------------------------------------------------------------------------------------------|
| Google™<br>Service<br>Gmail Log-In      | Do I have to log into<br>Gmail whenever I want<br>to access Gmail?                                               | Once you have logged into Gmail, no need to log into Gmail again.                                                                        |
| Google™<br>Service<br>Google<br>Account | ls it possible to filter<br>emails?                                                                              | No, email filtering is not supported via the phone.                                                                                      |
| Phone<br>Function<br>Email              | What happens when<br>I execute another<br>application while<br>writing an email?                                 | Your email will automatically be saved as a draft.                                                                                       |
| Phone<br>Function<br>Ringtone           | Is there a file size<br>limitation for when I<br>want to use an. MP3<br>file as a ring tone?                     | There is no file size limitation.                                                                                                    |
| Phone<br>Function<br>Message<br>Time    | My phone does not<br>display the time of<br>receipt for messages<br>older than 24 hrs. How<br>can I change this? | You will only be able to see the times for messages received the same day.                                                               |
| Phone<br>Function<br>Navigation         | Is it possible to install<br>another navigation<br>application on my<br>phone?                                   | Any application that is available at<br>Android Market <sup>™</sup> and is compatible<br>with the hardware can be installed and<br>used. |

| Category<br>Sub-<br>Category           | Question                                                                       | Answer                                                                                                    |
|----------------------------------------|--------------------------------------------------------------------------------|----------------------------------------------------------------------------------------------------|
| Phone<br>Function<br>Synchronisation   | Is it possible to<br>synchronize my<br>contacts from all my<br>email accounts? | Only Gmail and MS Exchange server<br>(company email server) contacts can<br>be synchronized.                                                                                                    |
| Phone<br>Function<br>Wait and<br>Pause | Is it possible to save a<br>contact with Wait and<br>Pause in the numbers?     | If you transferred a contact with the W<br>& P functions saved into the number,<br>you will not be able to use those<br>features. You will need to re-save each<br>number.<br>How to save with Wait and Pause:<br>1. From the Home screen, touch the<br><b>Phone</b> icon <b>S</b> .<br>2. Dial the number, then touch the<br><b>Menu Key E</b> .<br>3. Touch Add 2-sec pause or Add<br>wait. |
| Phone<br>Function<br>Security          | What are the phone's security functions?                                       | You are able to set the phone to<br>require that an Unlock Pattern be<br>entered before the phone can be<br>accessed or used.                                                                                                    |

| Category<br>Sub-<br>Category           | Question                               | Answer                                                                                                    |
|----------------------------------------|----------------------------------------|----------------------------------------------------------------------------------------------------|
| Phone<br>Function<br>Unlock<br>Pattern | How do I create the<br>Unlock Pattern? | <ol> <li>From the Home screen, touch the<br/>Menu Key I.</li> <li>Touch System settings &gt; Lock<br/>screen.</li> <li>Touch Select screen lock &gt;<br/>Pattern. The first time you do this,<br/>a short tutorial about creating an<br/>Unlock Pattern will appear.</li> <li>Set up by drawing your pattern<br/>once, and once again for<br/>confirmation.</li> <li>Precautions to take when using the<br/>pattern lock.</li> <li>It is very important to remember the<br/>unlock pattern you set. You will not<br/>be able to access your phone if you<br/>use an incorrect pattern five times.</li> <li>You have five chances to enter your<br/>unlock pattern, PIN or password. If you<br/>have used all 5 opportunities, you can<br/>try again after 30 seconds. (Or, if you<br/>preset the backup PIN, you can use<br/>the backup PIN code to unlock the<br/>pattern.)</li> </ol> |

| Category<br>Sub-<br>Category             | Question                                                                                                    | Answer                                                                                                    |
|------------------------------------------|----------------------------------------------------------------------------------------------------|----------------------------------------------------------------------------------------------------|
| Phone<br>Function<br>Unlock<br>Pattern   | What should I do if<br>I forget the unlock<br>pattern and I didn't<br>create my Google<br>account on the<br>phone? | If you have forgotten your pattern:<br>If you logged into your Google account<br>on the phone but failed to enter the<br>correct pattern 5 times, touch the<br>forgot pattern button. You are then<br>required to log in with your Google<br>account to unlock your phone. If you<br>have not created a Google account on<br>the phone or you have forgotten it, you<br>will have to perform a hard reset.<br>Caution: If you perform a factory reset,<br>all user applications and user data<br>will be deleted. Please remember to<br>backup any important data before<br>performing a factory reset. |
| Phone<br>Function<br>Memory              | Will I know when my memory is full?                                                                                | Yes, you will receive a notification.                                                                                                    |
| Phone<br>Function<br>Language<br>Support | ls it possible to change<br>my phone's language?                                                                   | <ul> <li>The phone has multilingual capabilities.</li> <li>To change the language:</li> <li>1. From the Home screen, touch the Menu Key  and touch System settings.</li> <li>2. Touch Language &amp; input &gt; Select language.</li> <li>3. Touch the desired language.</li> </ul>                                                                                                    |

| Category<br>Sub-<br>Category                      | Question                                                                                                    | Answer                                                                                                    |
|---------------------------------------------------|----------------------------------------------------------------------------------------------------|----------------------------------------------------------------------------------------------------|
| Phone<br>Function<br>VPN                          | How do I set up a<br>VPN?                                                                                                 | VPN access configuration is different<br>for each company. To configure VPN<br>access from your phone, you must<br>obtain the details from your company's<br>network administrator.                                                                                                    |
| Phone<br>Function<br>Screen time<br>out           | My screen turns off<br>after only 15 seconds.<br>How can I change the<br>amount of time for the<br>backlight to turn off? | <ol> <li>From the Home screen, touch the<br/>Menu Key .</li> <li>Touch System settings &gt; Display.</li> <li>Under Display settings, touch<br/>Screen timeout.</li> <li>Touch the preferred screen backlight<br/>timeout time.</li> </ol>                                                                                                    |
| Phone<br>Function<br>Wi-Fi &<br>mobile<br>network | When Wi-Fi and<br>mobile network are<br>both available, which<br>service will my phone<br>use?                            | When using data, your phone may<br>default to the Wi-Fi connection (if<br>Wi-Fi connectivity on your phone is<br>set to On). However, there will be no<br>notification when your phone switches<br>from one to the other.<br>To know which data connection is<br>being used, view the mobile network or<br>Wi-Fi icon at the top of your screen. |
| Phone<br>Function<br>Home<br>screen               | Is it possible to remove<br>an application from the<br>Home screen?                                                       | Yes. Just touch and hold the icon until<br>the dustbin icon appears at the top<br>and center of the screen. Then, without<br>lifting your finger, drag the icon to the<br>trash can.                                                                                                    |

| Category<br>Sub-<br>Category     | Question                                                                                                    | Answer                                                                                                    |
|----------------------------------|----------------------------------------------------------------------------------------------------|----------------------------------------------------------------------------------------------------|
| Phone<br>Function<br>Application | I downloaded an<br>application and it<br>causes a lot of errors.<br>How do I remove it?                           | <ol> <li>From the Home screen, touch the<br/>Menu Key          <ul> <li>Apps</li> <li>Touch System settings &gt; Apps<br/>from Device &gt; DOWNLOADED.</li> </ul> </li> <li>Touch the application, then touch<br/>Uninstall.</li> </ol>                                           |
| Phone<br>Function<br>Charger     | Is it possible to charge<br>my phone using a USB<br>data cable without<br>installing the necessary<br>USB driver? | Yes, the phone will be charged by the USB cable regardless of whether the necessary drivers are installed or not.                                                                                                    |
| Phone<br>Function<br>Alarm       | Can I use music files for my alarm?                                                                               | <ul> <li>Yes. After saving a music file as a ringtone, you can use it as your alarm.</li> <li>1. Touch and hold a song in a library list. In the menu that opens, touch Set as ringtone.</li> <li>2. In the alarm clock setting screen, select the song as a ringtone.</li> </ul> |
| Phone<br>Function<br>Alarm       | Will my alarm be<br>audible or will it go off<br>if the phone is turned<br>off?                                   | No, this is not supported.                                                                                                    |
| Phone<br>Function<br>Alarm       | If my ringer volume is<br>set to Off or Vibrate,<br>will I hear my alarm?                                         | Your alarm is programmed to be audible even in these scenarios.                                                                                                    |

| Category<br>Sub-<br>Category                             | Question                                                                      | Answer                                                                                                    |
|----------------------------------------------------------|-------------------------------------------------------------------------------|----------------------------------------------------------------------------------------------------|
| Recovery<br>Solution<br>Hard Reset<br>(Factory<br>Reset) | How can I perform a factory reset if I can't access the phone's setting menu? | If your phone does not restore to its<br>original condition, use a hard reset<br>(factory reset) to initialize it. |

### - Wi-Fi (WLAN)-

Acest echipament poate fi folosit în toate țările europene.

Banda de 5150 - 5350 MHz este restricționată numai pentru utilizarea în interior.

#### -Wi-Fi (WLAN)-

This equipment may be operated in all European countries.

The 5150 - 5350 MHz band is restricted to indoor use only.

### Informații generale

<Centrul de informații pentru clienți LG>

+40-31-2283542

\* Asigurați-vă că numărul este corect înainte de a apela.

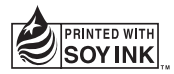

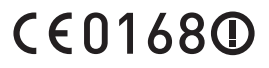